# **MS-EXCEL**

Unit -1

Starting MS Excel

Unit -2

Working with Graphics

Unit -3

Formatting a worksheet

Unit - 4

**Charts and other Controls** 

#### Learning objectives

After the Completion of this unit you should be able to know

- 1) What is MS Excel and what are its functions
- 2) The tools used in MS Excel 2010 and their use
- 3) Working with MS Excel workbook and Excel worksheet

#### Introduction

MS Excel is a very good tool for the purpose of accounts and other purposes. This simplifies the work load of a person by many folds. MS Excel apart of being a spread sheet tool helps the user to add new work sheets to a workbook. Sheets can be renamed, deleted from a workbook. Workbooks those that we create can be shared among different people via email. This enables transparency in the work force. Password protection helps us protecting confidential data. So let us get started with MS Excel.

#### Definition

**Excel 2010** is a spread sheet application in the **Microsoft 2010** Office suite that lets you store, manipulate, and analyses data in organized workbooks for home and business tasks.

**<u>Rule To Remember:-</u>**. An Excel workbook is comprised of Excel worksheets .Each Worksheet is comprised of rows and columns.. Total number of rows are 104857 and total number of columns are 16384 from A to XFD. The intersection between a row and a column is called a cell. Total cells =  $104857 \times 16384 = 1717977088$ 

#### **Uses Of MS Excel**

Used in data collection, data manipulation and data Analysis which are related to

- 1. Accounts and financial operations
- 2. Mathematical operations.
- 3. Scientific operation.
- 4. Non Scientific operations.

#### Working with MS Excel 2010

#### MSExcel 2010 screen

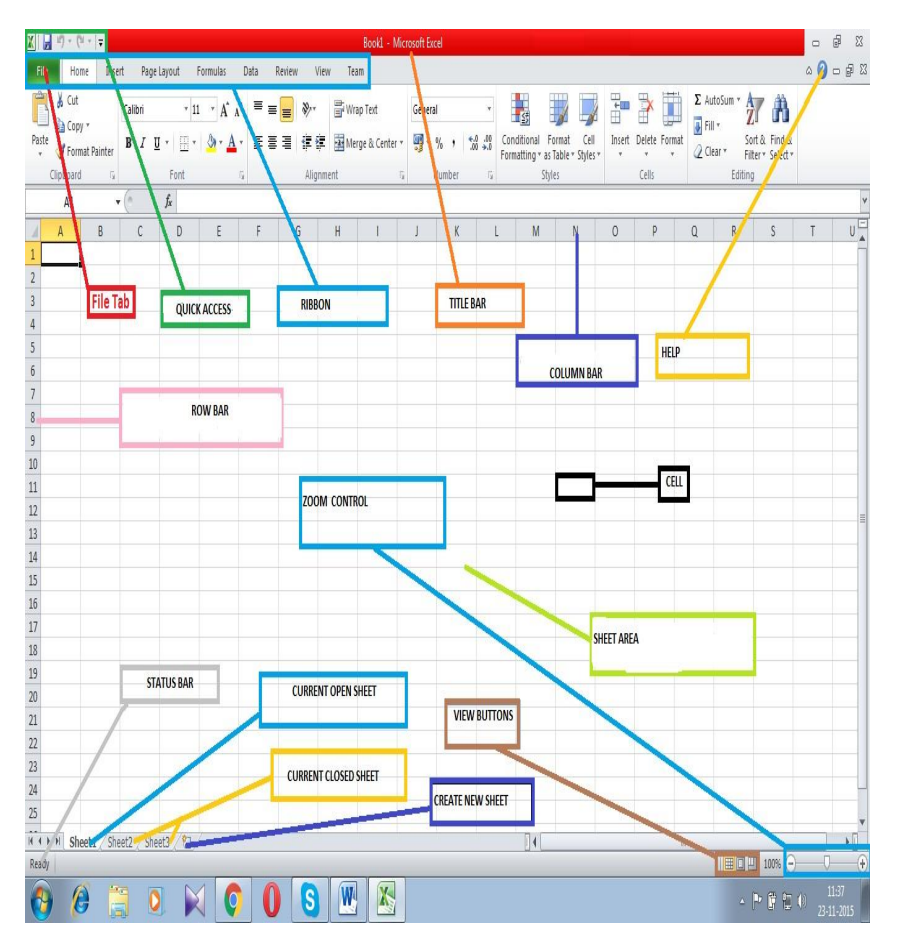

**SCREEN-1** 

#### **Brief description about the tabs**

Brief Description about what is written in screen 1. The above screen shows the following components.

- 1. File Tab
- 2. Quick Access Tab
- 3. Ribbon Tab
- 4. Title Bar
- 5. Column bar
- 6. Help menu
- 7. Row Bar
- 8. Cell
- 9. Sheet Area
- 10. Zoom control
- 11. View buttons
- 12. Create New Sheet
- 13. Current Closed Sheet

- 14. Current Open Sheet
- 15. Status Bar

**<u>File Tab</u>**:- The file tab is used to

- ➢ Create a new file
- ➢ Save an existing file
- Open very recent files
- Save an existing file in another format
- Print an existing file

**<u>Ouick Access Tab</u>**:- Quick access tab is used for very fast users who do not have time to go the roundabout process to

- 1) Open
- 2) Save
- 3) Print Preview And Print
- 4) Quick Print
- 5) Spelling
- 6) Undo
- 7) Redo
- 8) Sort Ascending
- 9) Sort Descending
- 10) Open Recent Files
- 11) Show More Commands
- 12) Show Below The Ribbon

**<u>Ribbon Tab:-</u>** The Ribbon Tab is used for many jobs and we shall be discussing later in this book.

**<u>Title Bar :-</u>** The title bar is used to show what is the name of the document .When multiple documents are opened at one time the title bar identifies which document is currently active by showing the name of the document at the top.

**Column Bar:-** The column bar is used to identify in which column the cursor is

**Help:-**The help menu gives instant help to the new user as to how to use the MS Excel 2010.

**Row Bar:-** The row bar is used to identify in which row the user is working.

<u>Cell:-</u> The Cell is the intersection of the row and the column.

Sheet Area:- The sheet area shows the current sheet the user is working on.

Zoom Control:- .The zoom control is used to control the zooming effect

of the screen.

<u>View Buttons</u>:- The view buttons option is used to view the page in any of the three formats

- 1) Normal
- 2) Page Layout
- 3) Page Break

Create New Sheet:- This option is used to create new sheet.

**<u>Current Open Sheet:-</u>** This option is used to print a current open sheet.

<u>Status Bar :-</u> The status bar shows weather the document is in which state **ready** to take values or **Enter** State when values are being entered.

#### Entering MS Excel 2010Step-1

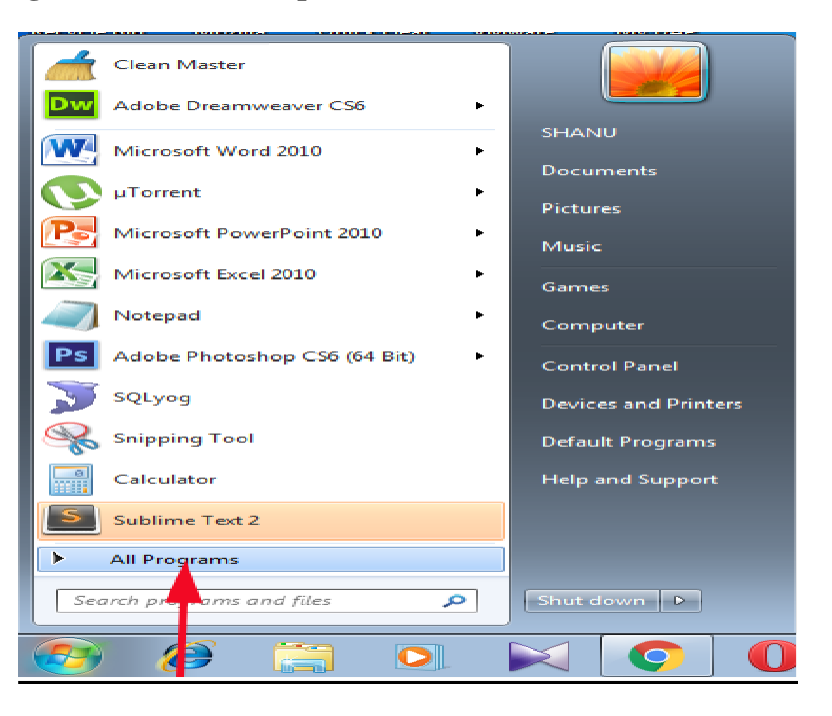

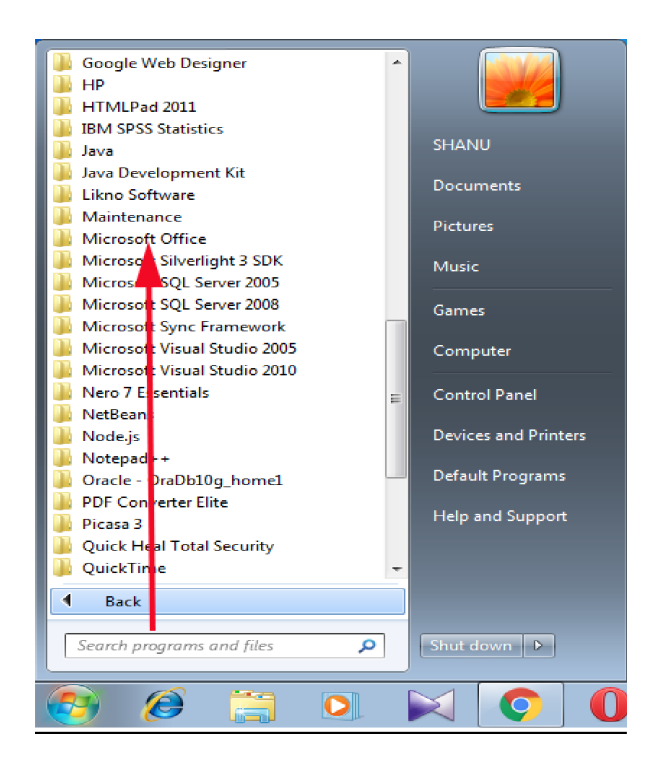

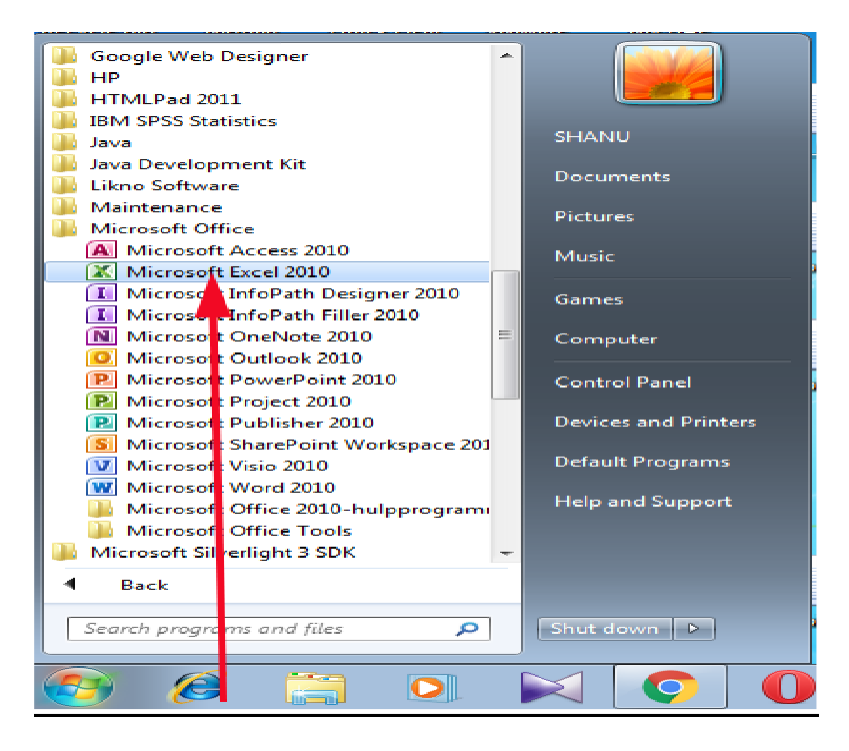

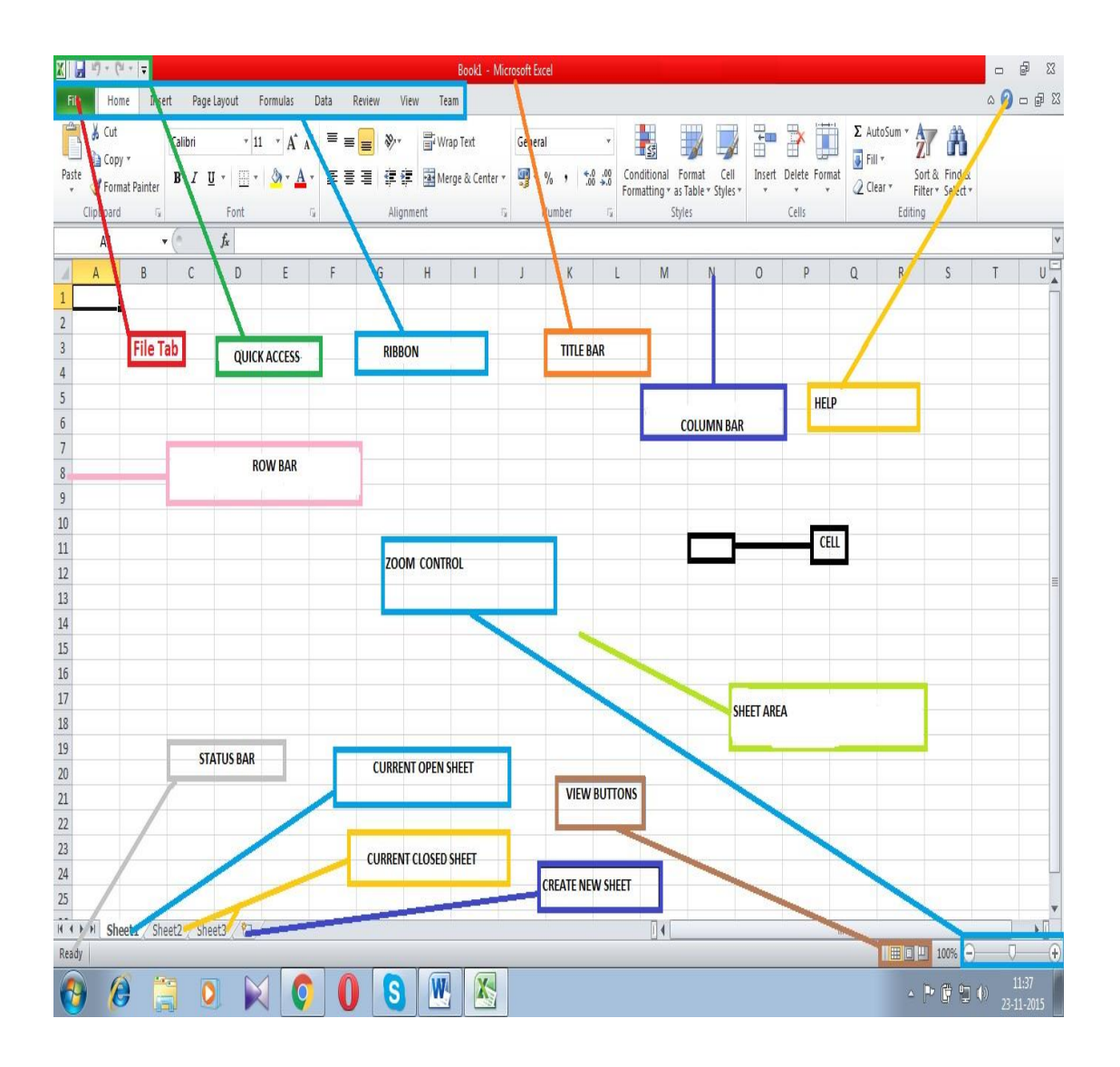

The above worksheet is comprised of the following controls. These controls are file tab, quick access, ribbon, title bar, row bar ,column bar, help, cell, sheet area, zoom control, view buttons, create new sheet, current closed sheet, current open sheet, status bar. Before we dive into learning Excel let us understand what the above controls do in brief.

File tab :- Data that get stored in computer gets stored in the form of files. The file tab helps us create a new file, save the file, closes the current file.

Quick access :- Quick access helps to do things quickly such as quick save, redo and undo as all the controls are available.

Ribbon :- The ribbon is comprised of various controls which are file, home, page layout, formulas, data, review, view, Team. These controls help to create new files, manipulate files and set protection to files.

- > Title bar :- This bar displays the name of the file.
- ▶ Row bar :- This bar shows which row we are working on.
- > Column bar :- This bar shows which column we are working on.
- > Cell :- The intersection between the row and the column is a cell.
- Sheet area :- The sheet on which values are entered.
- > Zoom control :- This option is used to control the magnification of

the sheet.

- View buttons :- This options is used view the Excel sheet in different ways such as normal, page layout, page break view.
- Create new sheet :- This option is used to create a new sheet.
- Current closed sheet :- This option is used see the currently closed sheet.
- Current open sheet :- This option is used see the current open sheet.
- Help :- This gives complete help about the Excel worksheet and Excel workbook.

#### **Ribbon**

The Ribbon is comprised of tabs. These Tabs are

#### File

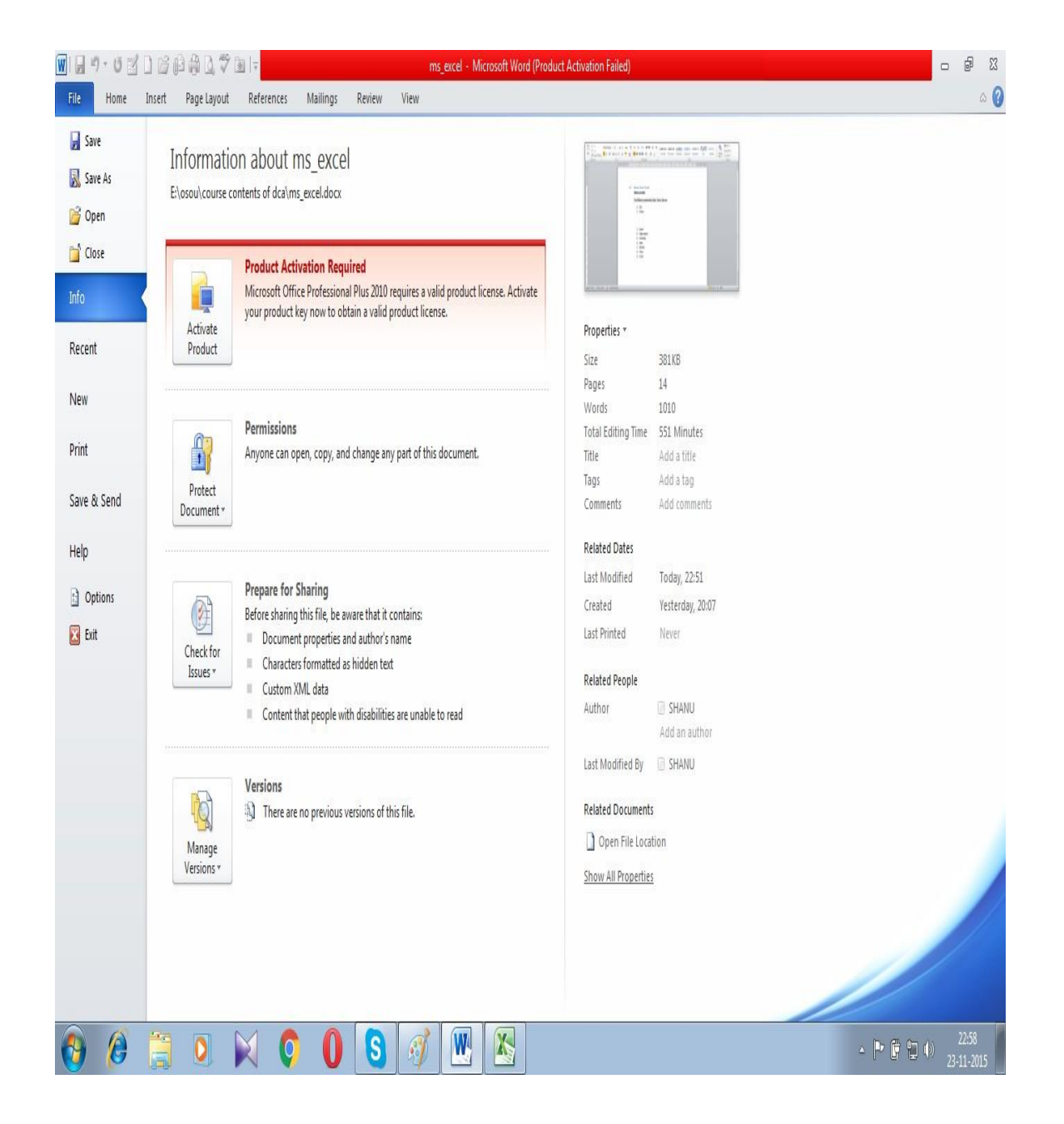

The File option is used to create a new file, save file, save in other formats, close the existing file ,print a file, protect a file ,make a file read only.

# <u>Home</u>

| File       | н        | lome  | Insert       | Page | Layout | Formu | las | Data       | Re  | view          | View | i   | Team |                      |                           |                    |                    |                 |     | ۵ (                | X 🖷 🗆 🕻            |
|------------|----------|-------|--------------|------|--------|-------|-----|------------|-----|---------------|------|-----|------|----------------------|---------------------------|--------------------|--------------------|-----------------|-----|--------------------|--------------------|
| ĥ          | X        | Calib | ri           | - 11 | • A A  | . =   | =   | <b>=</b> 8 | ·*  |               | Gene | ral |      | ٣                    |                           |                    |                    | "<br>■ Insert + | Σ - | <b>A</b>           | A                  |
| Paste<br>* | <b>V</b> | B     | Ι <u>υ</u> · | •    | 👌 • 🛕  | •     | =   | ≡ ()       | i 🕴 | • <b>a•</b> • |      | %   | ,    | 00. 0.∻<br>00. ♦ 00. | Conditional<br>Formatting | Format<br>as Table | Cell<br>• Styles • | Format *        | 2.  | Sort &<br>Filter ≠ | Find &<br>Select ≠ |
| Clipboa    | ard 🗔    |       |              | Font |        | 6     | A   | lignme     | nt  | $\Gamma_{M}$  |      | Num | ber  | Γ <u>α</u>           |                           | Styles             |                    | Cells           |     | Editin             | g                  |

| Sl.N | Picture          | Description                                                                                                    |
|------|------------------|----------------------------------------------------------------------------------------------------|
| 0    |                  |                                                                                                    |
| 1    | 🖹 Сору 🔻         | Copy a selected text                                                                                                    |
| 2    | Pacte            | Paste a selected text                                                                                                    |
|      | rasic            |                                                                                                    |
| 5    | Software Painter | Copies a font format from<br>one place and places it in<br>another place.<br>Suppose A11 CELL IS<br>COMPRISED OF "HELLO<br>HOW ARE YOU" which is<br>a Calibari(Body) font.<br>And B11 Cell is comprised<br>of "Hi there" which is of<br>Adobe Gothic s<br>Placing the mouse at A11 is<br>copy button is clicked and<br>placing at B11 Format<br>Painter is clicked then both<br>A11 and B11 Cells are of<br>the font |
| 4    | Clipboard 🗤      | Show office clipboard task<br>pane. Used when multiple                                                                                                    |
|      |                  | sheet and are to be placed in<br>the same sheet or another<br>sheet.                                                                                                    |
| 5    | Calibri 👻        | Font type .Used to define<br>the font type. Here the font                                                                                                    |
|      |                  | type is Calibri                                                                                                    |
| 6    | 11 *             | Font size, used to define the                                                                                                    |
|      |                  | size of the font.                                                                                                    |

| 7 <b>A</b> | Grow Font .Used to increase<br>the font size of the selected<br>character, word ,sentence or<br>paragraph |
|------------|----------------------------------------------------------------------------------------------------|
|------------|----------------------------------------------------------------------------------------------------|

| 8  | A              |                                       | Shrink Font .Used to decrease     |
|----|----------------|---------------------------------------|-----------------------------------|
|    |                |                                       | the font size of the selected     |
|    |                |                                       | character, word ,sentence or      |
|    |                |                                       | paragraph                         |
| 9  | в              |                                       | Used to make the character,       |
| 10 |                |                                       | Word ,sentence of paragraph bold  |
| 10 | I              |                                       | Used to make the character,       |
|    |                |                                       | italicized                        |
| 11 | TT             |                                       | Used to make the character.       |
|    | <u>u</u>       |                                       | word ,sentence or paragraph       |
|    |                |                                       | underlined.                       |
| 12 |                | · 💩 · 🗛 · 🔳 🗐 🛱                       | Used to set the borders of a cell |
|    | Bor            | ders                                  | or a group of selected cells.     |
|    |                | Bottom Border                         |                                   |
|    |                | Top Border                            |                                   |
|    |                | Left Border                           |                                   |
|    |                | <u>R</u> ight Border                  |                                   |
|    |                | <u>N</u> o Border                     |                                   |
|    | $\blacksquare$ | <u>All Borders</u>                    |                                   |
|    |                | Outside Borders                       |                                   |
|    | <u>.</u>       | Thick Box Border                      |                                   |
|    |                | Bottom Double Border                  |                                   |
|    |                | Thick Bottom Border                   |                                   |
|    |                | Top an <u>d</u> Bottom Border         |                                   |
|    |                | Top and Thick Bottom Border           |                                   |
|    |                | Top and Do <u>u</u> ble Bottom Border |                                   |
|    | Dra            | w Borders                             |                                   |
|    |                | Dra <u>w</u> Border                   |                                   |
|    | 1              | Draw Border <u>G</u> rid              |                                   |
|    | 2              | Erase Border                          |                                   |
|    | _/             | L <u>i</u> ne Color                   |                                   |
|    |                | Line St <u>v</u> le ▶                 |                                   |
|    |                | More Borders                          |                                   |

| 13 |                                           | Used to fill the colours in a cell  |
|----|-------------------------------------------|-------------------------------------|
|    | Theme Colors                              | or a group of cells.                |
|    |                                           |                                     |
|    |                                           |                                     |
|    |                                           |                                     |
|    |                                           |                                     |
|    | Standard Colors                           |                                     |
|    |                                           |                                     |
|    | <u>N</u> o Fill                           |                                     |
|    | More Colors                               |                                     |
| 14 |                                           | Used to change the font colours     |
|    | Automatic                                 | of the text in a cell of a group of |
|    | Theme Colors                              | selected cells                      |
|    |                                           |                                     |
|    |                                           |                                     |
|    |                                           |                                     |
|    |                                           |                                     |
|    | Standard Colors                           |                                     |
|    |                                           |                                     |
|    | 3 More Colors                             |                                     |
| 15 | Font 🖙                                    | Used to change the formatting of    |
|    |                                           | the cells such as sub script, super |
| 16 |                                           | Top align the selected text of a    |
| 10 |                                           | cell or group of cells selected.    |
| 17 | =                                         | Middle align the selected text of   |
| 10 |                                           | a cell or group of cells selected.  |
| 18 | =                                         | Bottom align the selected text of   |
| 19 | =                                         | Left align the selected text of a   |
| 17 | =                                         | cell or group of cells selected     |
| 20 |                                           | Middle align the selected text of   |
|    |                                           | a cell or group of cells selected.  |
| 21 | 1                                         | Right align the selected text of a  |
| 22 | ~                                         | Change the orientation of the       |
|    | <b>*</b> /**                              | text of the cells or group of cells |
|    | Angle Counterclockwise                    | selected.                           |
|    | Angle Clockwise                           |                                     |
|    | } <sup>#</sup> <sub>b</sub> ⊻ertical Text |                                     |
|    | 국왕] Rotate Text Up                        |                                     |
|    | Rotate Text Down                          |                                     |
|    | 🗞 For <u>m</u> at Cell Alignment          |                                     |
| 23 | <u>الم</u>                                | Decrease Indent of a cell or a      |
|    | -                                         | group of cells selected             |

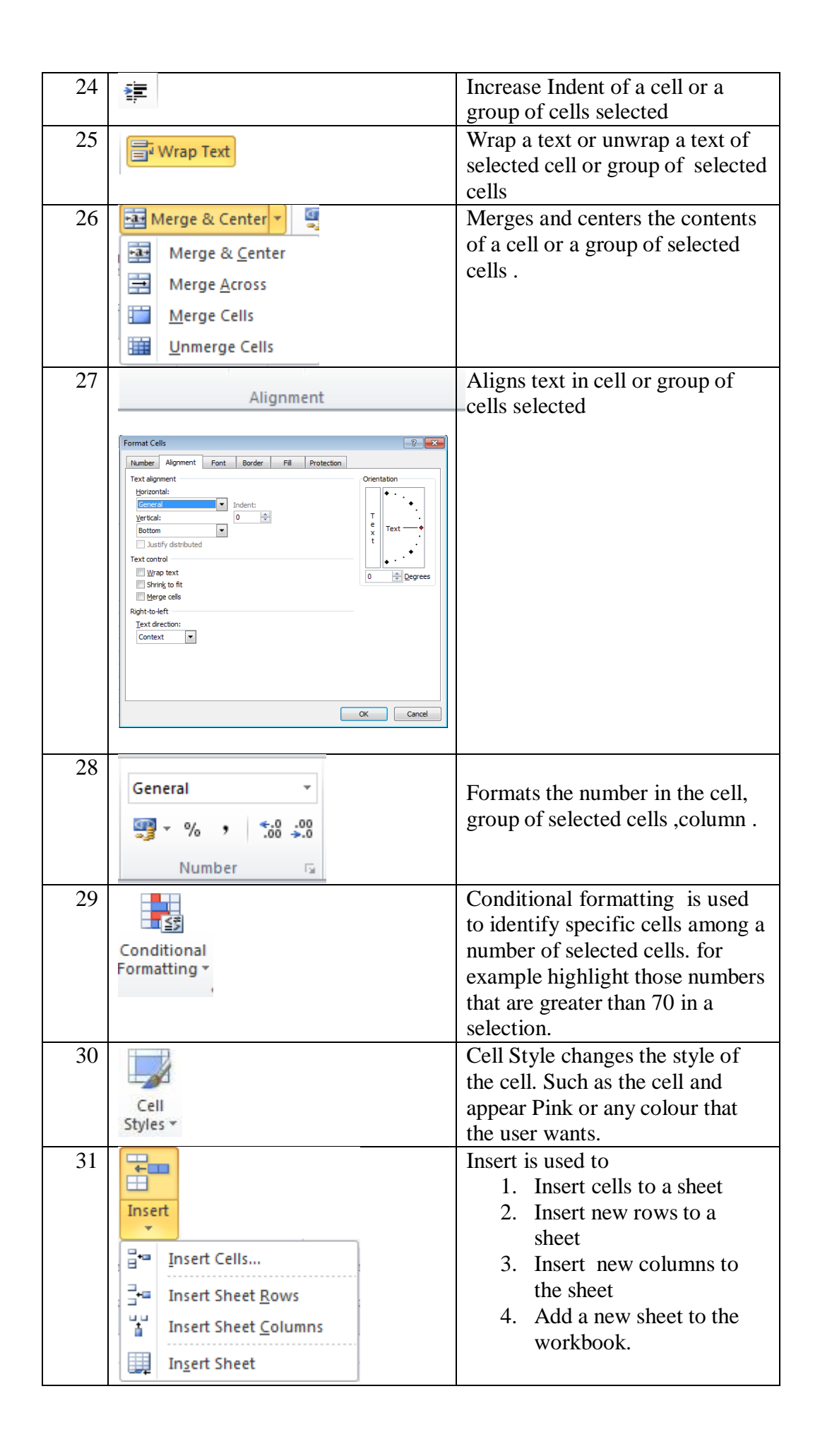

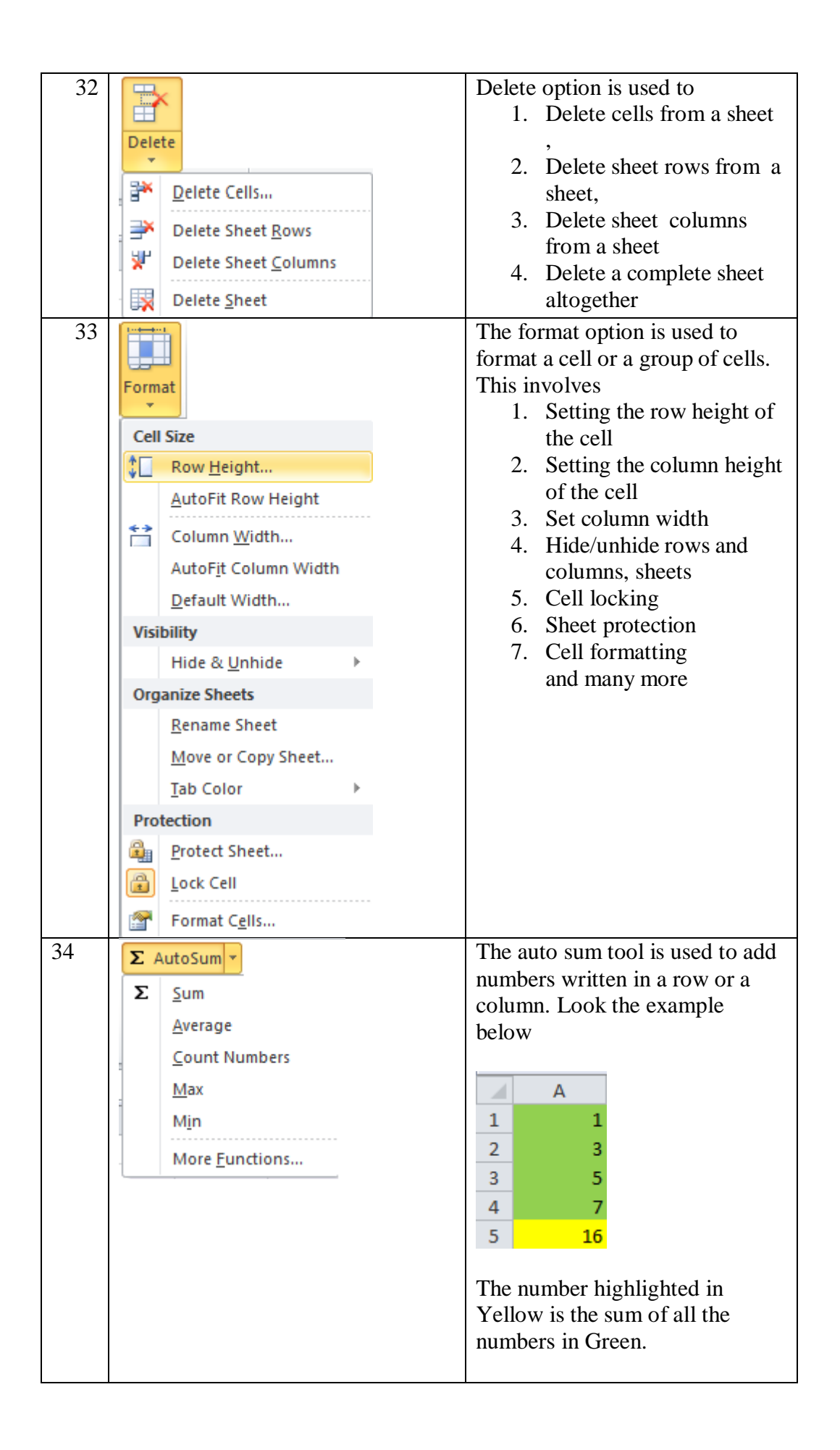

| 35. | 🐺 Fill 🔻                                                                                                    |                                     | This b                                            | button is us                                                                              | ed to fill t                                                                                                 | the                                                              |
|-----|----------------------------------------------------------------------------------------------------|-------------------------------------|---------------------------------------------------|-------------------------------------------------------------------------------------------|----------------------------------------------------------------------------------------------------|------------------------------------------------------------------|
|     | Down                                                                                                    |                                     | cells o                                           | down, left,                                                                               | right with                                                                                                   | l                                                                |
|     | Right                                                                                                    |                                     | formu                                             | ulas if giver                                                                             | 1.                                                                                                    |                                                                  |
|     |                                                                                                    |                                     |                                                   | A                                                                                         |                                                                                                    |                                                                  |
|     | <u>∎</u> <u>o</u> p                                                                                                    |                                     | 1                                                 | 1                                                                                         |                                                                                                    |                                                                  |
|     |                                                                                                    | luch a sta                          | 2                                                 | 3                                                                                         |                                                                                                    |                                                                  |
|     | Across wor                                                                                                    | ksneets                             | 3                                                 | 5                                                                                         |                                                                                                    |                                                                  |
|     | Series                                                                                                    |                                     | 4                                                 | 16                                                                                        |                                                                                                    |                                                                  |
|     | Justify                                                                                                    |                                     | 5                                                 | 10                                                                                        |                                                                                                    |                                                                  |
| 26  |                                                                                                    |                                     | Thick                                             | ontion is use                                                                             | ad to alao                                                                                                   | n tha                                                            |
| 50. | Clear *                                                                                                    | 1                                   | cell o                                            | option is use                                                                             | of selected                                                                                                  | r the                                                            |
|     | Clear All                                                                                                    |                                     | cells                                             | n the group                                                                               | of select                                                                                                    | Ju                                                               |
|     | 2 Clear <u>F</u> orma                                                                                                    | its                                 | cons.                                             |                                                                                           |                                                                                                    |                                                                  |
|     | <u>C</u> lear Conte                                                                                                    | nts                                 |                                                   |                                                                                           |                                                                                                    |                                                                  |
|     | Clear Comm                                                                                                    | ients                               |                                                   |                                                                                           |                                                                                                    |                                                                  |
|     | Clear Hyper                                                                                                    | links                               |                                                   |                                                                                           |                                                                                                    |                                                                  |
|     | Remove Hyp                                                                                                    | perlinks                            |                                                   |                                                                                           |                                                                                                    |                                                                  |
| 37. | Image: Solution of the second state in the second state in the secon | st to Largest<br>t to Smallest<br>t | Used<br>Those<br>unsor<br>show<br>green<br>the so | for sorting<br>e in Yellow<br>ted while the<br>sorted nume<br>show filter<br>orted items. | and filter<br>colour sh<br>nose in blu<br>ibers thos<br>ed items a<br>24<br>34<br>34<br>34<br>34<br>34<br>34 | ing.<br>now<br>ue<br>e in<br>among<br>24<br>34<br>34<br>34<br>34 |

| 38 | F         | Find &                  | The purpose of find and replace<br>is to find a particular text in<br>sheet and replace it with a new |
|----|-----------|-------------------------|----------------------------------------------------------------------------------------------------|
|    | aa S      | select *                | text.                                                                                                 |
|    | m         | Find                    |                                                                                                    |
|    | ab<br>⊶ac | <u>R</u> eplace         |                                                                                                    |
|    | -         | <u>G</u> o To           |                                                                                                    |
|    |           | Go To <u>S</u> pecial   |                                                                                                    |
|    |           | Form <u>u</u> las       |                                                                                                    |
|    |           | Co <u>m</u> ments       |                                                                                                    |
|    |           | Conditional Formatting  |                                                                                                    |
|    |           | Co <u>n</u> stants      |                                                                                                    |
|    |           | Data <u>V</u> alidation |                                                                                                    |
|    | $\square$ | Select Objects          |                                                                                                    |
|    | ₽\$       | Selection Pane          |                                                                                                    |

# <u>Insert</u>

| 1 | PivotTable  | Used To create a Pivot Table                                                                                                    |
|---|-------------|----------------------------------------------------------------------------------------------------|
| 2 | : Table     | This button is used to create<br>a table from existing entries.<br>The other features include<br>searching for entries out of<br>many. |
| 3 | Picture     | This button is used to insert a picture in the excel sheet.                                                                            |
| 4 | Clip<br>Art | This button is used to insert a clip art into the worksheet.                                                                           |
| 5 | Shapes      | This button is used to insert<br>various shapes into the<br>worksheet.                                                                 |
| 6 | SmartArt    | This button is used to insert a smart art into the worksheet                                                                           |
| 7 | Column      | This button is used to create<br>a chart in the excel<br>worksheet.                                                                    |

| 8   | -XXx              | This button is used to create                                 |
|-----|-------------------|---------------------------------------------------------------|
|     | Line              | a nne graph                                                   |
| 9   | *                 | This button is used to create                                 |
|     | Pie               | a pie chart in the excel sheet.                               |
| 10. |                   | This button is used create a                                  |
|     | Bar               | bar chart in the excel sheet.                                 |
| 11. |                   | This button is used to create                                 |
|     | Area              |                                                               |
| 12  | 1                 | This button is used to create                                 |
|     | Scatter           | a scatter chart on an excel sheet.                            |
| 13  |                   | This button is used to create                                 |
|     | 0                 | other charts on the excel                                     |
|     | Other<br>Charts * | Sheet                                                         |
| 14  |                   | Create a line sparkline based                                 |
|     | Line              | selected                                                      |
| 15  | plan .            | Create a column sparkling                                     |
|     | Column            | selected                                                      |
| 16  | 1990              | Creates a win/Loss Sparkline                                  |
|     | Win/Loss          |                                                               |
| 17  |                   | Insert slicer to filter data                                  |
|     | Slicer            | interactively                                                 |
| 18  |                   | This option is used create a                                  |
|     |                   | hyperlink to link to<br>1 File                                |
|     | Hyperlink         | 2. Webpage                                                    |
| 10  |                   | 3. Email address                                              |
| 19  | A                 | text box in the sheet.                                        |
|     | Text<br>Box       |                                                               |
| 20  |                   | This option is used to create                                 |
|     | Header            | a header and a footer.                                        |
|     | & Footer          |                                                               |
| 21  | A                 | This option is used to insert a word art into the excel sheet |
|     | WordArt           |                                                               |

| 22 | Sign                        | ature                 |             |                  |             | Used to insert a digital signature                                                                      |
|----|-----------------------------|-----------------------|-------------|------------------|-------------|----------------------------------------------------------------------------------------------------|
| 23 | Obj                         | ect                   |             |                  |             | Used to insert an object. This<br>object could be anything<br>starting from an image to<br>pdf document |
| 24 | 7<br>Equa                   | <b>C</b><br>ation     |             |                  |             | Used to write an equations                                                                              |
| 25 | Symb<br>Symb<br>£<br>±<br>µ | 2<br>≤<br>¥<br>¢<br>α | ⊳<br>∠<br>β | %<br>⊗<br>÷<br>π | €<br>™<br>∞ | Used to insert a symbol.                                                                                |
|    | Ω                           | <u>M</u> ore          | e Symb      | ols              |             |                                                                                                    |

# Page layout

Page layout defines how the page should appear when it presented to someone or self. This starts from excel sheet page designing to Excel sheet page printing. The page layout is comprised of the following

| 1 | Themes      | This option is used to change the<br>themes of the sheet                                                                                   |
|---|-------------|----------------------------------------------------------------------------------------------------|
| 2 | Margins     | This options is used to set the<br>margins of the page that is going to<br>be printed. It comprises of left, right,<br>top, bottom margins |
| 3 | Orientation | This option is used to set the<br>orientation of the page as to<br>landscape or portrait.                                                  |
| 4 | Size        | This option is used to set the size of<br>the page like A4,A3 etc                                                                          |

| 5  | Print<br>Area -                                                            | Mark a specific area of the sheet for printing                                                                                                    |
|----|----------------------------------------------------------------------------|----------------------------------------------------------------------------------------------------|
| 6  | Breaks                                                                     | This option is used to create a page<br>break so as to ensure where each<br>page will end at the bottom and at<br>the right when a whole worksheet is<br>considered. |
| 7  | Background                                                                 | Choose an image to be shown at the background of the worksheet.                                                                                                    |
| 8  | Print<br>Titles                                                            | Specify rows and columns to repeat<br>in each page                                                                                                    |
| 9  | Page Setup                                                                 | Page setup to print                                                                                                    |
| 10 | Width: Automatic ×<br>Height: Automatic ×<br>Scale: 100%<br>Scale to Fit G | Scale to fit maximum contents in a page                                                                                                    |
| 11 | Gridlines Headings<br>View View<br>Print Print<br>Sheet Options            | Sheet options as to how the sheet<br>would be visible during viewing and<br>printing                                                                                 |
| 12 | Bring<br>Forward •                                                         | Bring forward an object one level forward .                                                                                                    |
| 13 | Send<br>Backward +                                                         | Send the object one level backward.                                                                                                    |
| 14 | Selection<br>Pane                                                          | Make the objects hidden or visible                                                                                                    |
| 15 | Align                                                                      | Aligns the edges of multiple selected objects.                                                                                                    |
| 16 | Group                                                                      | Group multiple objects into one<br>Ungroup an object created from<br>multiple objects.                                                                               |

| 17. | 5      | Rotate a single object. |
|-----|--------|-------------------------|
|     | Rotate |                         |

# <u>Formulas</u>

| 1  | fx<br>Insert<br>Function | Used To insert a function.                                                                            |
|----|--------------------------|----------------------------------------------------------------------------------------------------|
| 2  | AutoSum                  | Do simple calculations such as s<br>Sum<br>Average<br>Count<br>Max<br>Min<br>And many more functions. |
| 3  | Recently<br>Used +       | Make use of very recently used functions<br>which were used while preparing the<br>worksheet.         |
| 4  | Financial                | All financial functions are available here                                                            |
| 5  | Logical                  | Perform all logical operations.                                                                       |
| 6  | Text                     | Perform all textual operations.                                                                       |
| 7  | Date &<br>Time •         | Perform all date and time functions                                                                   |
| 8  | Lookup &<br>Reference *  | Lookup and Reference functions                                                                        |
| 9  | Math<br>& Trig *         | Mathematical and trigonometric functions                                                              |
| 10 | More<br>Functions *      | More functions related to Statistical and Engineering.                                                |

| 11 |                                 | Name Manager                                      |
|----|---------------------------------|---------------------------------------------------|
|    | <u>e</u>                        |                                                   |
|    | Name                            |                                                   |
|    | Manager                         |                                                   |
| 12 | ƒ <sup>©</sup> Use in Formula ▼ | Use a name in the worksheet rather than           |
| 12 |                                 | use a formula.                                    |
| 15 | E Create from Selection         |                                                   |
|    |                                 | Trace Precedents                                  |
|    |                                 | In B1 cell you wrote 2                            |
|    |                                 | In C1 you had written                             |
|    |                                 | =A1+B1                                            |
|    | - Eh-                           | Now Click on C1 And click the button              |
| 14 | ∃,ª Trace Precedents            |                                                   |
|    |                                 | You get                                           |
|    |                                 |                                                   |
|    |                                 |                                                   |
|    |                                 |                                                   |
|    |                                 |                                                   |
| 15 |                                 | Show arrows that indicate what cells              |
|    |                                 | effect the value of the current selected          |
|    |                                 | cell.<br>Suppose in A1 cell you wrote 1           |
|    |                                 | In B1 cell you wrote 2                            |
|    |                                 | In C1 you had written                             |
|    |                                 | =A1+B1                                            |
|    |                                 | Now Click on A1 And click the button              |
|    |                                 | ¤d∰ Trace Dependents                              |
|    |                                 | A B C                                             |
|    |                                 | 1 1 2 3                                           |
| 16 | 0-                              | Remove Arrows drawn by Trace                      |
|    | Remove Arrows *                 | Precedents                                        |
| 17 |                                 | Show formulas instead of values in the            |
| 1/ | 📓 Show Formulas                 | cells                                             |
| 18 | 🚸 Error Checking 🔻              | Check errors in formulas of the cells             |
| 19 | 🙉 Evaluate Formula              | Shows the formula written in the particular cell. |

| 20 | Watch<br>Window          | The watch window is used to see how<br>the values of a cell get changed when<br>one value of the cell is changed as it<br>connected to the cell via a formula.<br>Suppose in A1 cell you wrote 1<br>In B1 cell you wrote 2<br>In C1 you had written<br>=A1+B1<br>Now click on Watch window. |
|----|--------------------------|----------------------------------------------------------------------------------------------------|
|    |                          | A B C D   1 5 2 7   2 Watch Window   3 ?₂ Add Watch X₀ Delete Watch   4 Book Sheet Name   6 Book1 Sheet1 C1   7 Step-2   9 10                                                                                                    |
| 21 | Calculation<br>Options * | Calculation option is set by default to<br>automatic so that changes in one cell can<br>affect the sheet. It can be set to manual<br>so that the effects don't take effect until<br>the calculation option is set to automatic.                                                             |
| 22 | Calculate Now            | Calculate now calculates the entire<br>workbook if calculation options is set to<br>manual.                                                                                                    |
| 23 | Calculate Sheet          | Calculates the entire sheet now.<br>Important when calculate options is set<br>to manual.                                                                                                    |

# <u>Data</u>

| 1 | From<br>Access | Import data from MS Access Database |
|---|----------------|-------------------------------------|
| 2 | From<br>Web    | Import data from the Web            |
| 3 | From<br>Text   | Import data from the text           |

| 4  | From Other<br>Sources * | Import Data from Other sources such as Sql Server<br>Database                                                                                                   |
|----|-------------------------|----------------------------------------------------------------------------------------------------|
| 5  | Existing<br>Connections | Import Data from Existing Connection                                                                                                    |
| 6  | Refresh<br>All *        | This option updates the data in the excel sheet with<br>that in the database<br>If any new records were added in the table, old<br>records modified or deleted. |
| 7  | Dig Connections         | This option is used to add, update, delete connections                                                                                                    |
| 8  | Properties              | This option is used to modify the properties of the connections                                                                                                 |
| 9  | Az↓                     | Sort Ascending                                                                                                    |
| 10 | Z↓                      | Sort Descending                                                                                                    |
| 11 | A Z A<br>Sort           | Sort on the basis of the criteria.                                                                                                    |
| 12 | Filter                  | Filter items from a selected column or selected group of columns.                                                                                               |
| 13 | 🙀 Clear                 | Clear Filter                                                                                                    |
| 14 | Reapply                 | Reapply filter                                                                                                    |
| 15 | Motion Advanced         | Advanced filtration                                                                                                    |
| 16 | Text to<br>Columns      | Used to break the words separated by a comma or<br>other delimeter into columns                                                                                 |
|    |                         | ttt ggg hhh iii                                                                                                    |
| 17 | Remove<br>Duplicates    | Used to remove duplicates in a column,selected columns,selected cells.                                                                                          |

| Befo | ore Remov | ving Duplicates | Afte | er Remov | ing Duplicates |
|------|-----------|-----------------|------|----------|----------------|
|      | А         |                 |      | А        |                |
| 1    | 1         |                 | 1    | 1        |                |
| 2    | 1         |                 | 2    | 2        |                |
| 3    | 2         |                 | 3    | 3        |                |
| 4    | 2         |                 | 4    | 4        |                |
| 5    | 2         |                 | 5    | 5        |                |
| 6    | 2         |                 | 6    | 6        |                |
| 7    | 3         |                 |      |          |                |
| 8    | 3         |                 |      |          |                |
| 9    | 4         |                 |      |          |                |
| 10   | 4         |                 |      |          |                |
| 11   | 4         |                 |      |          |                |
| 12   | 5         |                 |      |          |                |
| 13   | 5         |                 |      |          |                |
| 14   | 5         |                 |      |          |                |
| 15   | 6         |                 |      |          |                |
| 16   | 6         |                 |      |          |                |
| 17   | 6         |                 |      |          |                |
| 18   | 6         |                 |      |          |                |

| 18 | Data<br>Validation ▼                   | Use        | ed to enter         | val      | id          | data into i | the cell.      |       |              |               |
|----|----------------------------------------|------------|---------------------|----------|-------------|-------------|----------------|-------|--------------|---------------|
| 19 |                                        | Cor        | nsolidate da        | ata<br>F | fro<br>eb y | om multip   | le ranges int  | o a n | ew range     | mar worksheet |
|    |                                        | Jan        | W OI KSIICCI        |          | CD          | worksheet   |                | COIL  | sonuate in i | nar worksneet |
|    |                                        |            | А                   |          | 1           | А           | В              |       | А            | В             |
|    | ······································ | 1          | Name                | N.       | 1           | Name        | Marks          | 1     | Name         | Marks         |
|    | Consolidate                            | 2          | shanu               |          | 2           | shanu       | 50             | 2     | shanu        | 100           |
|    |                                        | 3          | rahul               |          | 3           | rahul       | 50             | 3     | rahul        | 110           |
|    |                                        | 4          | sohan               |          | 4           | sohan       | 50             | 4     | sohan        | 120           |
| 20 | What-If<br>Analysis *                  | Use        | ed in what i        | fa       | nal         | lysis       |                |       |              |               |
| 21 | Group                                  | Tie<br>exp | a range of<br>anded | ce       | lls         | together s  | so that they c | an be | e colapse    | d or          |

| 22 | Ungroup     | Ungroup a range of cells that were previously grouped |
|----|-------------|-------------------------------------------------------|
| 23 | Subtotal    | Used to calculate the subtotal                        |
| 24 |             | Expand a group of cells                               |
| 25 | Hide Detail | Collapse a group of cells.                            |

# <u>Review</u>

| 1  | ABC             | Used to do the spell check                                                |
|----|-----------------|---------------------------------------------------------------------------|
|    | Spelling        |                                                                           |
| 2  | Research        | Search through reference materials such as encyclopedias and dictionaries |
| 3  | Thesaurus       | Suggested words with similar meaning.                                     |
| 4  | a<br>Translate  | Translate selected text to a different language                           |
| 5  | New<br>Comment  | Add a new comment to the selection.                                       |
| 6  | Edit<br>Comment | Edit the existing comment                                                 |
| 7  | Delete          | Delete selected comment                                                   |
| 8  | Previous        | Go to previous comment in sheet                                           |
| 9  | Next            | Go to the next comment in sheet                                           |
| 10 | Show/Hide Co    | Show or hide a comment                                                    |
| 11 | 崎 Show All Com  | Show all comments in the sheet                                            |

| 12 | Show Ink            | Show or hide any ink annotations on the sheet                       |
|----|---------------------|---------------------------------------------------------------------|
| 13 |                     | Protect sheet                                                       |
|    | Protect<br>Sheet    |                                                                     |
| 14 |                     | Protect workbook                                                    |
|    | Protect<br>Workbook |                                                                     |
| 15 | Share               | Allow multiple users to work on the same workbook at the same time. |
| 16 | Protect and Sh      | Protect and share the workbook so that other users can see but      |
|    | a noteet and si     | cannot modify as the workbook is locked with password               |
| 17 | Allow Users to      | Allow specific users to edit ranges                                 |
| 18 | Track Changes       | Track all changes done to the document                              |

# View

| 1 | Normal                | View a document in normal view.                                   |
|---|-----------------------|-------------------------------------------------------------------|
| 2 | Page<br>Layout        | View a document in page layout view                               |
| 3 | Page Break<br>Preview | View a document in page break preview                             |
| 4 | Custom<br>Views       | Custom view                                                       |
| 5 | Full<br>Screen        | View in full screen mode. Press escape key o view in normal view. |
| 6 | Ruler Formu           | Setting the ruler, formula bar, gridlines, headings.              |

| 7   |                       | Zoom controls of the sheet                                                                                                |
|-----|-----------------------|----------------------------------------------------------------------------------------------------|
|     | Zoom 100% Zoom to     |                                                                                                    |
|     | Selection<br>Zoom     |                                                                                                    |
| 8   |                       | View a document in a new window when more than one workbook                                                               |
|     | New                   | is opened at one time.                                                                                                    |
|     | Window                |                                                                                                    |
| 9.  |                       | Arrange multiple workbooks to be seen at one time                                                                         |
|     | All                   |                                                                                                    |
| 10. |                       | Freeze top row or first column or both rows and columns of a sheet.                                                       |
|     | Freeze<br>Panes *     |                                                                                                    |
| 11. | Split                 | Split a window                                                                                                    |
| 12. | Hide                  | Hide a window                                                                                                    |
| 13  | 🔲 Unhide              | Unhide a window                                                                                                    |
| 14  | View Side by Side     | View two documents side by side if both are open.                                                                         |
| 15  | Synchronous Scrolling | If both documents are opened side by side this button is clicked                                                          |
|     |                       | one sheet starts scrolling according to the other when the other is scrolled.                                             |
| 16  | Reset Window Positio  | If both documents are opened side by side this button is clicked it<br>enables both documents to be seen with equal size. |
| 17  |                       | Save current layout of all windows as a workspace so that it can be restored later.                                       |
|     | Save<br>Workspace     |                                                                                                    |
| 18  |                       | Switch from one window to the other.                                                                                      |
|     | Switch<br>Windows *   |                                                                                                    |
| 19  |                       | Work with Macros                                                                                                    |
|     | Macros                |                                                                                                    |
|     | *                     |                                                                                                    |

#### Team

# Used to plan team projects, schedule tasks, assign resources, and track changes to data

To add or modify Team Foundation work items by using Microsoft Excelor Microsoft Project, you connect your worksheet or project plan to a team project. Establishing this connection binds the document to the selected Team Foundation Server (TFS), team project collection, and team project to exchange information. If you open Excel or Project from Team Explorer, the document is automatically bound to the team project.

If the team project is moved to a different team project collection in the same instance of TFS, your documents will automatically be reconnected. However, if the team project is moved to a different instance of TFS, you must manually reconnect your documents to the new server.

#### Requirements

To follow these procedures, you must be a member of the **Readers** group or have your **View work items in this node** permission set to **Allow**. See Permission.

#### To connect Excel or Project to a Team Project

1. Start with a blank worksheet or project plan. If you don't see the **Team** ribbon, see step 2.

|   | 9 🔜 I 🕅     | - L      | <del>↓</del> |             | Microsoft Excel     |                |                             |         |        |               |  |  |
|---|-------------|----------|--------------|-------------|---------------------|----------------|-----------------------------|---------|--------|---------------|--|--|
|   | File        | Home     | Insert       | Page Layout | Formulas            | Data Re        | view View                   | Load Te | Team   |               |  |  |
| ſ |             |          | C            | Get Wor     | rk Items<br>Columns | De Co          | lit Areas and<br>onfigure 👻 | lter    |        |               |  |  |
| l | New<br>List | Publish  | Refresh      | Links an    | id Attachmei        | nts 🖓 Oj       | pen in Web A                | locess  | Tree R | New<br>eports |  |  |
| U |             | <u> </u> |              | Work        | ( Items             |                |                             |         | Tree R | eports        |  |  |
|   |             | A1       |              | -           | (=                  | f <sub>x</sub> |                             |         |        |               |  |  |
|   | 🔊 Book      | d        |              |             |                     |                |                             |         |        |               |  |  |
|   |             | А        | В            | С           | D                   | E              | F                           | G       | Н      | 1             |  |  |
|   |             |          | 2            |             |                     |                |                             |         |        |               |  |  |
|   | 3           |          |              |             |                     |                |                             |         |        |               |  |  |

2. Connect to TFS and the team project. If you can't connect, get added as a team member.

| Connect to Team Foundation Server |                |
|-----------------------------------|----------------|
| Select a Team Foundation Server:  |                |
| fabrikamprime                     | ▼ Servers      |
| Team Project Collections:         | Team Projects: |
| DefaultCollection                 | Phone Saver    |
| 🙀 Fabrikam Internal Only          |                |
| 👯 TFS Fabrikam Collection 2       |                |
| TFS FC2Split                      |                |
|                                   |                |
|                                   | Connect Cancel |

If it is your first time connecting to TFS from Excel or Project, you might have to add TFS to the list of recognized servers.

| Connect to Team Four                                        | ndation Server                                            |              |                |                  | ? <mark>×</mark>            |
|-------------------------------------------------------------|-----------------------------------------------------------|--------------|----------------|------------------|-----------------------------|
| Select a Team Found                                         | dation Server:                                            |              | •              | 1<br>Servers     |                             |
| Team Project Collec                                         | tions:                                                    |              | Team Projects: |                  |                             |
| Add/Remove Team Fo                                          | undation Server                                           |              |                |                  | ? 🗙                         |
| Team Foundation Se<br>Name U<br>Add Team Fou<br>Name or URI | erver list:<br>RL<br>undation Server<br>L of Team Foundat | tion Server: |                | ? <mark>×</mark> | 2<br>Add<br>Remove<br>Close |
| Connectio                                                   | n Details                                                 |              |                |                  |                             |
| Path:                                                       | tfs                                                       |              |                |                  |                             |
| Port numb<br>Protocol:                                      | oer: 8080<br>() HTTP                                      | ) HTTPS      |                |                  |                             |
| Preview:                                                    | http://fabrikampi                                         | ime:8080/tfs | 4 ОК           | Cancel           |                             |

3. Your worksheet or project plan is now bound to your team project. What this means is that you can add work items to the team

project from the Office document or add work items to the Officedocument from the team project.

#### Working with Excel worksheet

By default Excel is comprised of 3 worksheets. To create a new excel worksheet follow the following steps.

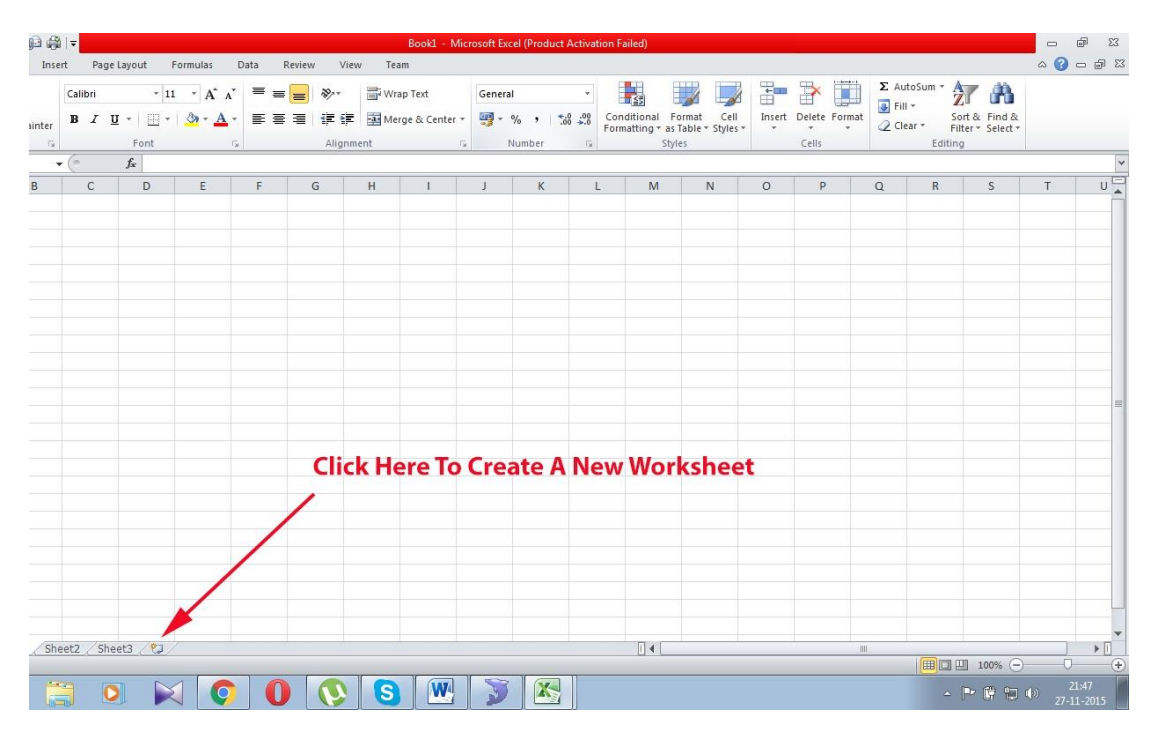

#### **Entering values into worksheet**

Open the sheet1 and start entering the values right away as shown below.

|   | А     | В     | С       | D      | E   | F      |
|---|-------|-------|---------|--------|-----|--------|
| 1 | SI.No | Class | section | Name   | Age | Gender |
| 2 | 1     | 1     | Α       | Ramu   | 4   | М      |
| 3 | 2     | 1     | Α       | Ajay   | 4   | М      |
| 4 | 3     | 1     | В       | Arun   | 4   | M      |
| 5 | 4     | 1     | В       | Shyama | 4   | F      |

# Copy and paste values in the worksheet

To copy and paste the values in the worksheet follow the following steps

| Sten_1 | •_ | Left | click | and | drag | the | cells | 26 | shown | helow |
|--------|----|------|-------|-----|------|-----|-------|----|-------|-------|
| Step-1 | •- | Len  | CHCK  | anu | urag | une | cens  | as | SHOWI | DEIOW |

|   | А     | В     | С       | D      | E   | F      |
|---|-------|-------|---------|--------|-----|--------|
| 1 | SI.No | Class | section | Name   | Age | Gender |
| 2 | 1     | 1     | А       | Ramu   | 4   | М      |
| 3 | 2     | 1     | А       | Ajay   | 4   | М      |
| 4 | 3     | 1     | В       | Arun   | 4   | М      |
| 5 | 4     | 1     | В       | Shyama | 4   | F      |
|   |       |       |         |        |     |        |

Step-2 :- Click on the Copy - option

**Step:-3:-** Click the cell where you want tof paste

Step-4:- click the

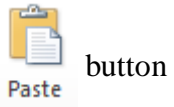

# Find and replace values in the worksheet

Find and replace a value in MS Excel.

#### Step-1

# Open the excel sheet as shown below

|   | А     | В     | С       | D      | E   | F      |
|---|-------|-------|---------|--------|-----|--------|
| 1 | SI.No | Class | section | Name   | Age | Gender |
| 2 | 1     | 1     | А       | Ramu   | 4   | М      |
| 3 | 2     | 1     | А       | Ajay   | 4   | М      |
| 4 | 3     | 1     | В       | Arun   | 4   | М      |
| 5 | 4     | 1     | В       | Shyama | 4   | F      |
|   |       |       |         |        |     |        |

Step-2

| File File F | iome        | insert Page | e Layout        | Formulas | Data         | Deview |         |               |       |        |       |                 |                |        |           |          |                        |           |                       |       |
|-------------|-------------|-------------|-----------------|----------|--------------|--------|---------|---------------|-------|--------|-------|-----------------|----------------|--------|-----------|----------|------------------------|-----------|-----------------------|-------|
| aste        | it<br>ipy * | Calibri     |                 |          |              | Review | View Te | am            |       |        |       |                 |                |        |           |          |                        |           | ه 🕜 د                 | - ø   |
| asic        |             | Calibit     | *   :<br>••     | 11 × A   | ■            | = = >- | e Bu    | rap Text      | Gener | al     | *     | Conditional E   |                | -      | Delata Fr | Σ /<br>F | iutoSum * A<br>ill * 2 | 7         | A                     |       |
| + 💞 Fc      | rmat Paint  | er B Z      | <u>u</u> . He . | • • • •  | <b>1</b> · ≡ | 8 8 15 | 译 별 M   | erge & Center |       | % , 5  | 00 -0 | Formatting * as | Table * Styles | * *    | v v       | * QC     | lear * Fil             | ter * Si  | elect *               |       |
| Clipboa     | rd          | G.          | Font            |          | 6            | Aliq   | gnment  | 1             | 2     | Number | 19    | Styl            | es             |        | Cells     |          | Editing                | <i>a</i>  | <u>F</u> ind          |       |
| D2          |             | × (*        | <i>f</i> ∗ Rar  | mu       |              |        |         |               |       |        |       |                 |                |        |           |          |                        | ah<br>Mar | Replace               |       |
| A h         | В           | С           | D               | E        | F            | G      | Н       | 1             | J     | К      | L     | M               | N              | 0      | Р         | Q        | R                      | -         | <u>G</u> o To         |       |
| SI.No       | Class       | section     | Name            | Age      | Gende        | r      |         |               |       |        |       |                 |                |        |           |          |                        |           | Go To <u>S</u> pecial |       |
|             | 1           | 1 A         | Ramu            |          | 4 M          |        |         |               |       |        |       |                 |                |        |           | /        |                        |           | Formulas              |       |
|             | 2           | 1 A         | Ajay            |          | 4 M          |        |         |               |       |        |       |                 |                |        | /         |          |                        |           | Comments              |       |
|             | 3           | 1 B         | Arun            |          | 4 M          |        |         |               |       |        |       |                 | CLICK H        | ERE TO | FIND A    | ND       |                        |           | Conditional Forma     | tting |
|             | 4           | 1 B         | Shyama          |          | 4 F          |        |         |               |       |        |       |                 | REPLAC         | E      |           |          |                        |           | Constants             | ang   |
|             |             |             |                 |          |              |        |         |               |       |        |       |                 |                |        |           |          |                        |           | Constants             |       |
| 1           |             |             |                 |          |              |        |         |               |       |        |       |                 |                |        |           |          |                        |           | Data validation       |       |
|             |             |             |                 |          |              |        |         |               |       |        |       |                 |                |        |           |          |                        | R         | Select Objects        |       |
|             |             |             |                 |          |              |        |         |               |       |        |       |                 |                |        |           |          |                        | 20        | Selection Pane        |       |
| 0           |             |             |                 |          |              |        |         |               |       |        |       |                 |                |        |           |          |                        |           |                       |       |
| 1           |             |             |                 |          |              |        |         |               |       |        |       |                 |                |        |           |          |                        |           |                       |       |
| 2           |             |             |                 |          |              |        |         |               |       |        |       |                 |                |        |           |          |                        |           |                       |       |
| s<br>•      |             |             |                 |          |              |        |         |               |       |        |       |                 |                |        |           |          |                        |           |                       |       |
| •           |             |             |                 |          |              |        |         |               |       |        |       |                 |                |        |           |          |                        |           |                       |       |
|             |             |             |                 |          |              |        |         |               |       |        |       |                 |                |        |           |          |                        |           |                       |       |
| 7           |             |             |                 |          |              |        |         |               |       |        |       |                 |                |        |           |          |                        |           |                       |       |
| 2           |             |             |                 |          |              |        |         |               |       |        |       |                 |                |        |           |          |                        |           |                       |       |
| 3           |             |             |                 |          |              |        |         |               |       |        |       |                 |                |        |           |          |                        |           |                       |       |
| 0           |             |             |                 |          |              |        |         |               |       |        |       |                 |                |        |           |          |                        |           |                       |       |
| 1           |             |             |                 |          |              |        |         |               |       |        |       |                 |                |        |           |          |                        |           |                       |       |
| 2           |             |             |                 |          |              |        |         |               |       |        |       |                 |                |        |           |          |                        |           |                       |       |
| 3           |             |             |                 |          |              |        |         |               |       |        |       |                 |                |        |           |          |                        |           |                       |       |
| 1           |             |             |                 |          |              |        |         |               |       |        |       |                 |                |        |           |          |                        |           |                       |       |
| 5           |             |             |                 |          |              |        |         |               |       |        |       |                 |                |        |           |          |                        |           |                       |       |
| 4           | in feb      | mar / char  | the Shee        | t7 Shee  | t1 (97       | 7      |         |               |       |        |       |                 |                |        |           |          |                        |           |                       | b.I   |
| eady        | In Cieu     |             | June Contee     | onee     |              |        |         |               |       |        |       | 0.1             |                |        |           |          |                        | 1 100     | %                     |       |
|             | A           | <b>1</b>    |                 | 51 (     |              |        |         | W             |       |        | _     |                 |                |        |           |          |                        |           | 18 (b) <sup>18</sup>  | 02    |

# Step-3

| 1 | Find and Replac     | e               |   |         |                   | 8                  |    |
|---|---------------------|-----------------|---|---------|-------------------|--------------------|----|
|   | Fin <u>d</u> Rep    | lace            |   |         |                   |                    |    |
|   | Find what:          | Ramu            |   |         |                   |                    | -  |
|   | Replace with:       | shyamu          |   |         |                   |                    | -  |
|   |                     |                 |   |         |                   | Op <u>t</u> ions : | >> |
|   | Replace <u>A</u> ll | <u>R</u> eplace | F | ind All | <u>F</u> ind Next | Clos               | e  |

# Step-4

Click on Replace button to replace the text

|   | А     | В     | С       | D      | E   | F      |
|---|-------|-------|---------|--------|-----|--------|
| 1 | SI.No | Class | section | Name   | Age | Gender |
| 2 | 1     | 1     | Α       | shyamu | 4   | M      |
| 3 | 2     | 1     | Α       | Ajay   | 4   | м      |
| 4 | 3     | 1     | в       | Arun   | 4   | м      |
| 5 | 4     | 1     | В       | Shyama | 4   | F      |

#### Formulas in worksheet

A formula performs calculations using numbers, addresses of cells and mathematical operators. Formulas are the bread and butter of spreadsheets. Without formulas, a spreadsheet would only contain a static never-changing set of numbers.

Formulas in worksheet are used to automatically calculate the value a cell based on the value of other cell or the values of other cells

Let us say in Cell A1 we store 10

In Cell B1 we store 20

We click on cell C1

And here we write the formula =A1+B1 as shown below

|   | Clipboard | <b>G</b> | Gi Font  |                |      |     |  |  |  |
|---|-----------|----------|----------|----------------|------|-----|--|--|--|
|   | SUM       | •        | • (= × • | f <sub>x</sub> | =A1+ | -B1 |  |  |  |
|   | А         | В        | С        |                | D    | E   |  |  |  |
| 1 | 10        | 20       | =A1+B1   |                |      |     |  |  |  |

#### Press enter key

| C1 |    | •  | <b>-</b> (e |  | =A1+B1 |   |
|----|----|----|-------------|--|--------|---|
|    | А  | В  | С           |  | D      | E |
| 1  | 10 | 20 | 30          |  |        |   |

#### Delete a worksheet

To **Delete** a worksheet **right click** on the **sheet tab sheet2** in the screen and click **delete** option

|          | Insert            |
|----------|-------------------|
|          | <u>D</u> elete    |
|          | <u>R</u> ename    |
|          | Move or Copy      |
|          | <u>V</u> iew Code |
| -        | Protect Sheet     |
|          | Tab Color →       |
|          | <u>H</u> ide      |
|          | <u>U</u> nhide    |
|          | Select All Sheets |
| 1 Sheet2 | <br>/             |

#### **Data filtering**

Data filtering is a process of filtering data in a spreadsheet basing on a set of conditions so that only certain data is displayed. Data filtering is used when a lot of data is present in the worksheet and only specific records are to be seen based on the condition defined.

## Step-1

Let us consider the column A as defined below

|    | Α       |
|----|---------|
| 1  | Numbers |
| 2  | 1       |
| 3  | 2       |
| 4  | 3       |
| 5  | 4       |
| 6  | 5       |
| 7  | 6       |
| 8  | 7       |
| 9  | 8       |
| 10 | 9       |
| 11 | 10      |

## Step-2

Click on the cell A1 in which Numbers in written

## Step-3

Click on the filter Button

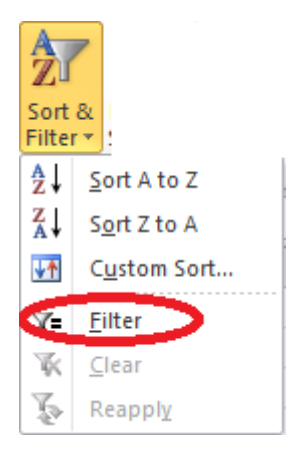

#### Step-4

|    | Α       |
|----|---------|
| 1  | Numbe 🝷 |
| 2  | 1       |
| 3  | 2       |
| 4  | 3       |
| 5  | 4       |
| 6  | 5       |
| 7  | 6       |
| 8  | 7       |
| 9  | 8       |
| 10 | 9       |
| 11 | 10      |

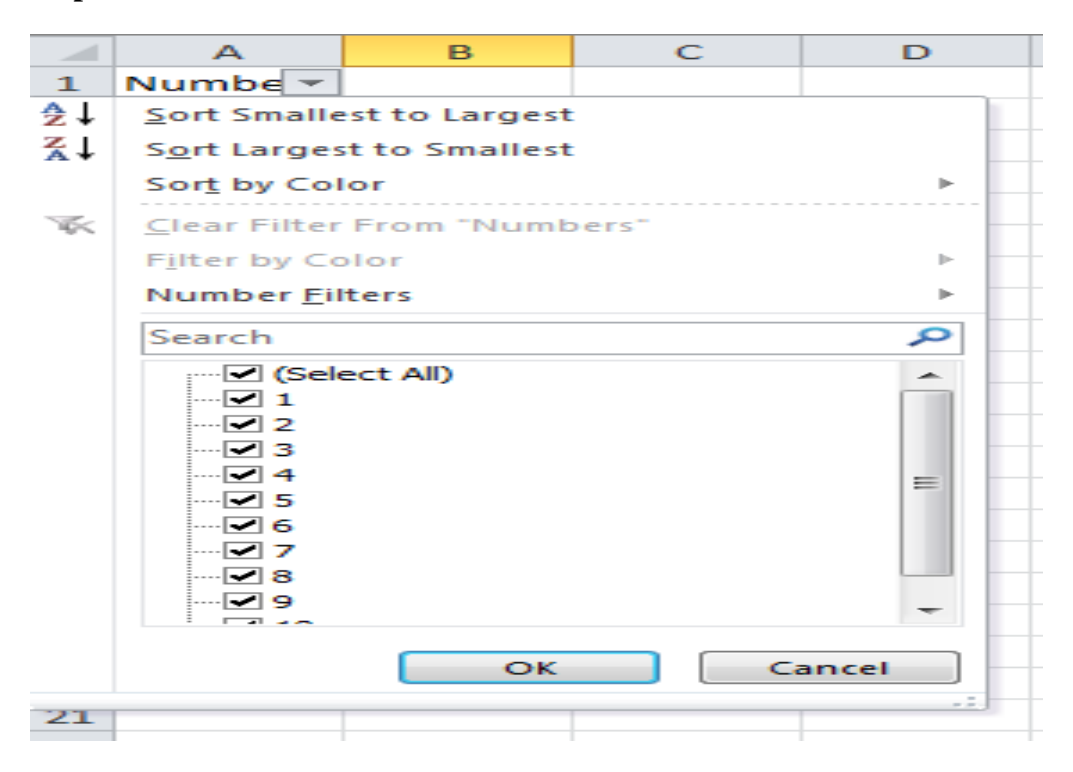

## Step-6

Select the values that you want to see

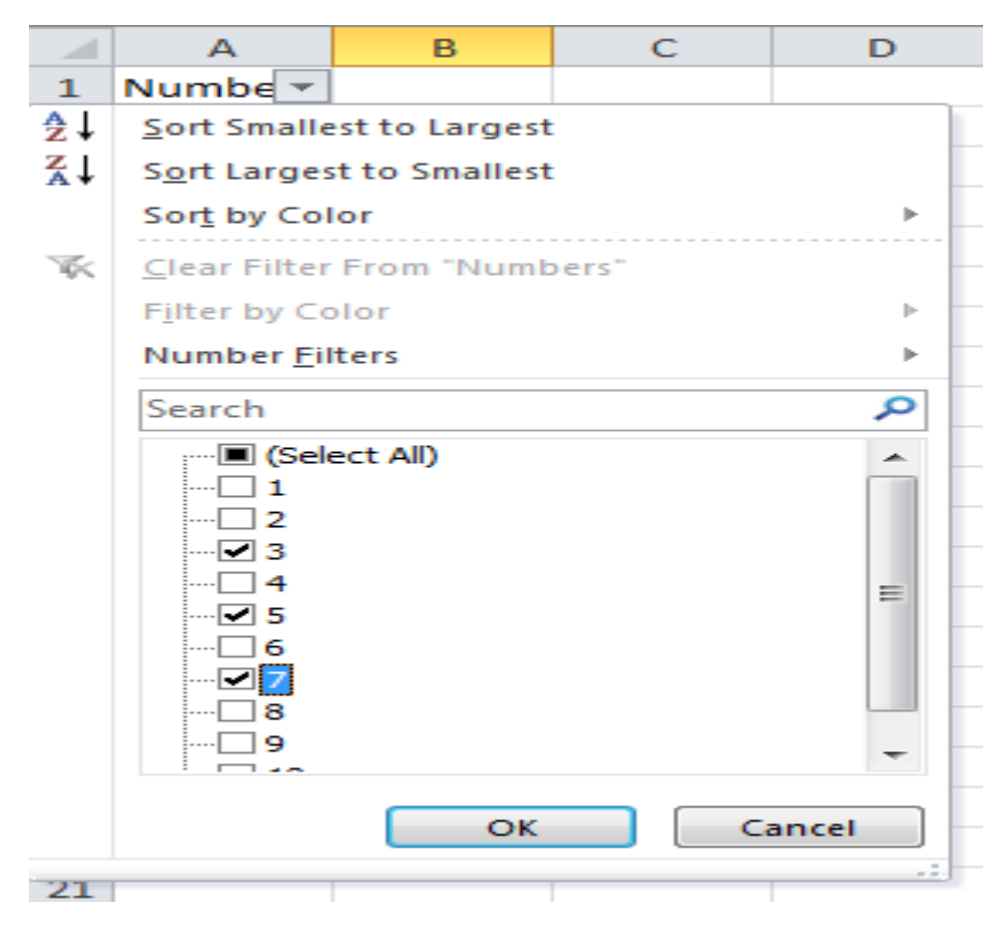

Press OK button and see the filtered result.

|   | Α       |
|---|---------|
| 1 | Numbe 🖵 |
| 4 | 3       |
| 6 | 5       |
| 8 | 7       |

# **Data Sorting**

Data sorting is a process by which a collection of items is placed into an order such as ascending or descending.

# Step-1

Select the cells as shown below

|    | А       |
|----|---------|
| 1  | Numbers |
| 2  | 1       |
| 3  | 2       |
| 4  | 3       |
| 5  | 4       |
| 6  | 5       |
| 7  | 6       |
| 8  | 7       |
| 9  | 8       |
| 10 | 9       |
| 11 | 10      |

## Step-2

Sort largest to smallest

| Â             | 7                        |
|---------------|--------------------------|
| Sort<br>Filte | 8.<br>r *                |
| Ą↓            | Sort Smallest to Largest |
| ZA↓           | Sort Largest to Smallest |
| <b>↓</b> ↑    | C <u>u</u> stom Sort     |
| <b>7</b> =    | <u>F</u> ilter           |
| $\mathbb{K}$  | <u>C</u> lear            |
| P             | Reapply                  |

|    | A       |
|----|---------|
| 1  | Numbers |
| 2  | 10      |
| з  | 9       |
| 4  | 8       |
| 5  | 7       |
| 6  | 6       |
| 7  | 5       |
| 8  | 4       |
| 9  | 3       |
| 10 | 2       |
| 11 | 1       |
#### Using ranges

A group of cells is called a range.

A1 :- A range that comprises of one row and one column.

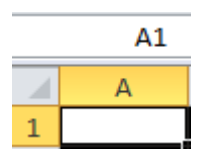

A2:B2:-A range that is comprised of one row and 2 columns

|   | 1R x 20 | - |
|---|---------|---|
|   | А       | В |
| 1 |         |   |
| 2 |         |   |

The below range shows 3 Rows and 2 Columns

|   |         | οικροοκ | views       |
|---|---------|---------|-------------|
|   | 3R x 20 | :       | <b>-</b> (* |
|   | А       | В       | С           |
| 1 | Name    | Age     |             |
| 2 | Ramu    | 1       | 20          |
| 3 | Anju    | 1       | 22          |
| 5 | Anju    | 4       |             |

#### Data validation

Data validation is a feature allows you to set up certain rules that dictate what can be entered into a cell.

#### **Process of Data Validation**

Step-1

Select a cell

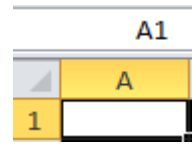

Step-2

Go to **Data Tab** on the Ribbon

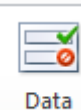

# Click on Validation

# Step-3

Data Validation Setting

| 1  | А           | В            | С               | D                   | E            | F      |   |
|----|-------------|--------------|-----------------|---------------------|--------------|--------|---|
| 1  | 4           |              |                 |                     |              |        |   |
| 2  | ente        | r decimal    |                 |                     |              |        |   |
| 3  | ente        | r decimal    |                 |                     |              |        |   |
| 4  | Data Valida | ation        |                 |                     |              | 2      |   |
| 5  |             |              |                 |                     |              |        | - |
| 6  | Settings    | Input Mess   | age Error       | Alert               |              |        |   |
| 7  | Validation  | criteria     |                 |                     |              |        |   |
| 8  | Allow:      |              |                 |                     |              |        |   |
| 9  | Decima      |              | -               | Ignore <u>b</u> lan | k            |        |   |
| 10 | Data:       |              |                 |                     |              |        |   |
| 11 | betwee      | en           |                 |                     |              |        |   |
| 12 | Minimun     | n:           |                 |                     |              |        |   |
| 13 | 0           |              |                 |                     |              |        |   |
| 14 | Maximu      | m:           |                 |                     | (222)        |        |   |
| 15 | 10          |              |                 |                     | <b>I</b>     |        |   |
| 16 |             |              |                 |                     |              |        |   |
| 17 | Apply       | these change | es to ail other | cells with the      | same setting | S      |   |
| 18 | Clear Al    |              |                 |                     | OK           | Cancel | ר |
| 19 |             | ·            |                 |                     |              | Cancer | J |
| 20 |             |              |                 |                     |              |        |   |

## Data validation input

|    | A                 | В          | С            | D           | E  | F        |  |
|----|-------------------|------------|--------------|-------------|----|----------|--|
| 1  | 4                 |            |              |             |    |          |  |
| 2  | enter dec         | imal       |              |             |    |          |  |
| 3  | enter deci        | mal        |              |             |    |          |  |
| 4  | Data Validation   |            | 1            |             |    | 2        |  |
| 5  | Data validation   |            |              |             |    |          |  |
| 6  | Settings Inp      | ut Messag  | Error        | Alert       |    |          |  |
| 7  | Show input        | message v  | when cell is | selected    |    |          |  |
| 8  |                   |            |              |             |    |          |  |
| 9  | When cell is sele | ected, sho | ow this inpu | it message: |    |          |  |
| 10 | <u>litte:</u>     |            |              |             |    |          |  |
| 11 | Tenut message     | 1          |              |             |    |          |  |
| 12 | input messag      | le:        |              |             |    |          |  |
| 13 | enter decima      |            |              |             |    | <u> </u> |  |
| 14 |                   |            |              |             |    |          |  |
| 15 |                   |            |              |             |    |          |  |
| 16 |                   |            |              |             |    | *        |  |
| 17 |                   |            |              |             |    |          |  |
| 18 | Clear All         |            |              |             | ок | Cancel   |  |
| 19 |                   |            |              |             |    |          |  |

# Data validation error

|    | А               | В              | С               | D                   | E      | F                   |   |  |  |  |  |
|----|-----------------|----------------|-----------------|---------------------|--------|---------------------|---|--|--|--|--|
| 1  | 4               |                |                 |                     |        |                     |   |  |  |  |  |
| 2  | ente            | r decimal      |                 |                     |        |                     |   |  |  |  |  |
| 3  | ente            | r decimal      |                 |                     |        |                     |   |  |  |  |  |
| 4  | Data Valida     | ation          |                 |                     |        | 2                   |   |  |  |  |  |
| 5  |                 | 1000           |                 |                     |        |                     |   |  |  |  |  |
| 6  | Settings        | Input Mess     | age Error       | Alert               |        |                     |   |  |  |  |  |
| 7  | Show            | error alert af | ter invalid dat | ta is entered       |        |                     |   |  |  |  |  |
| 8  |                 |                |                 |                     |        |                     |   |  |  |  |  |
| 9  | When use        | er enters inva | lid data, shov  | w this error alert: |        |                     |   |  |  |  |  |
| 10 | St <u>y</u> le: |                |                 | <u>Title:</u>       |        |                     |   |  |  |  |  |
| 11 | Warnin          | Ig             | •               | enter valid de      | cimal  |                     |   |  |  |  |  |
| 12 |                 |                | l               | Error message       | :      |                     |   |  |  |  |  |
| 13 |                 |                |                 | enter valid de      | ecimal | *                   |   |  |  |  |  |
| 14 |                 |                |                 |                     |        |                     |   |  |  |  |  |
| 15 |                 |                |                 |                     |        |                     |   |  |  |  |  |
| 16 |                 |                |                 |                     |        | $\overline{\nabla}$ |   |  |  |  |  |
| 17 |                 |                |                 |                     |        |                     |   |  |  |  |  |
| 18 | Class Al        |                |                 |                     |        | Canaal              | 1 |  |  |  |  |
| 19 |                 |                |                 |                     | UK     | Cancel              |   |  |  |  |  |
| 20 |                 |                |                 |                     |        |                     |   |  |  |  |  |

# <u>Using styles</u>

Styles is a process of formatting a cell choosing a cell style

| File  | H        | ome Inser   | t Pag   | e Layout         | Formulas | Data | Review Vi  | ew Te | am              |              |      |                                    |                                          |                  |                                                                                                    |                                | ھ 🕑 🖬         |
|-------|----------|-------------|---------|------------------|----------|------|------------|-------|-----------------|--------------|------|------------------------------------|------------------------------------------|------------------|----------------------------------------------------------------------------------------------------|--------------------------------|---------------|
| Ê     | K Cur    | :<br>>y *   | Calibri | × 1              | 1 · A A  | ==   | <b>=</b> » | ₿ Wi  | ap Text         | General      |      | *                                  |                                          | 2 📑 🏅            | Σ Auto<br>Fill *                                                                                                    | <sup>sum •</sup> 打 🕅           |               |
| Paste | e 🛷 For  | mat Painter | BI      | <u>U</u> • 🖽 •   | 🔕 • 🗛    | E    | 3 4 4      | a Me  | erge & Center * | <b>9</b> • % | ,    | €.0 .00 Conditi<br>.00 →.0 Formatt | onal Format Ce<br>ing * as Table * Style | II Insert Delete | Format<br>v Q Clear                                                                                                    | Sort & Find<br>Filter * Select | \$<br>*       |
|       | Clipboar | d G         |         | Font             | 1        | ŝ    | Align      | ment  | 5               | Nun          | nber | Good, Bad and Ne                   | eutral                                   |                  |                                                                                                    |                                |               |
|       | A1       | •           | (n      | f <sub>x</sub> 4 |          |      |            |       |                 |              |      | Normal                             | Bad                                      | Good             | Neutral                                                                                                    |                                |               |
| 4     | A        | В           | С       | D                | E        | F    | G          | Н     | 1               | J            | K    | Data and Model                     |                                          |                  |                                                                                                    |                                |               |
| 1     | 1        |             |         |                  |          |      |            |       |                 |              |      | Calculation                        | Check Ci Bad                             | Explanatory      | Input                                                                                                    | Linked Cell                    | Note          |
| 2     | ent      | er decimal  | 1       |                  |          |      |            |       |                 |              |      | Output                             | Warning Text                             |                  |                                                                                                    |                                |               |
| 3     | ent      | er decimal  | _       |                  |          |      |            |       |                 |              |      | Titles and Heading                 | 15                                       |                  |                                                                                                    |                                |               |
| 4     |          |             |         |                  |          |      |            |       |                 |              |      | Heading 1                          | Heading 2                                | Heading 3        | Heading 4                                                                                                    | Title                          | Total         |
| 6     |          |             |         |                  |          |      |            |       |                 |              |      | Themed Cell Styles                 |                                          |                  | , in the second second s |                                |               |
| 7     |          |             |         |                  |          |      |            |       |                 |              |      | 20% - Accent1                      | 20% - Accent2                            | 20% - Accent3    | 20% - Accent4                                                                                                    | 20% - Accent5                  | 20% - Accent6 |
| 8     |          |             |         |                  |          |      |            |       |                 |              |      | 40% - Accent1                      | 40% - Accent2                            | 40% - Accent3    | 40% - Accent4                                                                                                    | 40% - Accent5                  | 40% - Accent6 |
| 9     |          |             |         |                  |          |      |            |       |                 |              |      | col/ 1 11                          | 2011                                     | call 1 and       |                                                                                                    |                                |               |
| 10    |          |             |         |                  |          |      |            |       |                 |              |      | 60% - Accent1                      | 60% - Accent2                            | 60% - Accent3    | 60% - Accent4                                                                                                    | 60% - Accents                  | 60% - Accento |
| 11    |          |             |         |                  |          |      |            |       |                 |              |      | Accent1                            | Accent2                                  | Accent3          | Accent4                                                                                                    | Accent5                        | Accent6       |
| 12    |          |             |         |                  |          |      |            |       |                 |              |      | Number Format                      |                                          |                  |                                                                                                    |                                |               |
| 13    |          |             |         |                  |          |      |            |       |                 |              |      | Comma                              | Comma [0]                                | Currency         | Currency [0]                                                                                                    | Percent                        |               |
| 15    |          |             |         |                  |          |      |            |       |                 |              |      | hew Cell Style                     | e                                        |                  |                                                                                                    |                                |               |
| 16    |          |             |         |                  |          |      |            |       |                 |              |      | Merge Styles.                      |                                          |                  |                                                                                                    |                                |               |
| 17    |          |             |         |                  |          |      |            |       |                 |              |      |                                    |                                          |                  |                                                                                                    |                                |               |

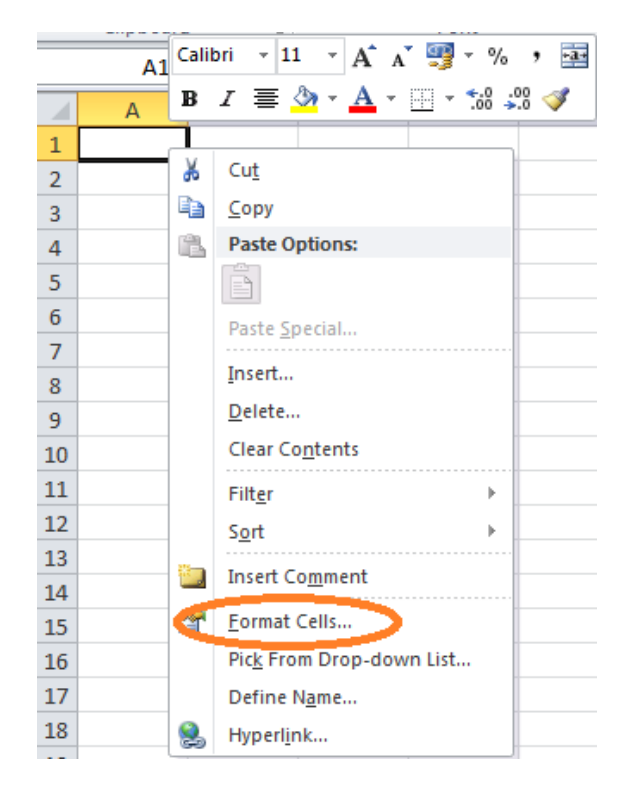

Right click on the cell and you get the following screen as below.

Click on format cells and you get the following screen

| Format Cells                 | 8 2             |
|------------------------------|-----------------|
| Number Alignment Font Border | Fill Protection |
| Background <u>C</u> olor:    | Pattern Color:  |
| No Color                     | Automatic 💌     |
|                              | Pattern Style:  |
|                              | ▼               |
|                              |                 |
|                              |                 |
|                              |                 |
|                              |                 |
| Fill Effects                 |                 |
| Sample                       |                 |
|                              | OK Cancel       |

Style is comprised of the following 6 attributes which as defined as below

- 1. Number:-This attribute states what kind of data the cell is going to hold
  - a. General
  - b. Number
  - c. Currency
  - d. Accounting
  - e. Date
  - f. Time
  - g. Percentage
  - h. Fraction
  - i. Scientific
  - j. Text
  - k. Special
  - l. Custom
- 2. Alignment:-How the text is going to be aligned in the cell.
- 3. Font:-What is the font that is going to be used for the cell
- 4. Border :- How to set border around the cell
- 5. Fill:- how to fill the cell with various colours
- 6. Protection:- Protect the cell from other person tampering.

## Using themes

A theme is an option by which the entire page design and layout can be changed.

To use themes click on **Page Layout tab** and then click on **themes** to get desired themes as shown below .

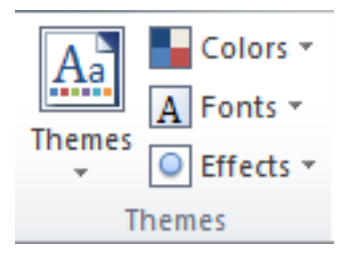

| File      | Home In     | sert Page | layout I  | Formulas | Data  | Review | View Dev | eloper    |
|-----------|-------------|-----------|-----------|----------|-------|--------|----------|-----------|
| Aa        | Colors *    |           | IB        | Da.      |       |        | Width:   | Automatic |
|           | Fonts *     |           |           | Drink D  | E Des |        | Height   | Automatic |
| Themes    | Effects *   |           | ion size  | Area *   | -     | Titles | Scale:   | 100%      |
| Civic     | Clarity     | Composite | Concours  | e 🔺 p    |       |        | is Scale | to Fit    |
| Aa        |             |           | Aal       |          |       |        |          |           |
| 21a       | 110         |           |           |          | E     | F      | G        | Н         |
| Coutur    | e Elemental | Equity    | Essential |          |       |        |          |           |
|           |             | πο        | A. 1      |          |       | Season | Visitors |           |
| Aa        | Aa          | Aa        | Aa        |          |       | Winter | 0        |           |
| Executio  | Elow        | Foundry   | Grid      |          |       | Spring | 1000     |           |
| Execution |             |           | - Child   |          |       | Summer | 2000     |           |
| Aa        | Aa _        | Aa_       | Aa_       |          |       | Fall   | 1000     |           |
|           |             |           | -         |          |       |        |          |           |
| Hardcon   | Horizon     | Median    | Metro     |          |       |        |          | -         |
| Aa        | Aa _        | Aa        | Aa        |          |       |        | Summ     | er        |
| Modul     | e Newsprint | Opulent   | Oriel     |          |       | s      | oring    | Fall      |
| 4.2       | 1 1- 1      |           | 10        |          |       |        |          |           |

#### Using templates

An Excel template is a workbook by which other workbooks can be created.Select any of the templates below and click on the create button

| Save            | Available Tem     | nplates             |                     |              |                      |                  |           |                         |          | Blank workbook |
|-----------------|-------------------|---------------------|---------------------|--------------|----------------------|------------------|-----------|-------------------------|----------|----------------|
| ave As<br>Ipen  | · · 🏠             | Home                |                     |              |                      |                  |           |                         |          |                |
| Close           |                   | B                   |                     |              |                      |                  |           |                         | <u> </u> |                |
| ent             | Blank<br>workbook | Recent<br>templates | Sample<br>templates | My templates | New from<br>existing |                  |           |                         |          |                |
| /               | Office.com T      | emplates            |                     |              | Searc                | h Office.com foi | templates |                         | +        |                |
| t<br>O Cond     |                   | 7                   |                     |              | 7                    |                  | ~         |                         |          |                |
| o sena          | Analysis          | Annual              | Any Year            | Basic        | Blue                 | Budgets          | Business  | Calculator              |          |                |
| Options<br>Exit |                   |                     |                     |              |                      |                  |           |                         |          |                |
|                 | Charts            | Daily               | Design Sets         | Education    | Employee             | Event            | Expense   | Finance -<br>Accounting |          |                |
|                 |                   |                     |                     |              |                      |                  |           |                         |          | Create         |

## <u>Using Macros</u>

The macro option is used to simplify very complicated task which you repeat several times while working with the worksheet. It so to say works

like a tape recorder that records all your operations you do to automate a worksheet . Now let us go practical.

## Step -1

Using excel create the sheet as shown below and click on the cell h3 which is coloured in yellow

| 1 | А     | В      | С       | D       | E         | F     | G       | Н     |
|---|-------|--------|---------|---------|-----------|-------|---------|-------|
| 1 |       |        |         |         | Subjects  |       |         |       |
| 2 | SI.No | Name   | English | Physics | chemistry | Maths | Biology | Total |
| 3 | 1     | Rohit  | 50      | 50      | 50        | 50    | 50      |       |
| 4 | 2     | arun   | 60      | 60      | 60        | 60    | 60      |       |
| 5 | 3     | shyama | 70      | 70      | 70        | 70    | 70      |       |
| 6 | 4     | aarati | 90      | 90      | 90        | 90    | 90      |       |
| 7 | 5     | Hema   | 50      | 50      | 50        | 50    | 50      |       |

## Step-2

Click on views tab and click on macro option as shown below

| F   | ile      | Home Inse                  | ert Page           | Layout         | Formulas               | Data R                  | eview   | View   | Team                |                      |                      |                         |           |                                                          |      |        |       |                         |
|-----|----------|----------------------------|--------------------|----------------|------------------------|-------------------------|---------|--------|---------------------|----------------------|----------------------|-------------------------|-----------|----------------------------------------------------------|------|--------|-------|-------------------------|
| Noi | rmal Pag | e Page Break<br>ut Preview | Custom<br>Views St | Full I         | Ruler 🕅<br>Gridlines 📝 | Formula Bar<br>Headings | Zoom    | 100% Z | coom to<br>election | New Arra<br>Window A | ge Freeze<br>Panes * | Split<br>Hide<br>Unhide | View Side | e <mark>by Side</mark><br>ous Scrolling<br>ndow Positior | Save | Switch | Macro | s                       |
|     |          | Workbook Vi                | ews                |                | Shov                   | 1                       |         | Zoom   |                     |                      |                      |                         | Window    |                                                          |      |        |       | View Macros             |
|     | H        | 3 ,                        | • (*               | f <sub>x</sub> |                        |                         |         |        |                     |                      |                      |                         |           |                                                          |      |        | 1     | Record Macro            |
| 1   | A        | В                          | С                  | D              | E                      | F                       | G       | Н      | 1                   | J                    | K                    | L                       | M         | N                                                        | 0    | Р      |       | Use Relative References |
| 1   |          |                            |                    |                | Subjects               |                         |         |        |                     |                      |                      |                         |           |                                                          |      |        |       | _                       |
| 2   | SI.No    | Name                       | English            | Physics        | chemistry              | Maths                   | Biology | Total  | 2                   |                      |                      |                         |           |                                                          |      |        |       |                         |
| 3   |          | 1 Rohit                    | 50                 | 50             | ) <mark>5</mark> 0     | 50                      | 50      |        |                     |                      |                      |                         |           |                                                          |      |        |       |                         |
| 4   |          | 2 arun                     | 60                 | 60             | ) <mark>6</mark> 0     | 60                      | 60      | 1      | 15                  |                      |                      |                         |           |                                                          |      |        |       |                         |
| 5   |          | 3 shyama                   | 70                 | 70             | 70                     | 70                      | 70      |        |                     |                      |                      |                         |           |                                                          |      |        |       |                         |
| 6   |          | 4 aarati                   | 90                 | 90             | ) <u>9</u> 0           | 90                      | 90      |        |                     |                      |                      |                         |           |                                                          |      |        |       |                         |
| 7   |          | 5 Hema                     | 50                 | 50             | 50                     | 50                      | 50      |        |                     |                      |                      |                         |           |                                                          |      |        |       |                         |

## Step-3

| Record Macro    | 8 23      |
|-----------------|-----------|
| Macro name:     |           |
| SUM             |           |
| Shortcut key:   |           |
| Ctrl+           |           |
| Store macro in: |           |
| This Workbook   | •         |
| Description:    |           |
|                 |           |
|                 |           |
|                 |           |
|                 | OK Cancel |

# Step-4

Change the macro name .Here I have named it to SUM

|   | А     | В      | С       | D        | E         | F     | G       | Н      |  |  |
|---|-------|--------|---------|----------|-----------|-------|---------|--------|--|--|
| 1 |       |        |         | Subjects |           |       |         |        |  |  |
| 2 | SI.No | Name   | English | Physics  | chemistry | Maths | Biology | Total  |  |  |
| 3 | 1     | Rohit  | 50      | 50       | 50        | 50    | 50      | +F3+G3 |  |  |
| 4 | 2     | arun   | 60      | 60       | 60        | 60    | 60      |        |  |  |
| 5 | 3     | shyama | 70      | 70       | 70        | 70    | 70      |        |  |  |
| 6 | 4     | aarati | 90      | 90       | 90        | 90    | 90      |        |  |  |
| 7 | 5     | Hema   | 50      | 50       | 50        | 50    | 50      |        |  |  |

# Step-5

Press enter key at the h3 cell which is coloured in yellow.

| f  | ile F             | ome Ins                 | sert Page           | e Layout       | Formulas               | Data R                  | eview   | View  | Team                 |               |         |                   |                         |           |                                                  | -                 |                        | _     | ۵ 😮 🗆                                                                 |
|----|-------------------|-------------------------|---------------------|----------------|------------------------|-------------------------|---------|-------|----------------------|---------------|---------|-------------------|-------------------------|-----------|--------------------------------------------------|-------------------|------------------------|-------|-----------------------------------------------------------------------|
| No | mal Page<br>Layou | Page Breal<br>t Preview | k Custom<br>Views S | Full V         | Ruler 🔽<br>Gridlines 🔽 | Formula Bar<br>Headings | Zoom    | 100%  | Zoom to<br>Selection | New<br>Window | Arrange | Freeze<br>Panes * | Split<br>Hide<br>Unhide | View Side | <b>by Side</b><br>ous Scrolling<br>adow Position | Save<br>Workspace | Switch<br>te Windows * | Macro | 2                                                                     |
|    |                   | Workbook V              | liews               |                | Shov                   | v                       |         | Zoom  |                      |               |         |                   |                         | Window    |                                                  |                   |                        |       | View Macros                                                           |
|    | H4                |                         | <b>▼</b> (n         | f <sub>x</sub> |                        |                         |         |       |                      |               |         |                   |                         |           |                                                  |                   |                        | Ĩ     | Stop Recording                                                        |
| 1  | А                 | В                       | C                   | D              | E                      | F                       | G       | Н     |                      | 1             | J       | K                 | L                       | М         | N                                                | 0                 | р                      |       | Stop Perording                                                        |
| 1  |                   |                         |                     |                | Subjects               |                         |         |       |                      |               |         |                   |                         |           |                                                  |                   |                        |       | stop recording                                                        |
| 2  | SI.No             | Name                    | English             | Physics        | chemistry              | Maths                   | Biology | Total |                      |               |         |                   |                         |           |                                                  |                   |                        |       | Record a macro.                                                       |
| 3  |                   | 1 Rohit                 | 5                   | 0 5            | i0 <u>5</u> 0          | 50                      | 50      | 0     | 250                  |               |         |                   |                         |           |                                                  |                   |                        |       | Each of the commands you perform                                      |
| 4  |                   | 2 arun                  | 6                   | 0 6            | i0 60                  | 60                      | 60      | D     |                      |               |         |                   |                         |           |                                                  |                   |                        |       | will be saved into the macro so<br>that you can play them back again. |
| 5  |                   | 3 shyama                | 7                   | 0 7            | 0 70                   | 70                      | 70      | D     | -                    |               |         |                   |                         |           |                                                  |                   |                        |       |                                                                       |
| 6  | -                 | 4 aarati                | 9                   | 9              | 0 90                   | 90                      | 90      | D     |                      |               |         |                   |                         |           |                                                  |                   |                        |       |                                                                       |
| 7  |                   | 5 Hema                  | 5                   | 0 5            | i0 <u>5</u> 0          | 50                      | 50      | D     |                      |               |         |                   |                         |           |                                                  |                   |                        |       |                                                                       |

## Step-6

Click on H4 which I have coloured in orange.

|   | А     | В      | С       | D        | E         | F     | G       | Н     |     |
|---|-------|--------|---------|----------|-----------|-------|---------|-------|-----|
| 1 |       |        |         | Subjects |           |       |         |       |     |
| 2 | SI.No | Name   | English | Physics  | chemistry | Maths | Biology | Total |     |
| 3 | 1     | Rohit  | 50      | 50       | 50        | 50    | 50      |       | 250 |
| 4 | 2     | arun   | 60      | 60       | 60        | 60    | 60      |       |     |
| 5 | 3     | shyama | 70      | 70       | 70        | 70    | 70      |       |     |
| 6 | 4     | aarati | 90      | 90       | 90        | 90    | 90      |       |     |
| 7 | 5     | Hema   | 50      | 50       | 50        | 50    | 50      |       |     |

## Step-7

Click on view macros under macros tab

# Step-8

|    | А     |   | В          | С          | D         | E         | F     | G        | Н     |   |
|----|-------|---|------------|------------|-----------|-----------|-------|----------|-------|---|
| 1  |       |   |            |            |           | Subjects  |       |          |       |   |
| 2  | SI.No | N | lame       | English    | Physics   | chemistry | Maths | Biology  | Total |   |
| 3  | 1     | R | lohit      | 50         | 50        | 50        | 50    | 50       | 25    | 0 |
| 4  | 2     | а | run        | 60         | 60        | 60        | 60    | 60       |       |   |
| 5  | 3     | s | Macro      |            |           |           |       | ? 🛛      |       |   |
| 6  | 4     | а | Macro nar  | ne:        |           |           |       |          |       |   |
| 7  | 5     | H | SUM        |            |           |           |       | Run      |       |   |
| 8  |       |   | SUM        |            |           |           |       |          |       |   |
| 9  |       |   |            |            |           |           | S     | tep Into |       |   |
| 10 |       |   |            |            |           |           |       | Edit     |       |   |
| 11 |       |   |            |            |           |           |       |          |       |   |
| 12 |       |   |            |            |           |           |       | Create   |       |   |
| 13 |       |   |            |            |           |           |       | Delete   |       |   |
| 14 |       |   |            |            |           |           |       |          |       |   |
| 15 |       |   |            |            |           |           | - Q   | ptions   |       |   |
| 16 |       |   |            |            |           |           |       |          |       |   |
| 17 |       |   | Macros in  | All Open V | Vorkbooks |           | •     |          |       |   |
| 18 |       |   | Descriptio | n          |           |           |       |          |       |   |
| 19 |       |   |            |            |           |           |       |          |       |   |
| 20 |       |   |            |            |           |           |       |          |       |   |
| 21 |       |   |            |            |           |           |       | Cancel   |       |   |
| 22 |       |   |            |            |           |           |       |          |       |   |

Placing the cursor on the orange cell click the run button

# Step-9

## View the Output as shown below

|   | А     | В      | С       | D        | E         | F     | G       | Н     |  |
|---|-------|--------|---------|----------|-----------|-------|---------|-------|--|
| 1 |       |        |         | Subjects |           |       |         |       |  |
| 2 | SI.No | Name   | English | Physics  | chemistry | Maths | Biology | Total |  |
| 3 | 1     | Rohit  | 50      | 50       | 50        | 50    | 50      | 250   |  |
| 4 | 2     | arun   | 60      | 60       | 60        | 60    | 60      | 300   |  |
| 5 | 3     | shyama | 70      | 70       | 70        | 70    | 70      |       |  |
| 6 | 4     | aarati | 90      | 90       | 90        | 90    | 90      |       |  |
| 7 | 5     | Hema   | 50      | 50       | 50        | 50    | 50      |       |  |

Repeat steps 6 to 9 to calculate other cells as below

# <u>Step-10</u>

The rest are shown in green which is completed

|   | А     | В      | С       | D       | E         | F     | G       | Н     |
|---|-------|--------|---------|---------|-----------|-------|---------|-------|
| 1 |       |        |         |         |           |       |         |       |
| 2 | SI.No | Name   | English | Physics | chemistry | Maths | Biology | Total |
| 3 | 1     | Rohit  | 50      | 50      | 50        | 50    | 50      | 250   |
| 4 | 2     | arun   | 60      | 60      | 60        | 60    | 60      | 300   |
| 5 | 3     | shyama | 70      | 70      | 70        | 70    | 70      | 350   |
| 6 | 4     | aarati | 90      | 90      | 90        | 90    | 90      | 450   |
| 7 | 5     | Hema   | 50      | 50      | 50        | 50    | 50      | 250   |

## Unit -2 Working with graphics

#### Learning objectives

After the Completion of this unit you should be able to know

- 1) What is a picture tool and how to use picture tool
- 2) What is a clip art and how to use clip art
- 3) What is a shape and how to use shape
- 4) What is a smart art and how to use smart art
- 5) What is a word art and how to use word art

#### Introduction

Apart of working with numbers and text a person needs to add graphics. These graphics are picture, clip art, shape, smart art and word art. Graphics can be inserted, edited, rotated, deleted from the worksheet.

#### Definition

- Graphical tool:- A graphical tool used to insert, modify, update, delete, show picture, clip art, shape, smart art ,word art, smart art.
- Picture :- A graphical tool used to insert, modify, update, delete, show visual representation of a person, object, or a scene
- Clip art:- A graphical tool that comprises of a collection of pictures or images that can be used to insert, modify, update, delete, show into a document or another program.
- Shape :- A graphical tools that is used insert, edit, update delete graphical objects of various dimensions.
- Smart art :- A graphical tool used to create simple and effective diagrams
- Word art :- WordArt is a text styling utility available in Microsoft Office applications such as Microsoft Word, Excel, PowerPoint and Publisher which helps in providing special effects like outlines,

gradient glow, shadow, bevel, textures and 3-D effects to the text, effects which are unavailable in the standard font formatting tools.

#### Graphics

The various graphics that can be used in MS Excel 2010 are

| 0  |
|----|
| nn |
| -  |

| Clip<br>Art |  |
|-------------|--|
| Clip Art    |  |

Shapes

Shapes

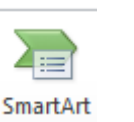

WordArt

**SmartArt** Word art

Picture

## 2.3.1 Picture

The Picture option is used to

- 1. Add a picture
- 2. Modify the existing picture
- 3. Delete the existing Picture

#### Add a picture

| Step-      | Place the                                                                          | cursor on the cell where you want to add the picture say                                                                                                    |
|------------|------------------------------------------------------------------------------------|----------------------------------------------------------------------------------------------------|
| 1          | <b>B1</b>                                                                          |                                                                                                    |
| Step-<br>2 | Click<br>on the<br>insert<br>tab and<br>click<br>on                                | Picture                                                                                                    |
| Step-<br>3 | Click<br>on the<br>insert<br>button<br>shown<br>in the<br>picture<br>to<br>insert. | A       B       C       D       E       F       G       H       I       J       K       L         1       Insert Picture       Image: Constraint Picture       Image: ConstraintPicture       Image: Constraint Pictur |
| Step-<br>4 | View<br>the<br>inserted<br>picture<br>in cell<br>B2<br>after                       | A B C<br>1<br>2<br>3<br>4<br>5<br>6                                                                                                    |

| resizing |  |
|----------|--|
| sing,    |  |

# Modify and delete existing picture

| Step-1 | Select the picture    | A                                | A                        | В                       | С           |            |  |
|--------|-----------------------|----------------------------------|--------------------------|-------------------------|-------------|------------|--|
|        | that you want to      | 1                                |                          | Andrea                  | Pass        |            |  |
|        | modify                | 2                                |                          |                         | Nº BR       |            |  |
|        |                       | 3                                | 1                        |                         | 172-1       | -          |  |
|        |                       | 4                                |                          | M. Bay                  | SK S        |            |  |
|        |                       | 5                                | (                        | 11-11                   | R           |            |  |
|        |                       | 6                                | 5                        |                         |             |            |  |
| Step-2 | Make Corrections As   | show                             | n Below                  |                         |             |            |  |
| 1      |                       | Ren                              | nove back                | ground of               | the pictur  | e          |  |
|        | Remove<br>Background  |                                  |                          |                         |             |            |  |
| 2      |                       | Mal                              | ke correct               | ions in the             | picture     |            |  |
|        | Corrections           |                                  |                          |                         |             |            |  |
| 3      | 1°                    | Change the colour of the picture |                          |                         |             |            |  |
|        | 5 Color               |                                  |                          |                         |             |            |  |
| 4      |                       | Brir                             | ng Artistic              | Effects or              | n the pictu | re         |  |
|        | Artistic<br>Effects * |                                  |                          |                         |             |            |  |
| 5      | 💐 Compress Pictures   | Con                              | npress the               | e picture               |             |            |  |
| 6      | Change Picture        | Cha<br>othe                      | inge the p               | icture from             | one pictu   | are to the |  |
| 7      | 🐄 Reset Picture 🔻     | Res                              | et picture               |                         |             |            |  |
| 8      |                       | Cha                              | nge pictu                | re style.               |             |            |  |
| 9      | ✓ Picture Border *    | Use                              | d To cha                 | nge Picture             | e border    |            |  |
| 10     | Picture Effects *     | Use                              | d to chang               | ge picture o            | effects.    |            |  |
| 11     | Picture Layout 🔻      | Use<br>to si                     | d to chang<br>mart art g | ge the pictur<br>aphics | ire layout  | and change |  |
| 13     | 🙀 Selection Pane      | Sele                             | ection pan               | e Used to l             | hide or she | ow image.  |  |

| 14 | Group               | Group :- Used to group 2 images into 1<br>Regroup :- Regroup 2 images into 1 if they<br>were ungrouped<br>Ungroup :- Ungroup group images                                                                                                    |
|----|---------------------|----------------------------------------------------------------------------------------------------|
|    | Crop Width: 6.48 cm | _scenes from the image.                                                                                                    |
| 16 | To delete image     | Select image and press del key on the keyboard.                                                                                                    |
| 17 | Align               | Align a picture left ,right,top,bottom ,snap to grid .Used in handling multiple images                                                                                                    |
| 17 | Bring Forward       | Used in multiple images. To use this option<br>add 4 images on the worksheet side by side.<br>Select all the images by pressing control key<br>with the left finger and left clicking the<br>images with the mouse with the right hand.<br>Select align left option.Click bring forward<br>option to bring an image behind another<br>image to the front.   |
| 18 | Send Backward       | Used in multiple images. To use this option<br>add 4 images on the worksheet side by side.<br>Select all the images by pressing control key<br>with the left finger and left clicking the<br>images with the mouse with the right hand.<br>Select align left option.Click bring forward<br>option to bring an image behind another<br>image to send behind. |

# Working with clip art

The Clip art option is used to

- 1.Add a Clip art.
- 2. Modify the existing clip art
- 3.Delete the existing clip art

# Add a clip art

| Step-1 | Place the cursor on the cell where you want to add the clipart say <b>B1</b>                   |                                                                                                    |  |  |  |  |  |  |
|--------|------------------------------------------------------------------------------------------------|----------------------------------------------------------------------------------------------------|--|--|--|--|--|--|
| Step-2 | Click on the<br>insert tab<br>and click on                                                     | Clip<br>Art                                                                                                    |  |  |  |  |  |  |
| Step-3 | Type the<br>image you<br>want to<br>insert. Here I<br>type cow<br>and get the<br>list of image | Clip Art  Search for: Cow Go Results should be: All media file types Include Office.com content  Find more at Office.com Hints for finding images |  |  |  |  |  |  |
| Step-4 | Click on the<br>image to get<br>the image on<br>the cell.                                      | A B C D<br>1 2 3 4 5 6 7                                                                                                    |  |  |  |  |  |  |

# Modify and delete existing clip art

| Step-1 | Select the           | A B C D                                           |
|--------|----------------------|---------------------------------------------------|
|        | picture that         | 1                                                 |
|        | you want to          | 2                                                 |
|        | modify               | 3                                                 |
|        |                      | 4 T T T T T T T T T T T T T T T T T T T           |
|        |                      | 5                                                 |
|        |                      |                                                   |
| Stop 2 | Maka Correction      | ns As, shown Balow                                |
|        | Make Correction      | IS AS SHOWII BEIOW                                |
| 1      |                      | Keniove background of the picture                 |
|        | Remove               |                                                   |
|        | Background           |                                                   |
| 2      |                      | Make corrections in the picture                   |
|        |                      |                                                   |
|        | Corrections          |                                                   |
| 3      | 0                    | Change the colour of the picture                  |
|        | ~                    |                                                   |
|        | 5 Color              |                                                   |
| 1      |                      | Bring Artistic Effects on the nicture             |
|        |                      | Dring Autistic Effects on the picture             |
|        | Artistic             |                                                   |
|        | Effects ▼            |                                                   |
| 5      | ় 🛛 🗮 Compress Pictu | Compress the picture                              |
| 6      | 🏂 Change Picture     | Change the picture from one picture to the other. |
| 7      | 🐄 Reset Picture 👻    | Reset picture                                     |
| 8      | N<br>N               | Change picture style.                             |
|        |                      |                                                   |
| 9      |                      | Used To, change Picture border                    |
| 10     | Picture Border       |                                                   |
| 10     | Picture Effects      | Used to change picture effects.                   |
| 11     | 😤 Picture Layout 🔻   | Used to change the picture layout and change to   |
| 10     |                      | smart art graphics                                |
| 13     | 💫 Selection Pane     | Selection pane Used to hide or show image.        |
| 14     | Group -              | Group :- Used to group 2 images into 1            |
|        |                      | Regroup :- Regroup 2 images into 1 if they were   |
|        | H Group              | ungrouped                                         |
|        | Regroup              | Ungroup :- Ungroup group images                   |
|        | Ungroup              |                                                   |

| 15 | Height:            | Used to crop an image removong unwanted scenes 'from the image.                                                                                                    |
|----|--------------------|----------------------------------------------------------------------------------------------------|
|    | Crop 🕂 Width:      |                                                                                                    |
|    | Size               |                                                                                                    |
| 16 | To delete<br>image | Select image and press del key on the keyboard.                                                                                                    |
| 17 | Align              | Align a picture left ,right,top,bottom ,snap to grid<br>.Used in handling multiple images                                                                                                    |
| 17 | Bring Forward      | Used in multiple images. To use this option add 4<br>images on the worksheet side by side.<br>Select all the images by pressing control key with<br>the left finger and left clicking the images with the<br>mouse with the right hand.<br>Select align left option.Click bring forward option<br>to bring an image behind another image to the             |
|    |                    | front.                                                                                                    |
| 18 | Send<br>Backward   | Used in multiple images. To use this option add 4<br>images on the worksheet side by side.<br>Select all the images by pressing control key with<br>the left finger and left clicking the images with the<br>mouse with the right hand.<br>Select align left option.Click bring forward option<br>to bring an image behind another image to send<br>behind. |

# Working with shapes

The Shapes option is used to

- 1. Add a shape.
- 2. Modify the existing shape.
- 3. Delete the existing shape.

## Add a shape

| Step-1 | Place the cursor on the cell where you want to add the clipart say <b>B1</b> |        |  |  |  |  |  |  |
|--------|------------------------------------------------------------------------------|--------|--|--|--|--|--|--|
| Step-2 | Click on the<br>insert tab and<br>click on                                   | Shapes |  |  |  |  |  |  |
|        | ■ \ \ □ © (<br>△ ጊ ጊ � ♥  <br>ペ \ < }                                        |        |  |  |  |  |  |  |

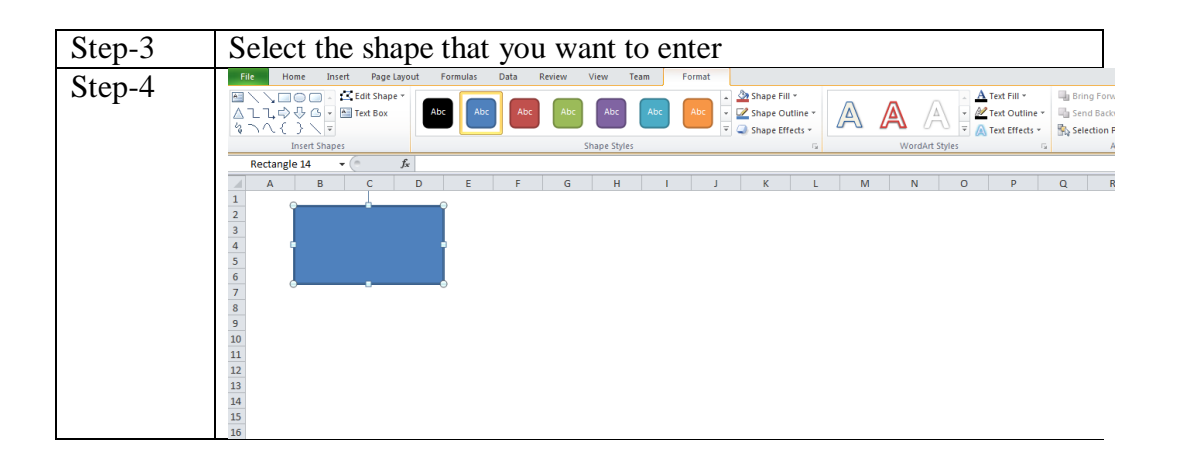

## Modify and delete the existing shape

| Step-1 | Select the shape that you want to modify |                                                              |
|--------|------------------------------------------|--------------------------------------------------------------|
| 1      | To Insert Text                           | To insert text click on the<br>text and start typing.        |
| 2      | 🔀 Edit Shape 🔻                           | This option is used to edit the shape                        |
| 3      | Text Box                                 | This option is used to insert<br>a text box inside the shape |
| 4      | Abc Abc Abc Abc Abc Abc Abc Shape Styles | Used To Change The<br>Shape Style                            |

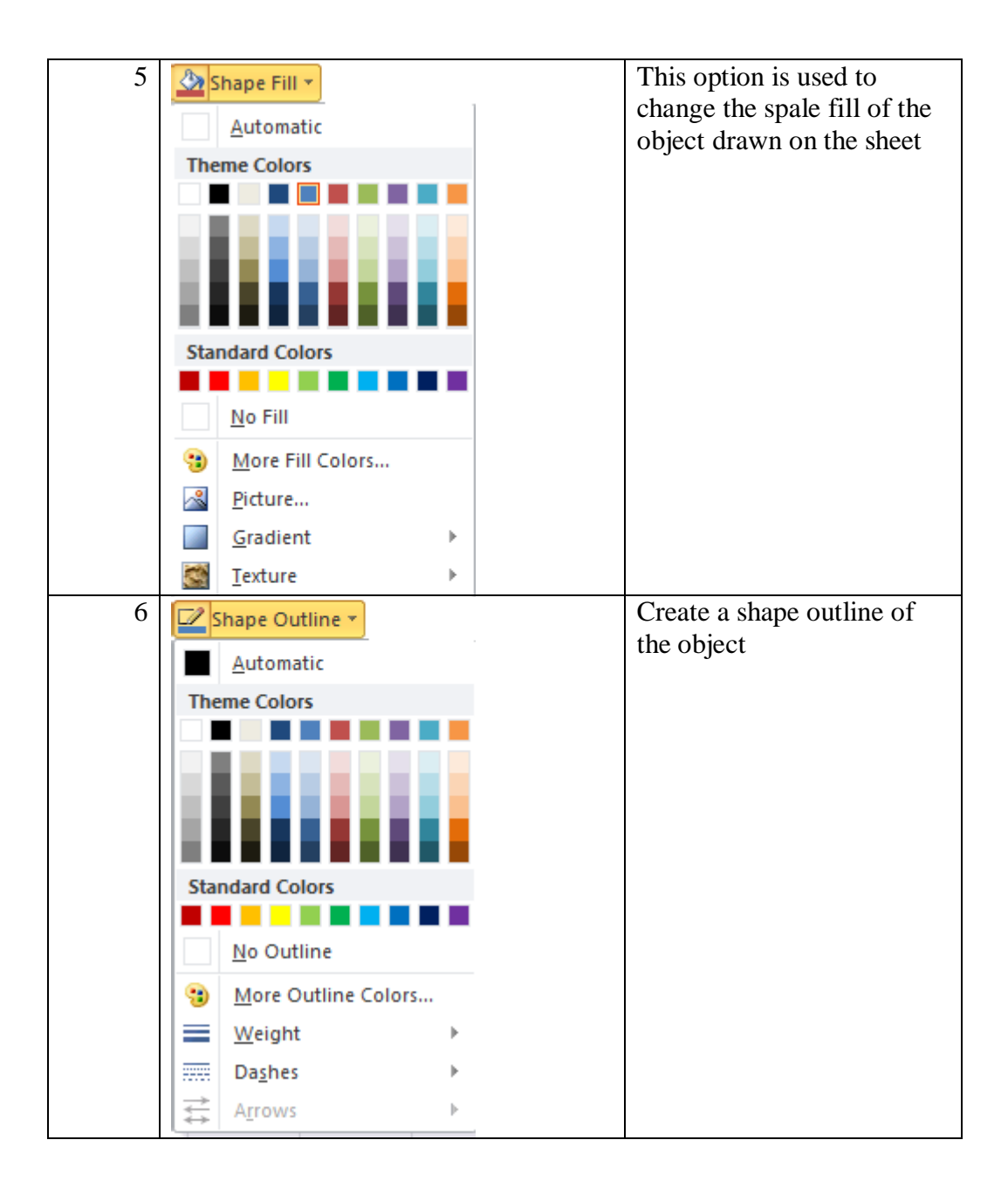

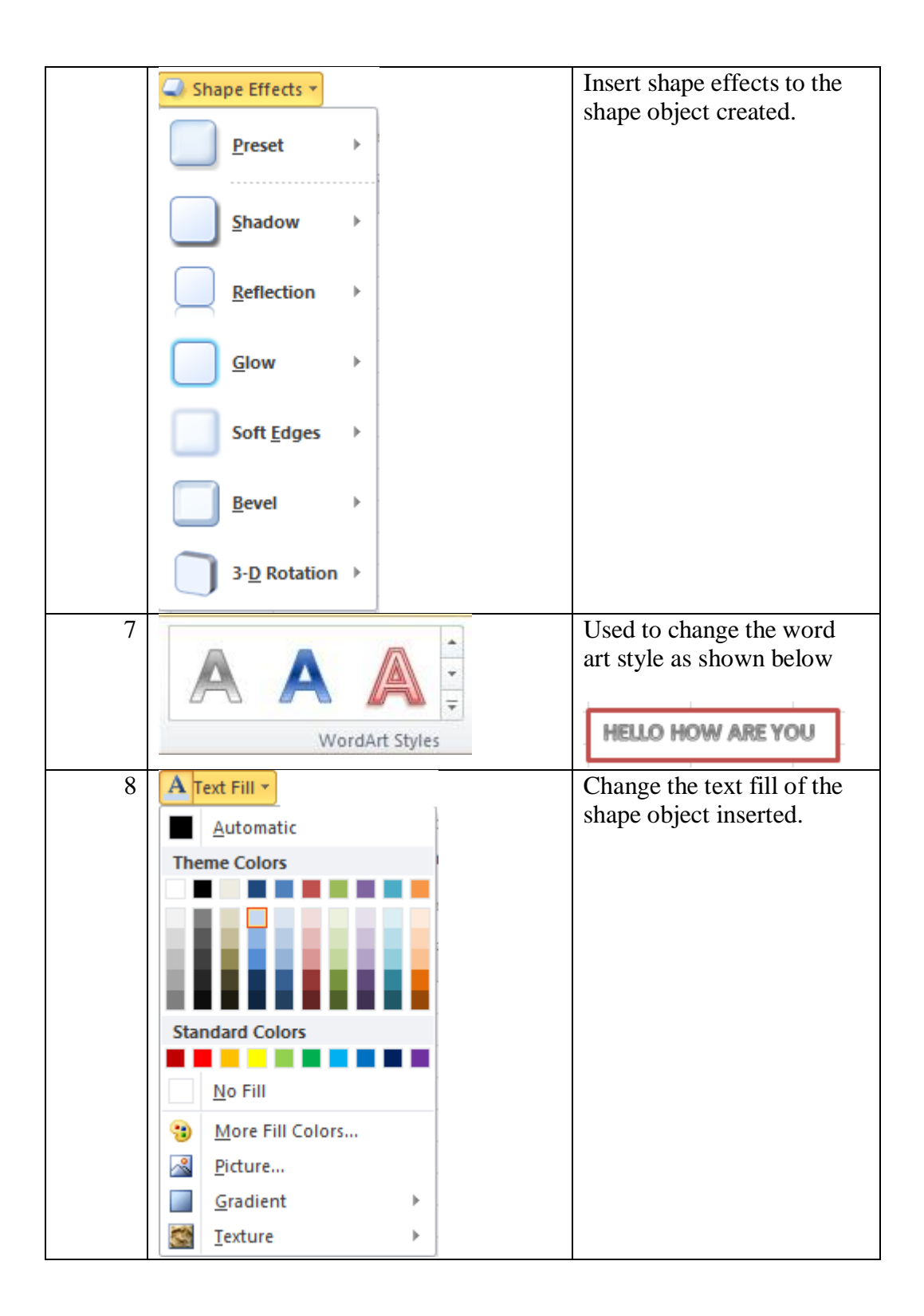

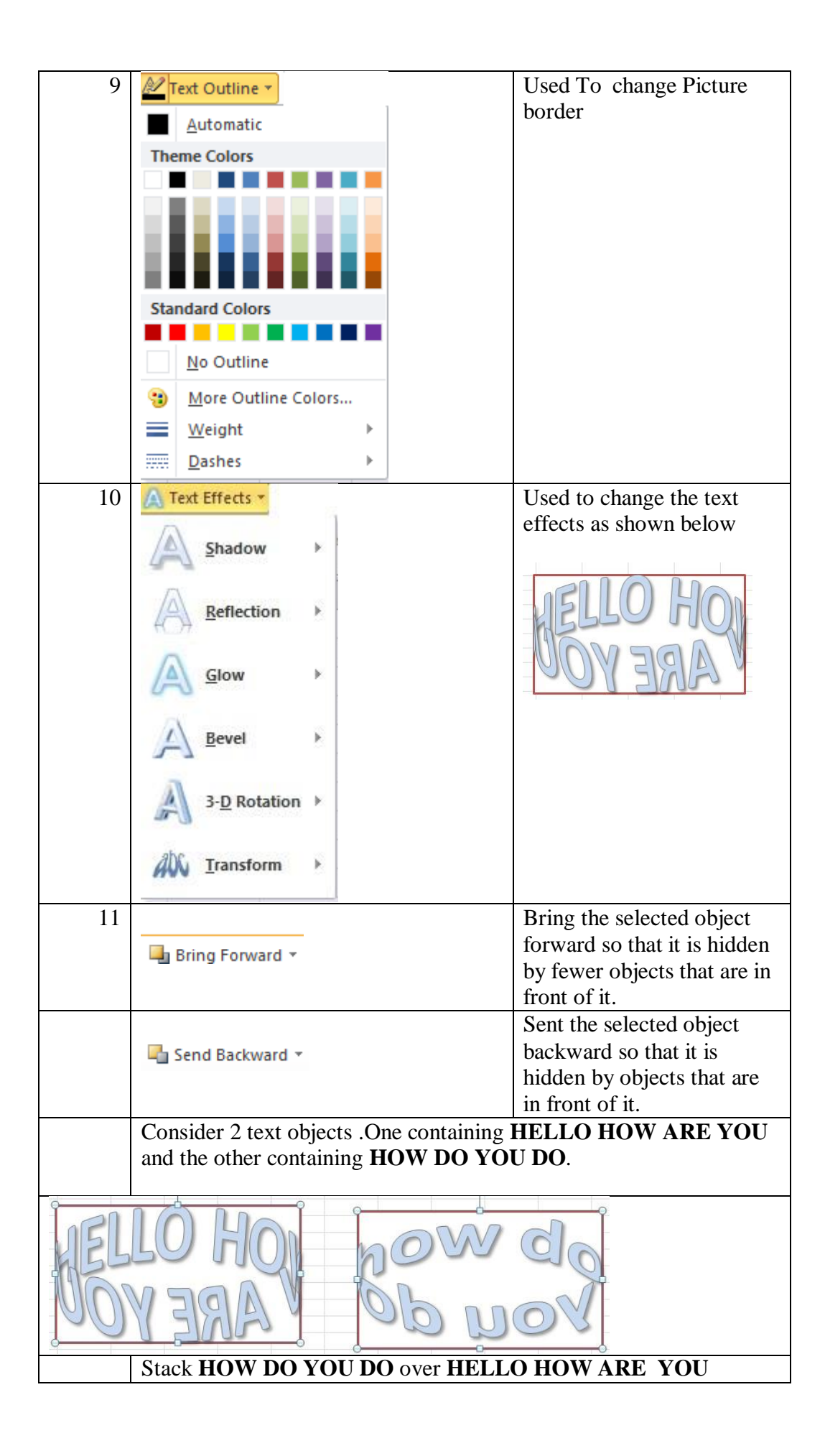

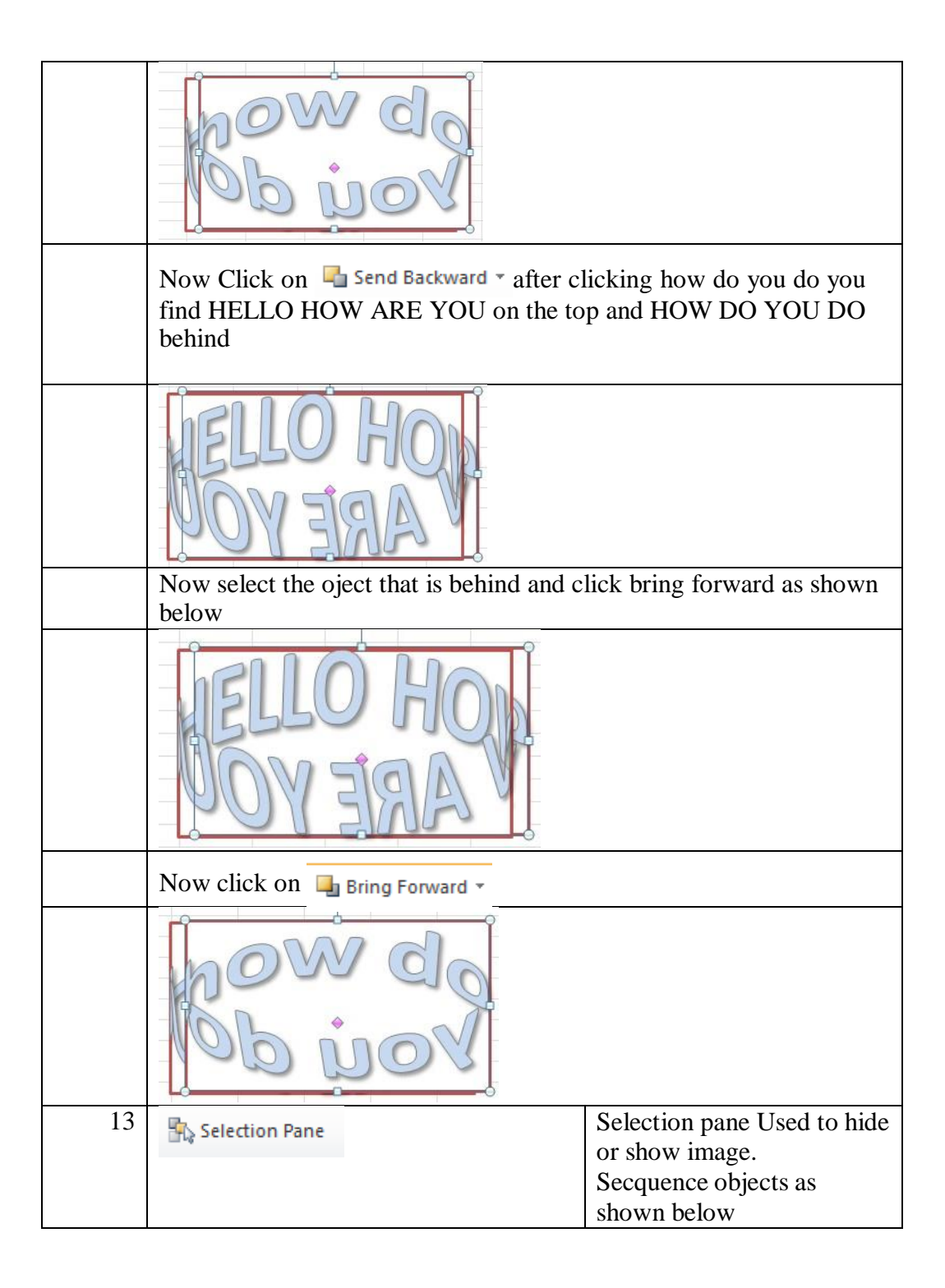

| Sele     | ction Pa | ane | 🐴 Rotate 🛪        | 7.75 cm  | ÷   |
|----------|----------|-----|-------------------|----------|-----|
| <u> </u> | Ar       | ran | ae                | Size     | E.  |
|          |          |     |                   |          | ~   |
| -        | E        | orm | ula Bar           |          |     |
| Q        |          |     | n and Vis         | ibility  | ▼ X |
|          |          |     | Shapes on this Sh | eet:     |     |
|          |          |     | Rectangle 3       |          | 2   |
|          |          |     | Rectangle 1       |          | ۲   |
|          |          |     |                   |          |     |
|          |          |     |                   |          |     |
|          |          |     |                   |          |     |
|          |          |     |                   |          |     |
|          |          |     |                   |          |     |
|          |          |     |                   |          |     |
|          |          |     |                   |          |     |
|          |          |     |                   |          |     |
|          |          |     |                   |          |     |
|          |          |     |                   |          |     |
|          |          |     |                   |          |     |
|          |          |     |                   |          |     |
|          |          |     |                   |          |     |
|          |          |     |                   |          |     |
|          |          |     |                   |          |     |
|          |          |     |                   |          |     |
|          |          |     |                   |          |     |
|          |          |     |                   |          |     |
|          |          |     |                   |          |     |
|          |          |     | Show All          |          | 1   |
|          |          | Ŧ   | Hide All          | Re-order |     |
|          | ► [ī]    |     |                   |          |     |

14 📮 Align 🔻

The align option is used to align multile objects that you select by pressing the ctl and left mouse click as shown below and click on align left as shown below.

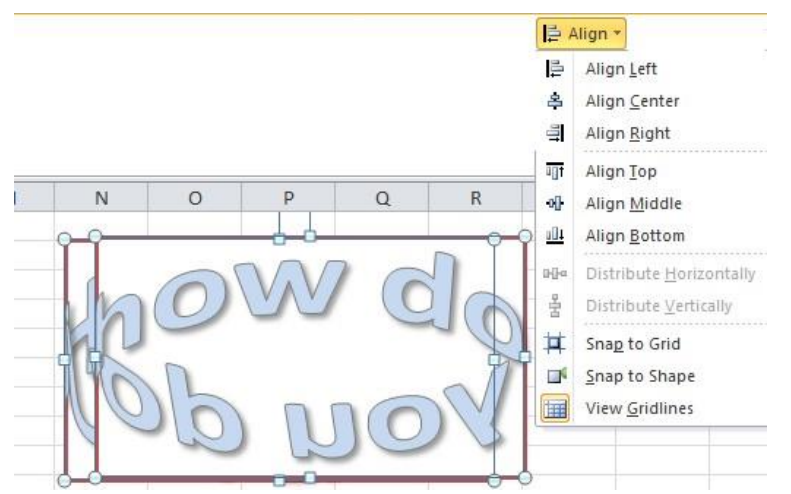

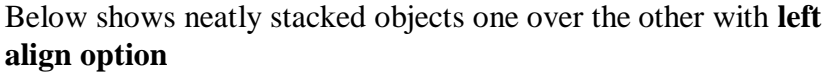

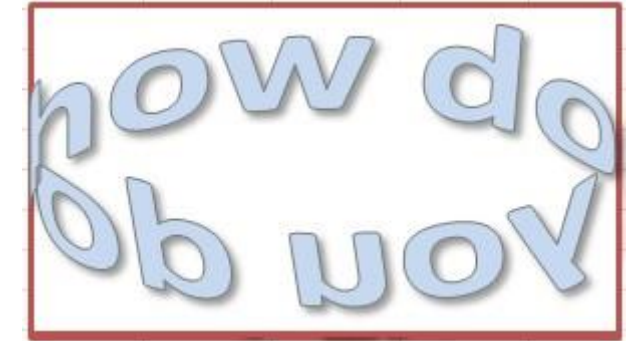

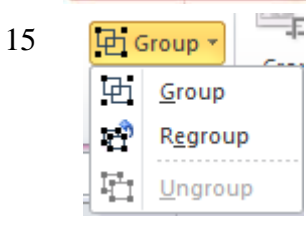

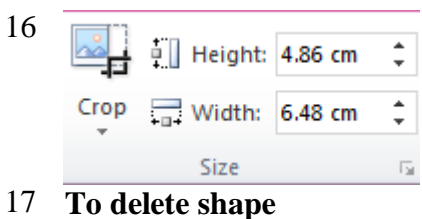

18 🐴 Rotate 🔹 Group :- Used to group 2 shapes into 1 Regroup :- Regroup 2 shapes into 1 if they were ungrouped Ungroup :- Ungroup group shapes Used to crop an image removong unwanted scenes from the shape.

Select image and press del key on the keyboard. Rotate a shape.

## **Working with Smart Art**

## Step-1

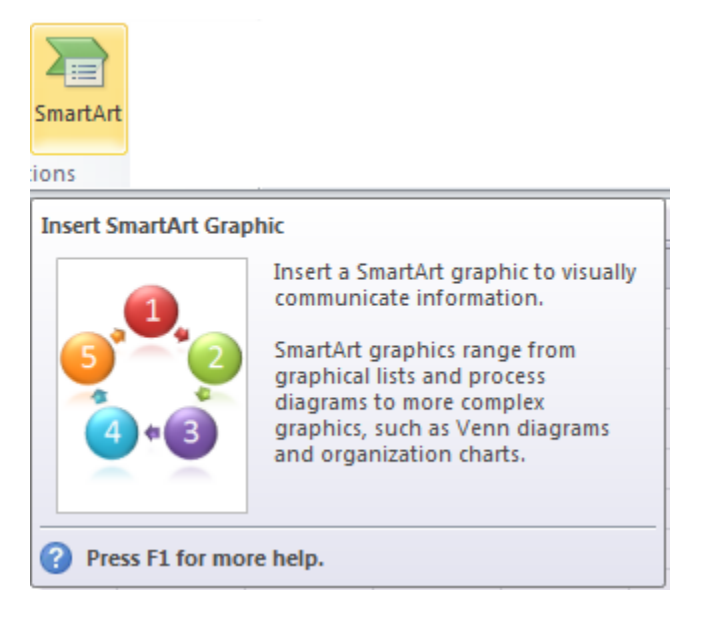

## Step-2

|     | All          | .0. | 17 |                 |   |                                                                                                    |
|-----|--------------|-----|----|-----------------|---|----------------------------------------------------------------------------------------------------|
|     | List         | 0.0 | 1  | 10.0            |   |                                                                                                    |
| 000 | Process      |     |    |                 |   |                                                                                                    |
| Q.  | Cyde         | -   | 11 |                 |   |                                                                                                    |
| 品   | Hierarchy    |     |    |                 | - |                                                                                                    |
| ÷   | Relationship | -   |    | 0.0.0           |   |                                                                                                    |
| \$  | Matrix       |     |    | ė               |   |                                                                                                    |
| A   | Pyramid      |     | /律 |                 | 2 | Bacic Cycle                                                                                                    |
| ~   | Picture      |     |    | , <b>B</b> ., 1 | S | Lise to represent a continuing sequence of                                                                                                    |
|     |              |     |    |                 | U | stages, tasks, or events in a circular flow.<br>Emphasizes the stages or steps rather that<br>the connecting arrows or flow. Works best<br>with Level 1 text only. |

# Step-3

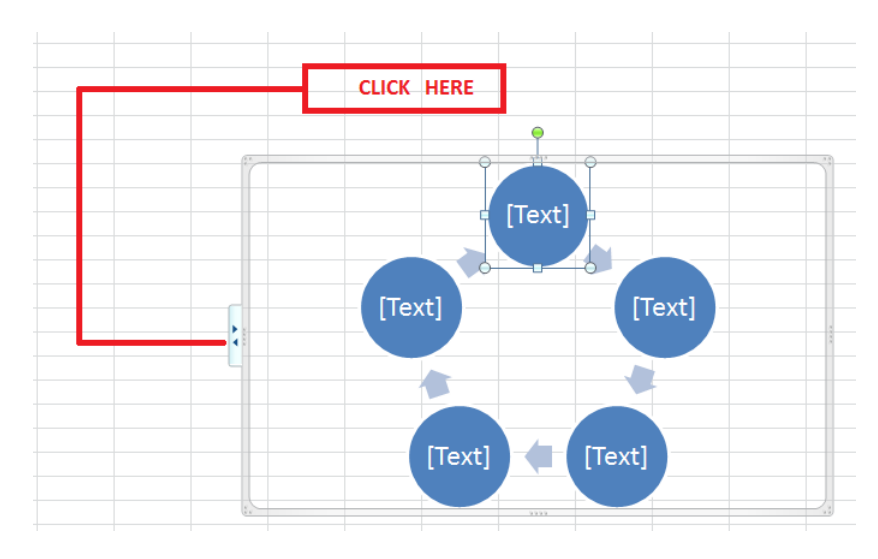

# Step-4

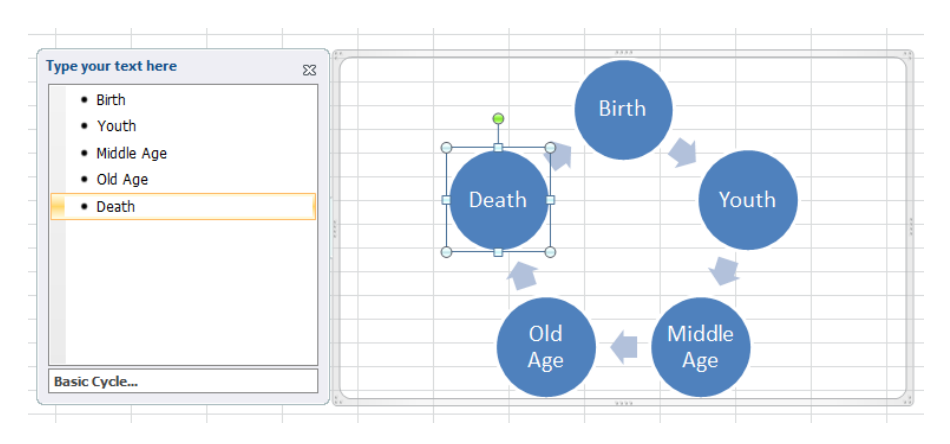

## Step-5

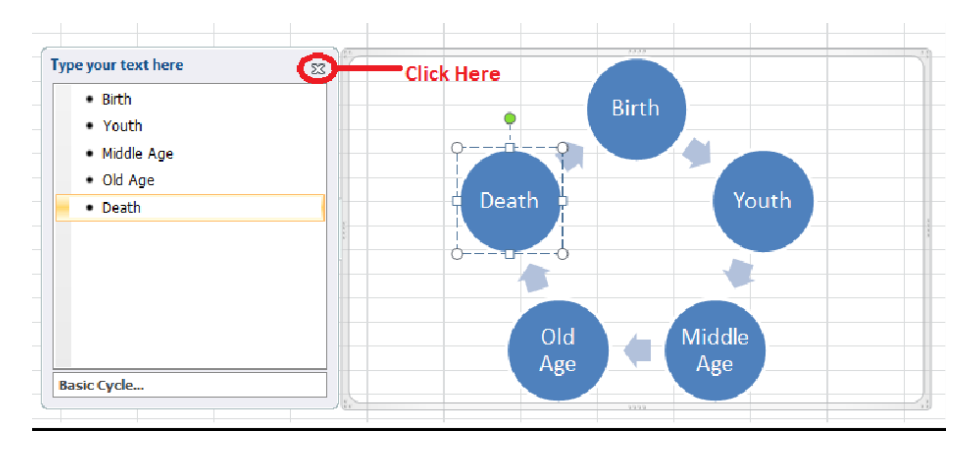

# Step-6

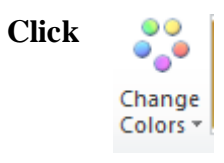

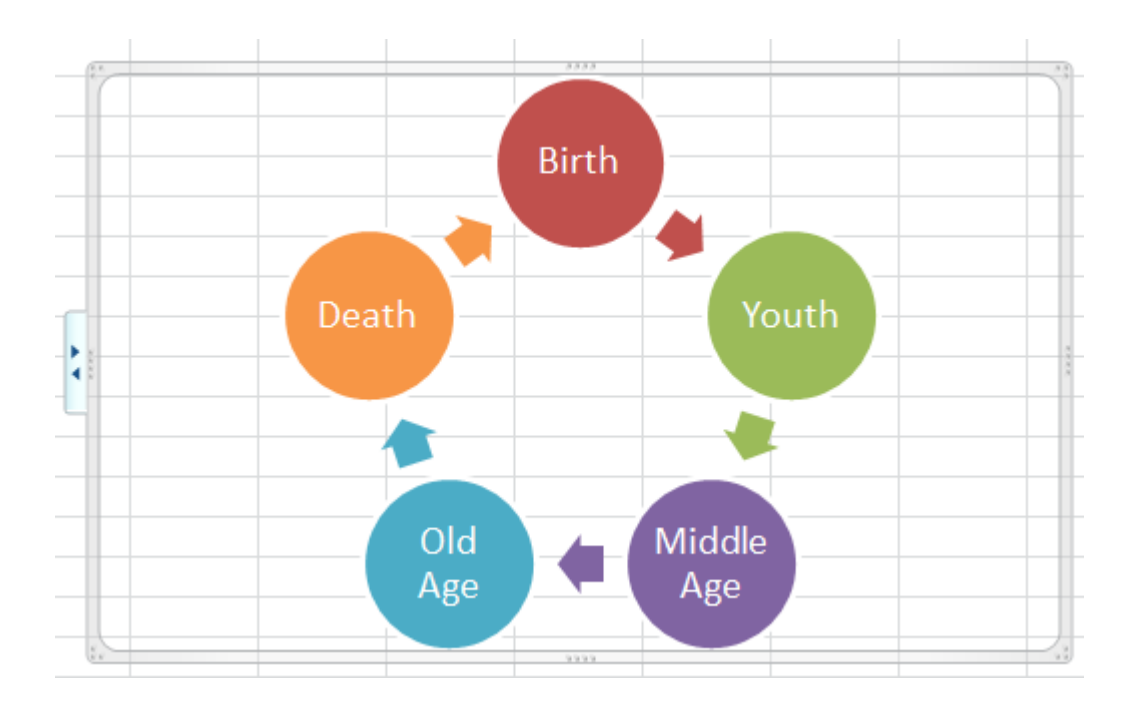

# Working with Word Art

Used to insert decorative text into your document.

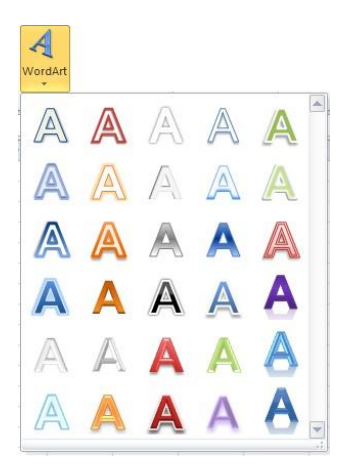

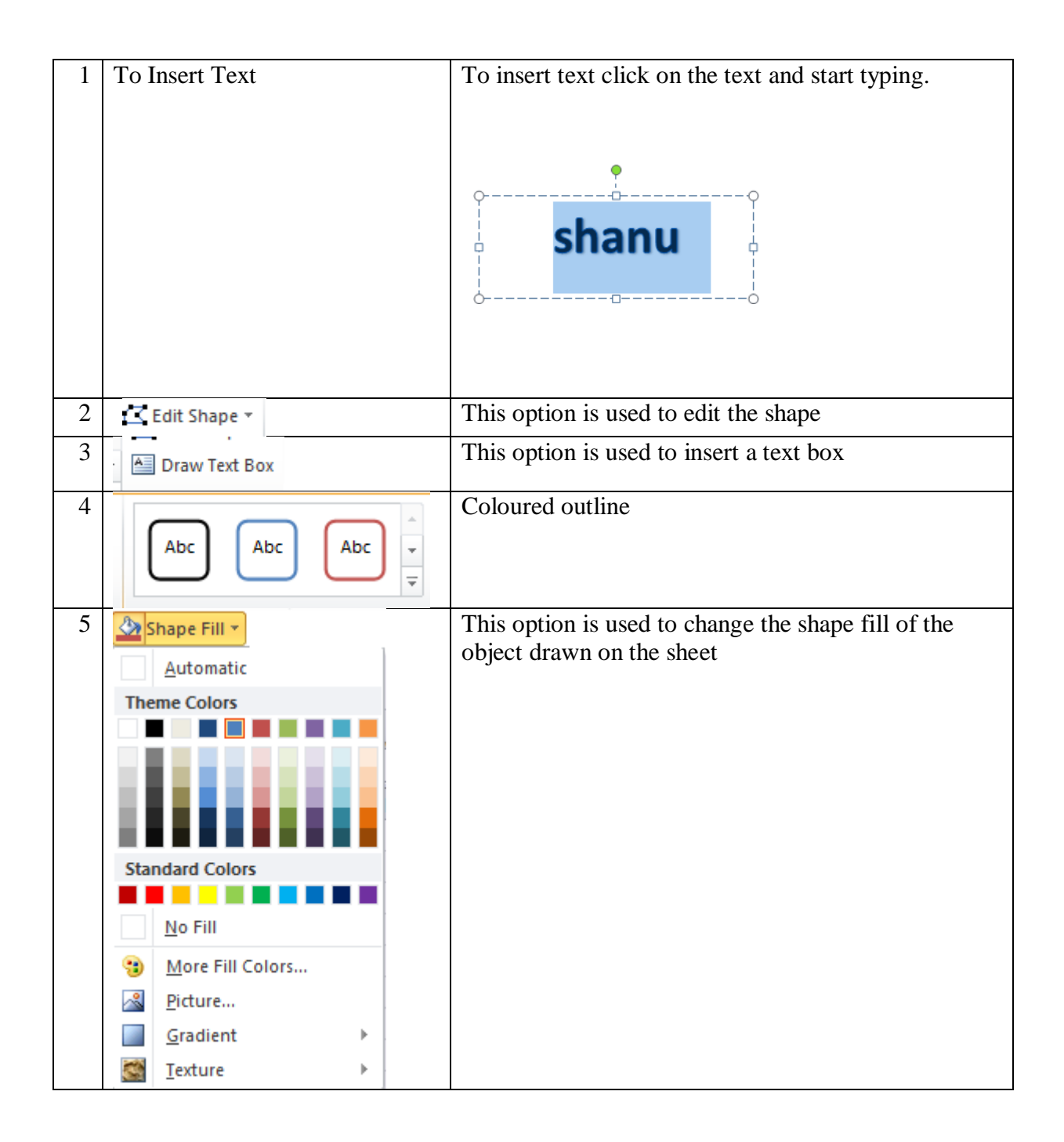

| 6 | Shape Outline 🔻             | Create a shape outline of the object              |
|---|-----------------------------|---------------------------------------------------|
|   | Automatic                   |                                                   |
|   | Theme Colors                |                                                   |
|   |                             |                                                   |
|   |                             |                                                   |
|   |                             |                                                   |
|   |                             |                                                   |
|   |                             |                                                   |
|   | <u>N</u> o Outline          |                                                   |
|   | 3 More Outline Colors       |                                                   |
|   | ₩eight →                    |                                                   |
|   | <u>──</u> Da <u>s</u> hes ► |                                                   |
|   | A <u>r</u> rows             |                                                   |
| 7 | Shape Effects *             | Insert shape effects to the shape object created. |
|   | Preset                      |                                                   |
|   |                             |                                                   |
|   | Shadow                      |                                                   |
|   |                             |                                                   |
|   | <u>R</u> eflection ►        |                                                   |
|   |                             |                                                   |
|   | Glow →                      |                                                   |
|   |                             |                                                   |
|   | Soft Edges >                |                                                   |
|   |                             |                                                   |
|   | Bevel                       |                                                   |
|   | 3-D Rotation →              |                                                   |
|   |                             |                                                   |
| 8 |                             | Used to change the word art style as shown below  |
|   |                             |                                                   |
|   |                             | HELLO HOW ARE YOU                                 |
| 1 | WordArt Styles              |                                                   |

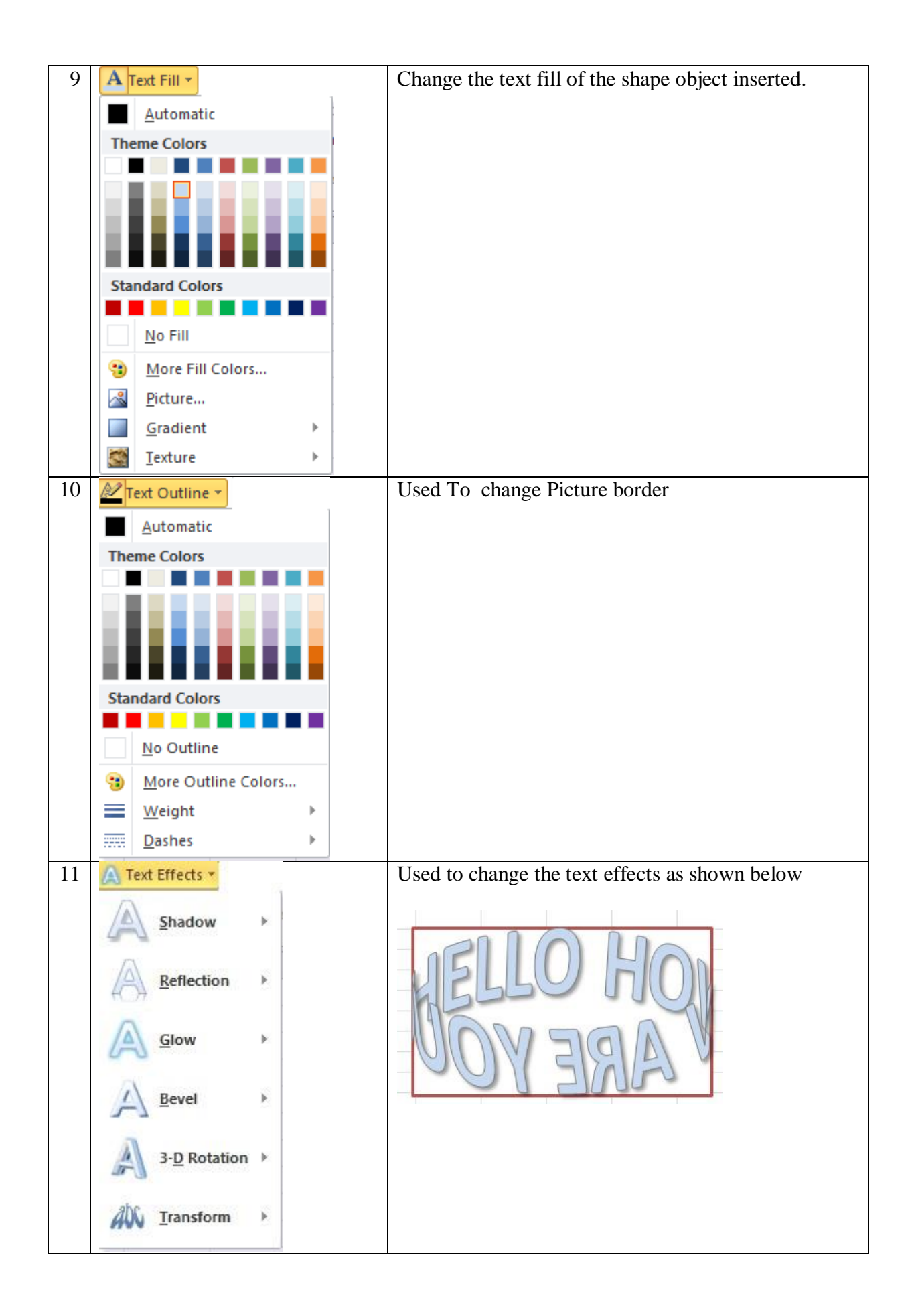

| 12        | III Text Direction ▼                                     | Used to set the text direction                                                                      |
|-----------|----------------------------------------------------------|----------------------------------------------------------------------------------------------------|
|           | ABC Horizontal                                           |                                                                                                    |
|           | BC Rotate all text 90°                                   |                                                                                                    |
|           | Rotate all text 270°                                     |                                                                                                    |
|           | ∏A Te <u>x</u> t Direction Options                       |                                                                                                    |
| 12        | 📑 Align Text 🔻                                           | Aligns text to top, middle, bottom.                                                                 |
|           | І                                                        |                                                                                                    |
|           | <u>M</u> iddle                                           |                                                                                                    |
|           | <u>B</u> ottom                                           |                                                                                                    |
| 12        | 🚽 Bring Forward 🔻                                        | Bring the selected object forward so that it is hidden<br>by fewer objects that are in front of it. |
|           | 唱 Send Backward 🔻                                        | Sent the selected object backward so that it is hidden<br>by objects that are in front of it.       |
| Con<br>HO | sider 2 text objects .One containin <b>W DO YOU DO</b> . | g HELLO HOW ARE YOU and the other containing                                                        |
|           | HELLO H                                                  | or do<br>b b do<br>b do                                                                             |
| Stac      | ck HOW DO YOU DO over HEL                                | LO HOW ARE YOU                                                                                      |
|           |                                                          | b wod                                                                                               |
|           | Now Click on HOW ARE YOU on the top                      | ard * after clicking how do you do you find HELLO<br>and HOW DO YOU DO behind                       |

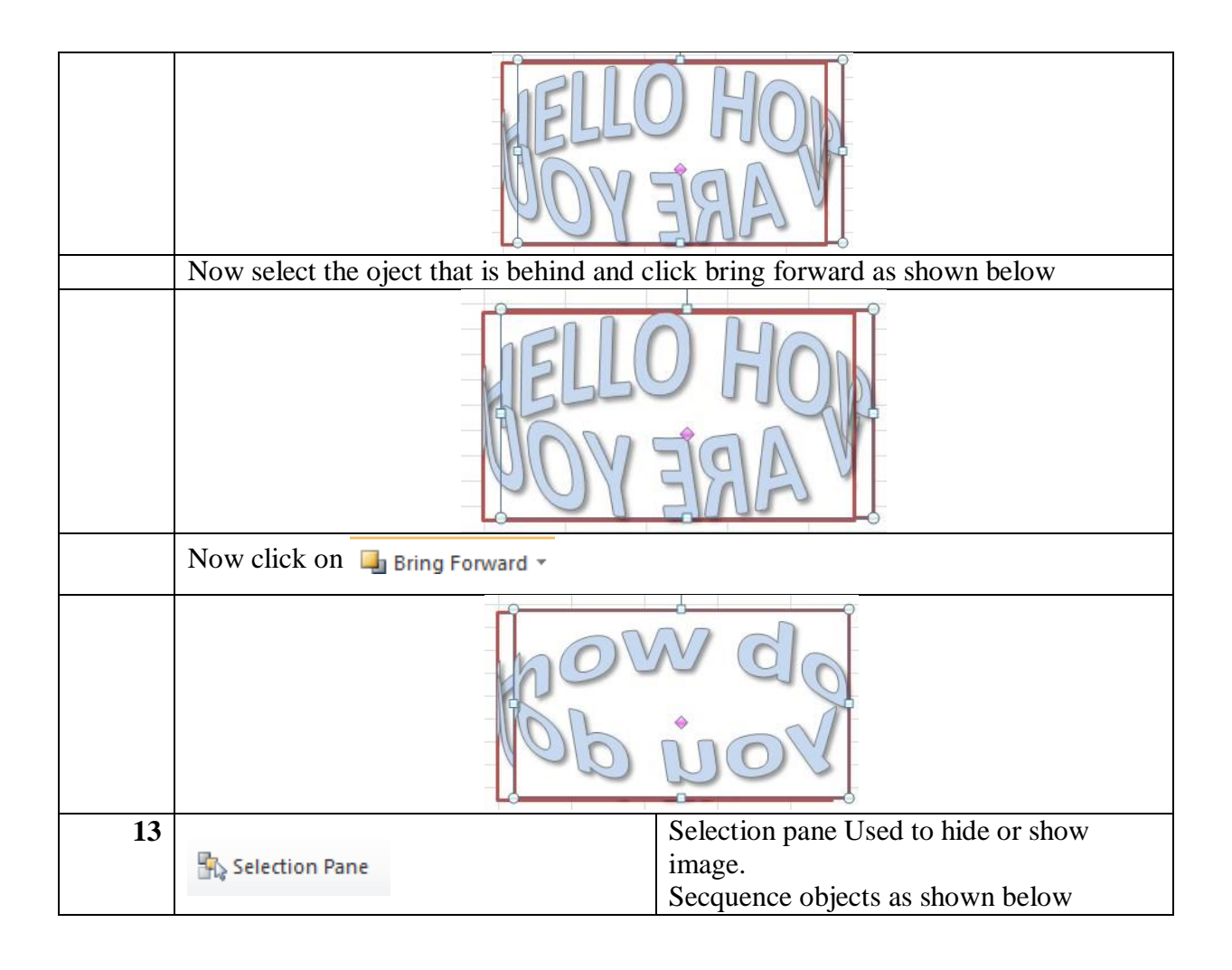

|    | Selection Pane | 🐴 Rotate 🝷      | 7.75 cm ‡                          |
|----|----------------|-----------------|------------------------------------|
|    | Arrange        |                 | Size 🕞                             |
|    |                |                 | ~                                  |
|    | Q Formula      | Barn and Vis    | ibility 👻 🗙                        |
|    | Sh             | apes on this Sh | eet:                               |
|    |                | Rectangle 3     | <b>9</b>                           |
|    |                | Rectangle 1     | 9                                  |
|    |                |                 |                                    |
|    |                |                 |                                    |
|    |                |                 |                                    |
|    |                |                 |                                    |
|    |                |                 |                                    |
|    |                |                 |                                    |
|    |                |                 |                                    |
|    |                |                 |                                    |
|    |                |                 |                                    |
|    |                |                 |                                    |
|    |                |                 |                                    |
|    |                |                 |                                    |
|    |                |                 |                                    |
|    |                |                 |                                    |
|    |                |                 |                                    |
|    |                |                 |                                    |
|    |                |                 |                                    |
|    |                |                 |                                    |
|    |                | Show All        |                                    |
|    |                | Hide All        | Re-order                           |
| 1/ |                | The align       | ontion is used to align multile    |
| 14 |                | objects the     | hat you select by pressing the ctl |
|    | 📮 Align 🔻      | and left r      | nouse click as shown below and     |
|    |                | click on        | align left as shown below.         |
|    |                |                 |                                    |

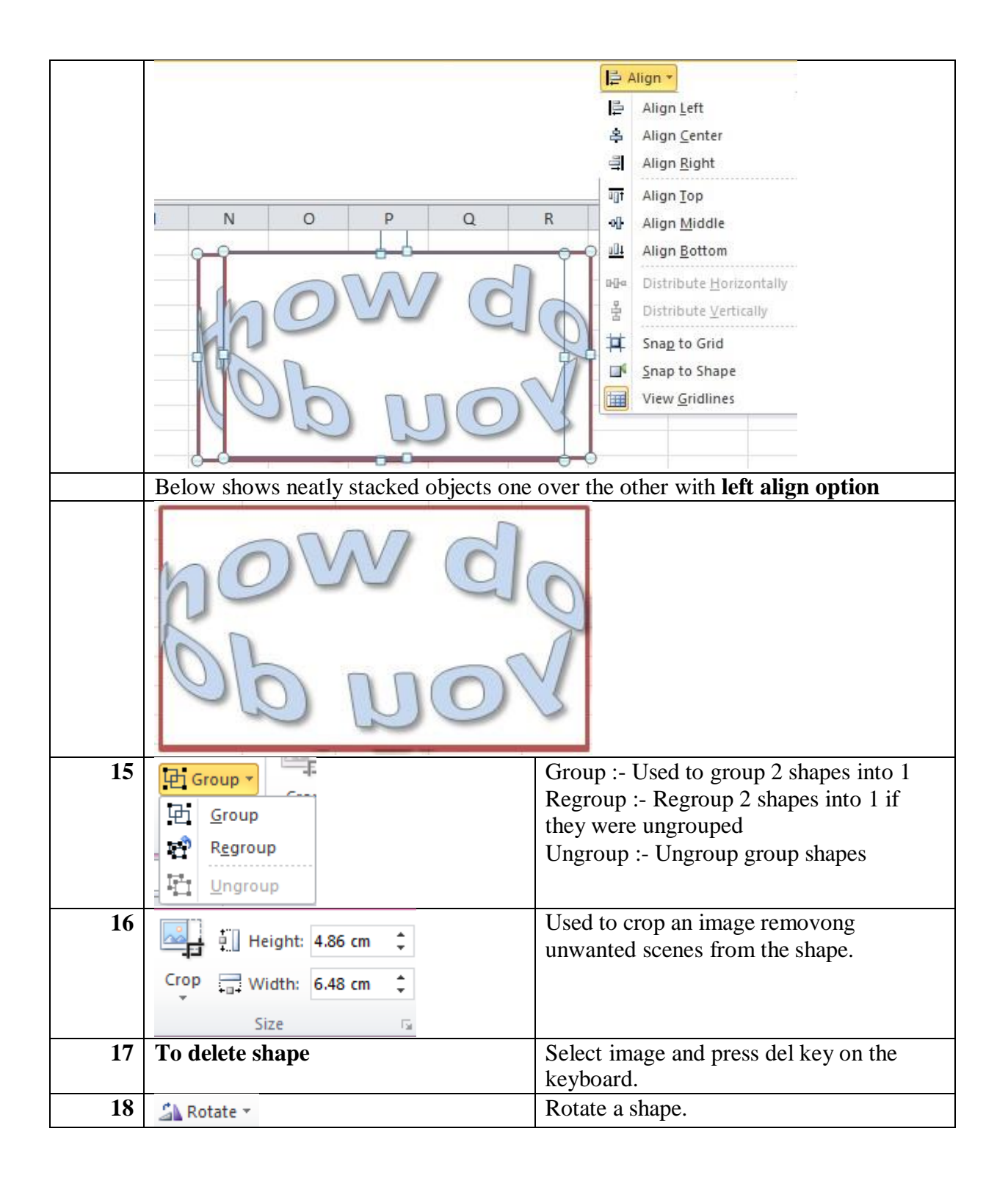

#### Learning objectives

After the Completion of this unit you should be able to know.

1.Formatting a worksheet

2.Text decoration

#### Structure

Introduction

Definition

Formatting a worksheet

Text decoration

Let us sum up

References

Check your progress - possible answers

#### Introduction

MS Excel worksheet which is used to enter values has to be formatted to meet the needs of the user. Formatting of the worksheet is done in the following ways that we are going to discuss in this unit. These include adjusting the margins of the worksheet. The margins are top, bottom, left, right. Setting margins effect the worksheet layout and its printing. Page orientations are of two types. These are Portrait and Landscape. Inserting page breaks inserts page breaks in the worksheet. Setting background changes the background of a worksheet. Freeze panes are used when scrolling very large worksheets. Freeze panes help in keeping rows and columns steady while the one scrolls across the sheet. The best example is payroll of 10000 employees in a worksheet. Conditional formatting formats the cells based on a particular condition.

We shall be learning about setting cell type. This involves incorporating what kind of cell a cell is as cells are of various types. These are general,number,currency,accounting,date,time,percentage,fraction,scientific,text,special and custom. In this unit we shall also be learning about the fonts and how to implement fonts. Fonts are defined by font type and font size. Text decoration is done to beautify the text. Text beautification can be

done by making the text bold, italic, underline, double underline, strikethrough, cell rotation is a feature where in contents of the cell are rotated as per the need of the user. Setting colors is used to set the colour of the cell. These are of two types which are fore color and back color. Text alignment is used to align the text as per the needs of the user. Merge and wrap are used to merge the cells and wrap the text in it. Borders and shades are used to set the border of the cell and change the fill colour of cell. So let us get started.

#### Definition

Formatting a worksheet means changing the design, style, type in cell of the worksheet by the user as per the requirement and need.

#### Formatting a worksheet

#### Adjusting margins in a worksheet

Margins define how much space to be left from the 4 corners of the sheet. These include top, bottom, left, right .To adjust the margins of a worksheet click on page layout ->margins

| F      | ile | Ног            | me                     | Insert                                |     | Page Layo         | ut                 | For    | mulas            | [             | Data         |
|--------|-----|----------------|------------------------|---------------------------------------|-----|-------------------|--------------------|--------|------------------|---------------|--------------|
| The    | mes | Colo<br>A Font | ors *<br>ts *<br>cts * | Margins                               | Ori | entation          | Size               | P      | rint E           | Breaks        | Backg        |
| Themes |     |                |                        |                                       |     | Last Cus          | tom Se             | etting | 9                |               |              |
|        |     | A1             |                        | *                                     |     | Left:             | 0 cm<br>0 cm       |        | Right:           | n: 1.9<br>0 c | m            |
|        |     | A              | В                      |                                       |     | Header:           | 0 cm               |        | Footer           | r: 0.8        | cm           |
| 1      |     |                |                        |                                       |     | Normal            |                    |        |                  |               |              |
| 2      |     |                |                        |                                       |     | Top:              | 1.91 cr            | n      | Bottor           | n: 1.9        | 1 cm         |
| 3      |     |                |                        |                                       |     | Lett:<br>Header:  | 0.76 ci            | n<br>n | Foote            | r: 0.7        | 8 cm<br>6 cm |
| 4      |     |                |                        |                                       |     |                   |                    |        |                  |               |              |
| 5      |     |                |                        |                                       |     | Wide<br>Top:      | 2.54 ci            | m      | Bottor           | n: 2.5        | 4 cm         |
| 6      |     |                |                        |                                       |     | Left:             | 2.54 ci            | n      | Right:           | 2.5           | 4 cm         |
| 7      |     |                |                        |                                       |     | Header:           | 1.27 ci            | n      | Footer           | r: 1.2        | 7 cm         |
| 8      |     |                |                        |                                       |     | Narrow            |                    |        |                  |               |              |
| 9      |     |                |                        |                                       |     | Тор:              | 1.91 c             | n      | Bottor           | n: 1.9        | 1 cm         |
| 10     |     |                |                        |                                       |     | Left:<br>Header:  | 0.64 ci<br>0.76 ci | n<br>n | Right:<br>Footer | 0.6<br>r: 0.7 | 4 cm<br>6 cm |
| 11     |     |                |                        | i i i i i i i i i i i i i i i i i i i |     |                   |                    |        |                  |               |              |
| 12     |     |                |                        | Cu                                    | sto | m M <u>a</u> rgin | ıs                 |        |                  |               |              |
| 4.0    |     |                |                        |                                       |     | 1                 |                    |        |                  |               |              |
| Α | В                    | С                                          | D          | E            | F                     | G             | Н      |
|---|----------------------|--------------------------------------------|------------|--------------|-----------------------|---------------|--------|
|   | Page Setu            | qu                                         |            |              |                       |               | ? 🛛    |
|   | Page                 | Margins                                    | Header/Foo | oter Sheet   |                       |               |        |
|   |                      |                                            |            | <u>T</u> op: | He <u>a</u><br>0.8    | der:          |        |
|   |                      | Left:<br>1.8                               |            |              | Righ<br>1.8           | it:           |        |
|   | Center (<br>Ho<br>Ve | on page<br>ri <u>z</u> ontally<br>rtically |            | Bottom:      | <u>E</u> oo1          | ter:          |        |
|   |                      |                                            | Į          | Print        | Print Previe <u>v</u> | <u>o</u> ptic | ons    |
|   |                      |                                            |            |              | ОК                    |               | Cancel |

Click on custom margins and set the print settings as below

The above option has options such as center on page horizontally and vertically. These options are used to center on page vertically and horizontally. Print option prints the sheet. Print preview option shows a print preview of the sheet before printing. The options page is used to set the page orientation to portrait and landscape as shown below

| Layout       |           |
|--------------|-----------|
| Orientation: |           |
| A Portrait 👻 |           |
|              |           |
|              |           |
|              |           |
|              |           |
|              | <u> </u>  |
|              |           |
|              |           |
|              |           |
|              |           |
|              |           |
|              | Advanced  |
|              | OK Cancel |

Clicking on the advanced button

| Send To Microsoft OneNote 2010 Driver Advanced Document Settings |
|------------------------------------------------------------------|
| Paper/Output                                                     |
| Paper Size: 🗛 👻                                                  |
| Copy Count: <u>1 Copy</u>                                        |
| ian Graphic                                                      |
| Print Quality: <u>600 x 600 dots per inch</u>                    |
|                                                                  |
|                                                                  |
|                                                                  |
|                                                                  |
|                                                                  |
|                                                                  |
|                                                                  |
|                                                                  |
|                                                                  |
|                                                                  |
|                                                                  |
|                                                                  |
|                                                                  |
|                                                                  |
| OK Cancel                                                        |

The above screen shows on which paper the printing is going to take place such as A4,A3 and setting the print quality.

# Another way to adjust margins on a worksheet

| il. Home    | Insert Page Layout Formulas Data Review        | w View     | Team                                        |
|-------------|------------------------------------------------|------------|---------------------------------------------|
| 🚽 Save      | PinStep 1                                      |            | Page Setup Page Margins Header/Footer Sheet |
| 🍟 Open      | Copies: 1                                      |            | Top: Header:                                |
| ゴ Close     |                                                |            |                                             |
| nfo         | Printer                                        | 0          |                                             |
| Recent      | Verzenden naar OneNote 2010                    | -          | Left: Right:                                |
| New         | Step-2 Printer                                 | Properties |                                             |
| Print       | Print Active Sheets                            |            |                                             |
| Save & Send | Only print the active sheets                   | •          | 1.9 w 0.8 w                                 |
|             | Pages: 🖕 to 🖕                                  |            | Center on page                              |
| Help        | Collated<br>1,2,3 1,2,3 1,2,3                  | •          | Horizontally                                |
| Exit        | Portrait Orientation                           | -          | Options                                     |
|             | A4<br>21 cm x 29.7 cm                          | •          | Step-4 OK Cancel                            |
|             | Normal Margins<br>Left: 1.78 cm Right: 1.78 cm | •          |                                             |
|             | No Scaling                                     | •          |                                             |

## Page orientation in a worksheet

Page orientation in a worksheet can be

- 1. Portrait
- 2. Landscape

## One way for page orientation

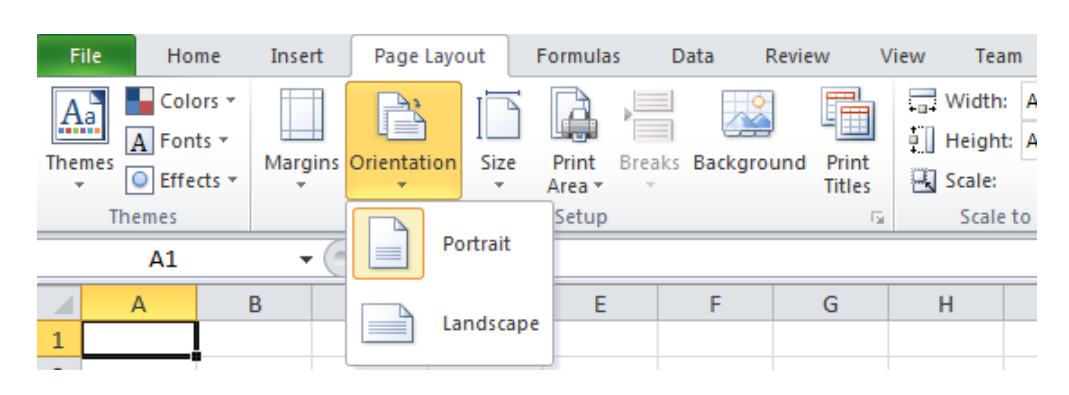

## Second way for page orientation

| ie nome in                         | nsert Page Layout Formulas Data Review Vie | Page Setup                                      | \ |
|------------------------------------|--------------------------------------------|-------------------------------------------------|---|
| a Save<br>Save As<br>Open<br>Close | Print<br>Copies: 1 \$                      | Page Margins Header/Footer Sheet<br>Orientation |   |
| nfo                                | Printer                                    | D Scaling                                       |   |
| Recent                             | Verzenden naar OneNote 2010<br>Ready       |                                                 |   |
| New                                | Printer Propertie                          |                                                 |   |
| rint                               | Print Active Sheets                        | Print guality: 600 dpi                          |   |
| ave & Send                         | Only print the active sheets               | First page number: Auto                         |   |
| lelp                               | Collated                                   |                                                 |   |
| 🗋 Options                          | Portrait Orientation                       | Qotions                                         |   |
|                                    | A4<br>21 cm x 29.7 cm                      | OK Cancel                                       |   |
|                                    | Left: 1.78 cm Right: 1.78 cm               |                                                 |   |
|                                    | No Scaling                                 |                                                 |   |
|                                    | Page Setu:                                 | 2                                               |   |
|                                    |                                            |                                                 |   |
|                                    |                                            |                                                 |   |
|                                    |                                            |                                                 |   |

Setting header and footer in a worksheetOne Way

| F   | ile | Ho                    | me                     | Insert    | Page Layo           | out                | Formulas            | Data               |
|-----|-----|-----------------------|------------------------|-----------|---------------------|--------------------|---------------------|--------------------|
| The | mes | Colo<br>A Fon<br>Effe | ors *<br>ts *<br>cts * | Margins C | Drientation         | Size               | Print Bre<br>Area * | eaks Backg         |
|     | The | emes                  |                        |           | Last Cus            | tom Set            | ting                |                    |
|     |     | A1                    |                        | *         | Top:<br>Left:       | 0 cm<br>0 cm       | Bottom:<br>Right:   | 1.9 cm<br>0 cm     |
|     |     | <b>م</b>              | В                      |           | Header:             | 0 cm               | Footer:             | 0.8 cm             |
| 1   |     |                       |                        |           | Normal              |                    |                     |                    |
| 2   |     |                       |                        |           | Тор:                | 1.91 cm            | Bottom:             | 1.91 cm            |
| 3   |     |                       |                        |           | Left:<br>Header:    | 1.78 cm<br>0.76 cm | Right:<br>Footer:   | 1.78 cm<br>0.76 cm |
| 4   |     |                       |                        |           |                     |                    |                     |                    |
| 5   |     |                       |                        |           | Wide                | 2.54 cm            | Bottom              | 2.54 cm            |
| 6   |     |                       |                        |           | Left:               | 2.54 cm            | Right:              | 2.54 cm            |
| 7   |     |                       |                        |           | Header:             | 1.27 cm            | Footer:             | 1.27 cm            |
| 8   |     |                       |                        |           | Narrow              |                    |                     |                    |
| 9   |     |                       |                        |           | Тор:                | 1.91 cm            | Bottom:             | 1.91 cm            |
| 10  |     |                       |                        |           | Left:<br>Header:    | 0.64 cm<br>0.76 cm | Right:<br>Footer:   | 0.64 cm<br>0.76 cm |
| 11  |     |                       |                        |           |                     |                    |                     |                    |
| 12  |     |                       |                        | Cus       | tom M <u>a</u> rgin | 15                 |                     |                    |
| 4.0 | 1   |                       |                        |           |                     |                    | 1                   |                    |

Click on **Custom Margins** and see as below

You can set you won header /footer by clicking custom header and custom footer or select header and footer from the drop down.

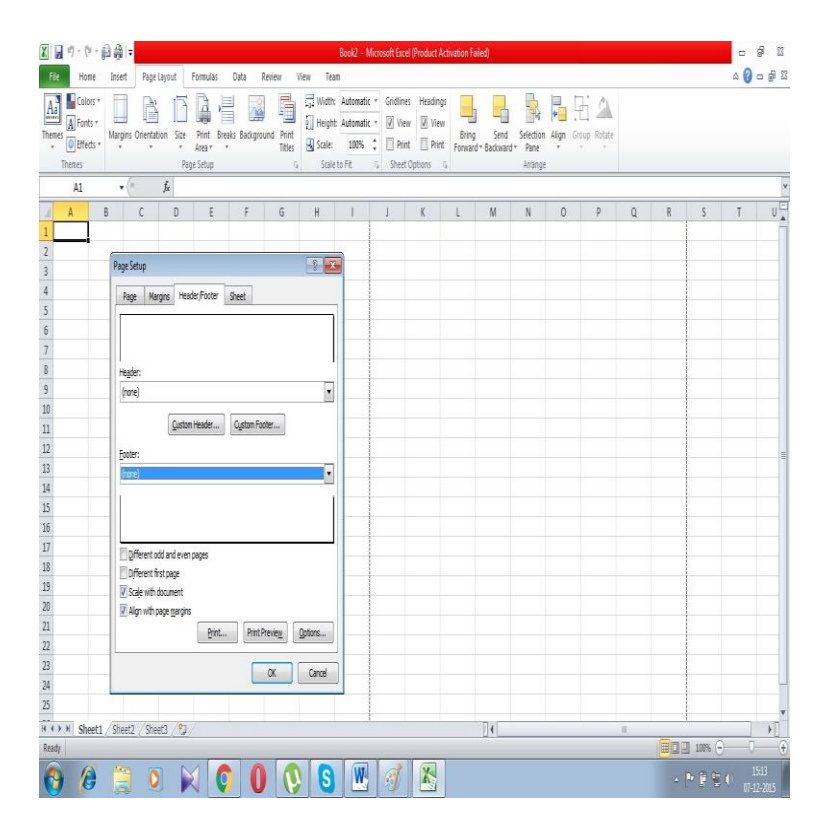

## Another Way

Click on print and page setup

| File Home   | Insert Page Layout Formulas Data Review View Team                        |
|-------------|--------------------------------------------------------------------------|
| 🛃 Save      | Page Setup ? 🕱                                                           |
| 🔜 Save As   | Page Margins Header/Footer Sheet                                         |
| 🚰 Open      |                                                                          |
| 🚞 Close     |                                                                          |
| Info        | Header:<br>(none)                                                        |
| Recent      | Custom Header                                                            |
| New         | Eooter:                                                                  |
| Print       |                                                                          |
| Save & Send | Different odd and even pages                                             |
| Help        | Different first page                                                     |
| 🗈 Options   | <ul> <li>Scale with document</li> <li>Align with page margins</li> </ul> |
| 🔀 Exit      | Options                                                                  |
|             | OK Cancel                                                                |
|             | Normal Margins<br>Left: 1.78 cm Right: 1.78 cm                           |
|             | No Scaling                                                               |
|             | Page Setup                                                               |

#### Inserting page breaks in a worksheet

The page breaks is used to create a page breaks on the worksheet.

| Fi                                                                 | File Home Ir |                        | Inser | t Page I    | Layout  | Form         | nulas | Di     | ata R              | Review              | View |
|--------------------------------------------------------------------|--------------|------------------------|-------|-------------|---------|--------------|-------|--------|--------------------|---------------------|------|
| Themes<br>Colors *<br>A Fonts *<br>Colors *<br>A Fonts *<br>Themes |              | ors *<br>ts *<br>cts * | Margi | ns Orientat | ion Siz | e Pri<br>Are | nt E  | Breaks | Backgrou           | und Print<br>Titles |      |
|                                                                    | Themes       |                        |       |             |         | Page Se      | tup   | Īr     | nsert Page         | e Break             |      |
|                                                                    | F1           |                        | •     | 0           | $f_{x}$ |              |       | R      | emove Pa           | ge Break            |      |
|                                                                    | A B          |                        | 3     | С           | D       |              | Е     | R      | eset <u>A</u> II P | age Breaks          | ł    |
| 1                                                                  |              |                        |       |             |         |              |       |        |                    |                     |      |
| 2                                                                  |              |                        |       |             |         |              |       |        |                    |                     |      |
| 3                                                                  |              |                        |       |             |         |              |       |        |                    |                     |      |
| 4                                                                  |              |                        |       |             |         |              |       |        |                    |                     |      |
| 5                                                                  |              |                        |       |             |         |              |       |        |                    |                     |      |
| 6                                                                  |              |                        |       |             |         |              |       |        |                    |                     |      |
| 7                                                                  |              |                        |       |             |         |              |       |        |                    |                     |      |

#### Insert page break

Click any of the row numbers shown in yellow color in the above figure and click insert page break. This inserts a page break which means rest of the content would be printed in the subsequent page.

#### **Remove page break**

To remove the page break click the row where the page break was done and click remove page break

#### Reset page break

It removes all the page breaks that were done manually and resets the page break according to the margin of the page defined.

#### Setting background in a worksheet

| File         | Home                  | Insert       | Page Layo   | ut   | Formula         | s D    | ata Revie  | w V             | iew Team          | i                              |             |                        |                                                                                                    |       |                    |                   |                   |       |        |
|--------------|-----------------------|--------------|-------------|------|-----------------|--------|------------|-----------------|-------------------|--------------------------------|-------------|------------------------|----------------------------------------------------------------------------------------------------|-------|--------------------|-------------------|-------------------|-------|--------|
| Aa<br>Themes | Colors *<br>A Fonts * | Margins<br>* | Orientation | Size | Print<br>Area * | Breaks | Background | Print<br>Titles | Width:<br>Height: | Automatic<br>Automatic<br>100% | т<br>т<br>т | Gridlines Ø View Print | Headings          Image: Headings         Image: Headings         Image: | Bring | Send<br>Backward * | Selection<br>Pane | <b>₽</b><br>Align | Group | Rotate |
| T            | nemes                 |              |             | Pag  | je Setup        |        |            | Ξ¥.             | Scale t           | o Fit                          | G.          | Sheet Op               | tions 5                                                                                                    |       |                    | Arrange           |                   |       |        |

The background is set to set the background of the worksheet as shown below

| - A | A                                                                                                    | В              | C                     | D                         | E                             | F        | G                                       | Н              | 1                      |   |
|-----|----------------------------------------------------------------------------------------------------|----------------|-----------------------|---------------------------|-------------------------------|----------|-----------------------------------------|----------------|------------------------|---|
| 3   | Class 💌                                                                                                    | Name 🔻         | Sum of Age            | Sum of Height             | Sum of height +age            |          |                                         |                |                        |   |
| 4   | - Class 1                                                                                                    | Archana        | 3                     | 3                         | 6                             |          |                                         |                |                        |   |
| 5   |                                                                                                    | Pallavi        | 7                     | 3                         | 10                            |          |                                         |                |                        |   |
| 6   |                                                                                                    | Rahul          | 4                     | 3                         | 7                             |          |                                         |                |                        |   |
| 7   |                                                                                                    | Renuka         | 6                     | 4                         | 10                            |          |                                         |                |                        |   |
| 8   |                                                                                                    | Rohit          | 5                     | 4                         | 9                             |          |                                         |                |                        |   |
| 9   | Class 1 Total                                                                                                    |                | 25                    | 17                        | 42                            |          |                                         |                |                        |   |
| 10  | - Class 2                                                                                                    | Alaka          | 5                     | 4                         | 9                             |          |                                         |                |                        |   |
| 11  |                                                                                                    | Arun           | 8                     | 3                         | 11                            |          |                                         |                |                        |   |
| 12  |                                                                                                    | Kartik         | 7                     | 4                         | 11                            |          | Long and                                | and the second | -                      |   |
| 13  |                                                                                                    | Sohit          | 6                     | 3                         | 9                             |          | Pres 1                                  | And the I      |                        |   |
| 14  |                                                                                                    | Susheel        | 9                     | 4                         | 13                            | -        | Y                                       | a s            | 1-1-                   |   |
| 15  | Class 2 Total                                                                                                    |                | 35                    | 18                        | 53                            |          | 1 12                                    |                | 2 of as                |   |
| 16  | Grand Total                                                                                                    |                | 60                    | 35                        | 95                            | 12-242   |                                         |                | <b>第一日</b>             |   |
| 17  | the second second                                                                                                    | C              | - Alle                |                           | - A Stranger                  | NE NE    | TA A                                    | 10 -1          | States.                | 2 |
| 18  |                                                                                                    | E R            |                       | 01                        | Alter and a                   | - At a   |                                         | 1 Level        | ALL STATES             |   |
| 19  | and the state                                                                                                    | -              |                       |                           | Statute Come                  |          |                                         | 11:5-3         | in the                 |   |
| 20  |                                                                                                    | and the stand  | 1 10 m                | and the second and        | and a second                  |          | di s                                    | A TOTAL        | State State of the Art |   |
| 21  |                                                                                                    | and the second | and the second second |                           |                               | 12       | 122                                     | Cale State     |                        |   |
| 22  | State of the state of the state | 100            | and the second second | Contraction of the second | ALC: NOT THE REAL PROPERTY OF | a antist | - 4 C - C - C - C - C - C - C - C - C - |                | ALL STREET             |   |

## Freeze panes in a worksheet

## Why use freeze panes in a worksheet

If the worksheet is very big and so big that after scrolling a few rows and after scrolling few columns one loses track of the row header and column header. In such cases freeze panes are used

| File   | Но             | me Inse               | rt Page           | Layout | Formulas          | Data R                                            | eview | View | Team                 |               |                |                   |                                          |                                                                                             |                   |
|--------|----------------|-----------------------|-------------------|--------|-------------------|---------------------------------------------------|-------|------|----------------------|---------------|----------------|-------------------|------------------------------------------|---------------------------------------------------------------------------------------------|-------------------|
| Normal | Page<br>Layout | Page Break<br>Preview | Custom<br>Views S | Full [ | Ruler 🗹 Gridlines | <ul> <li>Formula Bar</li> <li>Headings</li> </ul> | Zoom  | 100% | Zoom to<br>Selection | New<br>Window | Arrange<br>All | Freeze<br>Panes * | Split Hide                               | View Side by Side                                                                           | Save<br>Workspace |
|        | V              | Vorkbook Vie          | WS                |        | S                 | how                                               |       | Zoon | 1                    |               |                |                   | Freeze Par                               | nes<br>and columns visible while the                                                        | rest of           |
|        | D19            |                       | (n                | Ĵx.    | _                 |                                                   |       |      |                      |               |                | لتنبق             | the works                                | heet scrolls (based on current s                                                            | election).        |
| 1      | A              | В                     | C                 | D      | E                 | F                                                 | G     | H    | ł                    | 1             | J              |                   | Freeze Top<br>Keep the t<br>the rest of  | p <u>Row</u><br>op row visible while scrolling t<br>'the worksheet.                         | hrough            |
| 2 3    |                |                       |                   |        |                   |                                                   |       |      |                      |               |                |                   | Freeze Firs<br>Keep the fi<br>through th | i <b>t <u>Column</u><br/>irst column visible while scrolli</b><br>he rest of the worksheet. | ng                |

The freeze panes option is used to freeze the

- 1. Freeze top row
- 2. Freeze first column
- 3. Freeze panes

#### Freeze top row

To freeze the top row select the top row as shown in the diagram and click freeze top row

| F   | ile H             | lome Inse               | rt Page           | e Layout       | Form  | ulas  | Data R                  | eview  | View  | Team                 |               |         |                   |                            |                                                                                                    |                      |
|-----|-------------------|-------------------------|-------------------|----------------|-------|-------|-------------------------|--------|-------|----------------------|---------------|---------|-------------------|----------------------------|----------------------------------------------------------------------------------------------------|----------------------|
| Nor | mal Page<br>Layou | Page Break<br>t Preview | Custom<br>Views S | Full           | Ruler | nes 🔽 | Formula Bar<br>Headings | Zoom   | 100%  | Zoom to<br>Selection | New<br>Window | Arrange | Freeze<br>Panes * | Split<br>Hide              | <ul> <li>∑ View Side by Side</li> <li>⇒ Synchronous Scrolling</li> <li>⇒ Reset Window Position</li> </ul> | Save<br>Workspac     |
|     |                   | Workbook Vie            | ews               |                |       | Show  | N                       | _      | Zoom  |                      |               |         |                   | <u>F</u> reeze Pan         | ies                                                                                                    |                      |
|     | A1                |                         | · (*              | f <sub>x</sub> | SI.No |       |                         |        |       |                      |               |         |                   | Keep rows                  | and columns visible while the<br>neet scrolls (based on current s                                         | rest of<br>election) |
| A   | А                 | В                       | С                 | 1              | 0     | Е     | F                       | G      | Н     |                      | E.            | J       | <b>TT</b>         | Freeze Top                 | <u>R</u> ow                                                                                               |                      |
| 1   | SI.No             | Class                   | Section           | Roll           | No Na | ne    | Age                     | Gender | Heigh | nt Wei               | ght           |         |                   | Keep the to<br>the rest of | op row visible while scrolling the<br>the worksheet.                                                      | hrough               |
| 2   |                   | 1                       |                   |                |       |       |                         |        |       |                      | -             |         | <b>BEE</b>        | Freeze Firs                | t <u>C</u> olumn                                                                                          |                      |
| 3   |                   | 2                       |                   |                |       |       |                         |        |       |                      |               |         |                   | Keep the fi                | irst column visible while scrolling<br>rest of the worksheet                                              | ng                   |
| 1   |                   | 2                       |                   |                |       |       |                         |        |       |                      | 10            |         |                   | anoughti                   | ie reactor the worksheet.                                                                                 | 1                    |

## <u>Freeze first column</u>

This option is used to freeze the first column of the worksheet as shown below.

|    | File      | Ho            | me In                | sert Page           | e Layou        | t F | Formulas               | Data                      | Review     | View  | Team                 |               |                  |                   |                             |                                     |                                          |    |
|----|-----------|---------------|----------------------|---------------------|----------------|-----|------------------------|---------------------------|------------|-------|----------------------|---------------|------------------|-------------------|-----------------------------|-------------------------------------|------------------------------------------|----|
| No | rmai L    | Page<br>ayout | Page Brea<br>Preview | k Custom<br>Views S | Full<br>Screen | V R | Ruler 🗔<br>Gridlines 🗔 | / Formula B<br>/ Headings | ar<br>Zoom | 100%  | Zoom to<br>Selection | New<br>Window | Arrange<br>w All | Freeze<br>Panes * | Split Hide                  | View Side<br>Synchrone<br>Reset Win | by Side<br>ous Scrolling<br>dow Position | w  |
|    |           | N             | /orkbook \           | /iews               |                |     | Sho                    | W                         |            | Zoom  |                      |               |                  |                   | Unfreeze Pa                 | ines                                |                                          |    |
| _  | A1 ▼ (= j |               |                      | $f_x$               | SI.No          | D   |                        |                           |            |       |                      |               |                  | through the       | entire worksh               | ns to scroll<br>leet.               |                                          |    |
|    |           | А             | В                    | С                   |                | D   | E                      | F                         | G          | Н     |                      | 1             | J                |                   | Freeze Top                  | Row                                 |                                          |    |
| 1  | SI.N      | o             | Class                | Section             | Roll           | No  | Name                   | Age                       | Gender     | Heigh | nt Wei               | ght           |                  |                   | Keep the to                 | p row visible w                     | hile scrolling                           | _  |
| 2  |           | 1             |                      |                     |                |     |                        |                           |            |       |                      |               |                  |                   | Freeze First                | <u>C</u> olumn                      |                                          |    |
| 3  | _         | 2             |                      |                     |                |     |                        |                           |            |       |                      |               |                  |                   | Keep the fir<br>through the | st column visib<br>e rest of the wo | le while scrollin<br>orksheet.           | ۱g |
| 4  |           | 3             |                      |                     |                |     |                        |                           |            |       |                      |               |                  |                   |                             |                                     |                                          |    |
| 5  | _         | 4             |                      |                     |                |     |                        |                           |            |       |                      |               |                  |                   |                             |                                     |                                          |    |
| 0  | -         | 5             |                      |                     |                |     |                        |                           |            |       |                      |               |                  |                   |                             |                                     |                                          |    |
| 2  |           | 7             |                      |                     |                |     |                        |                           |            |       |                      |               |                  |                   |                             |                                     |                                          |    |
| 9  |           | 8             |                      |                     |                |     |                        |                           |            |       |                      |               |                  |                   |                             |                                     |                                          |    |
| 10 |           | 9             |                      |                     |                |     |                        |                           |            |       |                      |               |                  |                   |                             |                                     |                                          |    |
| 11 |           | 10            |                      |                     |                |     |                        |                           |            |       |                      |               |                  |                   |                             |                                     |                                          |    |
| 12 |           | 11            |                      |                     |                |     |                        |                           |            |       |                      |               |                  |                   |                             |                                     |                                          |    |
| 13 |           |               |                      |                     |                |     |                        |                           |            |       |                      |               |                  |                   |                             |                                     |                                          |    |

## **Freeze Panes**

This option is used to keep the rows and columns visible while the rest of the worksheet is scrolling

|    | А     | В     | С       | D       | E    | F   | G      | Н      | I.     | J | К | Γ |
|----|-------|-------|---------|---------|------|-----|--------|--------|--------|---|---|---|
| 1  | SI.No | Class | Section | Roll No | Name | Age | Gender | Height | Weight |   |   | Γ |
| 2  | 1     |       |         |         |      |     |        |        |        |   |   |   |
| 3  | 2     |       |         |         |      |     |        |        |        |   |   |   |
| 4  | 3     |       |         |         |      |     |        |        |        |   |   |   |
| 5  | 4     |       |         |         |      |     |        |        |        |   |   |   |
| 6  | 5     |       |         |         |      |     |        |        |        |   |   |   |
| 7  | 6     |       |         |         |      |     |        |        |        |   |   |   |
| 8  | 7     |       |         |         |      |     |        |        |        |   |   |   |
| 9  | 8     |       |         |         |      |     |        |        |        |   |   |   |
| 10 | 9     |       |         |         |      |     |        |        |        |   |   |   |
| 11 | 10    |       |         |         |      |     |        |        |        |   |   |   |
| 12 | 11    |       |         |         |      |     |        |        |        |   |   |   |
| 13 |       |       |         |         |      |     |        |        |        |   |   |   |
| 14 |       |       |         |         |      |     |        |        |        |   |   |   |

# **Conditional formatting**

Conditional formatting is used to format a range of values based on a condition

## Step-1

| Fi  | ile Ho   | ome Ins                   | sert Page   | e Layout               | Formulas | Data | Review                      | View Te      | eam                       |        |                |                 |                                                 |             |                              |
|-----|----------|---------------------------|-------------|------------------------|----------|------|-----------------------------|--------------|---------------------------|--------|----------------|-----------------|-------------------------------------------------|-------------|------------------------------|
| Pas | te       | t<br>py *<br>rmat Painter | Calibri B I | נ  •<br>• 🖽 י <u>ש</u> | 1 · A    |      | ≡ <mark>=</mark> »<br>≡ ∃ ⊈ | r ≣w<br>≇ ⊠m | rap Text<br>erge & Center | Genera | <br>% <b>,</b> | ▼<br>00.<br>0.¢ | Conditional<br>Formatting * as Table * Styles * | +<br>Insert | Delete Format<br>▼ v v Clear |
| _   | Clipboar | 0                         | - (n        | Font<br>£ CLA          |          | 19   | All                         | gnment       |                           | IX P   | vumber         | 19              | Highlight Cells Rules                           |             | Greater Than                 |
| _   | AI       |                           | 10          | Jx SI.N                | 10       | -    |                             | 1            | 1                         |        |                | -               |                                                 | -2          |                              |
| 4   | A        | В                         | C           | D                      | E        | F    | G                           | Н            | 1                         | J      | K              | 1               | Ton/Bottom Rules                                |             | Loce Than                    |
| 1   | SI.No    | <mark>Class</mark>        | Section     | Roll No                | Name     | Age  | Gender                      | Height       | Weight                    |        |                |                 |                                                 | -<          |                              |
| 2   | 1        | L                         |             |                        |          |      |                             |              |                           |        |                |                 | ( <b>P</b> 5)                                   |             | -                            |
| 3   | 2        | 2                         |             |                        |          |      |                             |              |                           |        |                |                 | Data Bars                                       |             | Between                      |
| 4   | 3        | 3                         |             |                        |          |      |                             |              |                           |        |                |                 | 1990                                            |             |                              |
| 5   | L        | 1                         |             |                        |          |      |                             |              |                           |        |                |                 | Color Scales                                    |             | Equal To                     |
| 6   | 5        | 5                         |             |                        |          |      |                             |              |                           |        |                |                 |                                                 |             |                              |
| 7   | 6        | 5                         |             |                        |          |      |                             |              |                           |        |                |                 | Icon Sets                                       |             | Text that Contains           |
| 8   | 1        | 7                         |             |                        |          |      |                             |              |                           |        |                |                 |                                                 | - <u>ao</u> |                              |
| 9   | 8        | 3                         |             |                        |          |      |                             |              |                           |        |                |                 | 📑 <u>N</u> ew Rule                              |             | A Date Occurring             |
| 10  | 9        | 9                         |             |                        |          |      |                             |              |                           |        |                |                 | 🕑 Clear Rules 🔹                                 |             |                              |
| 11  | 10       | )                         |             |                        |          |      |                             |              |                           |        |                |                 | Manage <u>R</u> ules                            |             | Duplicate Valuer             |
| 12  | 11       | -                         |             |                        |          |      |                             |              |                           |        |                |                 |                                                 |             | Dupicate values              |
| 13  |          |                           |             |                        |          |      |                             |              |                           |        |                |                 |                                                 | N           | lore Rules                   |
| 14  |          |                           |             |                        |          |      |                             |              |                           |        |                |                 |                                                 |             |                              |

## Step-2

|    | А     | В          | С             | D         | E     | F            | G                | Н        | I.     |
|----|-------|------------|---------------|-----------|-------|--------------|------------------|----------|--------|
| 1  | SI.No | Class      | Section       | Roll No   | Name  | Age          | Gender           | Height   | Weight |
| 2  | 1     | Greater T  | han           |           |       |              |                  | 2 2      | 3      |
| 3  | 2     | oreater in |               |           |       |              |                  |          |        |
| 4  | 3     | Format     | cells that ar | e GREATER | THAN: |              |                  |          |        |
| 5  | 4     | 6          |               |           | 📧 wi  | th Light Red | l Fill with Dark | Red Text |        |
| 6  | 5     |            |               |           | ()    |              |                  |          |        |
| 7  | 6     |            |               |           |       |              | ОК               | Cancel   |        |
| 8  | 7     |            | 1             | 1         | 1     |              |                  |          |        |
| 9  | 8     |            |               |           |       |              |                  |          |        |
| 10 | 9     |            |               |           |       |              |                  |          |        |
| 11 | 10    |            |               |           |       |              |                  |          |        |
| 12 | 11    |            |               |           |       |              |                  |          |        |

#### Step-3

|    | А     | В     | С       | D       | E    | F   | G      | Н      | 1      |
|----|-------|-------|---------|---------|------|-----|--------|--------|--------|
| 1  | SI.No | Class | Section | Roll No | Name | Age | Gender | Height | Weight |
| 2  | 1     |       |         |         |      |     |        |        |        |
| 3  | 2     |       |         |         |      |     |        |        |        |
| 4  | 3     |       |         |         |      |     |        |        |        |
| 5  | 4     |       |         |         |      |     |        |        |        |
| 6  | 5     |       |         |         |      |     |        |        |        |
| 7  | 6     |       |         |         |      |     |        |        |        |
| 8  | 7     |       |         |         |      |     |        |        |        |
| 9  | 8     |       |         |         |      |     |        |        |        |
| 10 | 9     |       |         |         |      |     |        |        |        |
| 11 | 10    |       |         |         |      |     |        |        |        |
| 12 | 11    |       |         |         |      |     |        |        |        |
| 13 |       |       |         |         |      |     |        |        |        |
|    |       |       |         |         |      |     |        |        |        |

- **New Rule :** Used in New Formatting Rule, where you define a custom conditional formatting rule to apply to the cell selection.
- **Clear Rules :** Used to clear rules from selected cells or the entire sheet.
- Manage Rules : Add ,Edit ,delete rules for conditional formatting.

## Format cell

Right click on the cell to set the cell type. This option is used in setting the cell type and formatting cells. This is comprised of the following options. These are number, alignment, font, border, fill, protection.

#### 3.3.8.1 Number

This option is used to set the cell type as shown below. This option is applicable to a particular cell, a column, set of selected columns, row, set of selected rows, set of selected cells., the entire worksheet. This option is used for faster data entry where the user may miss writing Rs in front of the amount where the amount is being entered.

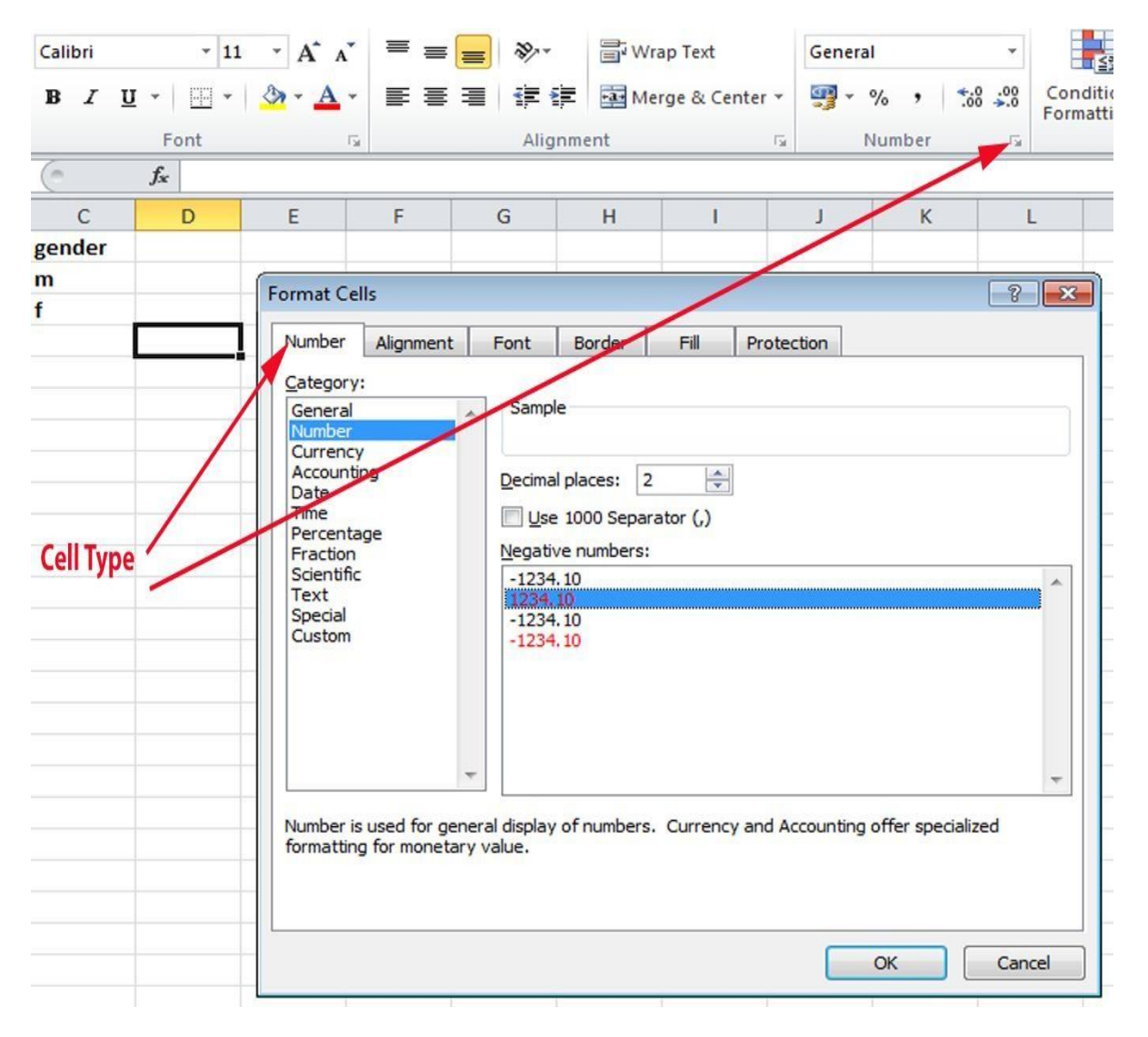

## **Alignment**

| Format Ce                                                                                                    | lls                                                                                                |      |             |      |            | × 8         |
|----------------------------------------------------------------------------------------------------|----------------------------------------------------------------------------------------------------|------|-------------|------|------------|-------------|
| Number                                                                                                    | Alignment                                                                                          | Font | Border      | Fill | Protection | ]           |
| Text align<br><u>H</u> orizon<br>Genera<br><u>V</u> ertical:<br>Bottom<br>Just<br>Text cont<br><u>W</u> ra<br><u>M</u> erg<br>Right-to-I<br><u>T</u> ext dir<br>Contex | Iment<br>tal:<br>ify distributed<br>rol<br>p text<br>nk to fit<br>ge cells<br>eft<br>ection:<br>ct |      | ndent:<br>0 |      |            | Orientation |
|                                                                                                    |                                                                                                    |      |             |      |            | OK Cancel   |

The alignment can be done horizontally and vertically. Apart of it the text direction can be changed by few degrees. The text control is used to wrap the text when a lot text is entered into a particular cell. Shrink to fit reduces the size of the text in order to fit the text into one cell. The merge cells option is used to merge one or more cells into 1 cell and the text direction.

### Font

This option is used to set the type of fonts of a cell. Fonts are defined by font name, font style and font size. Right click on the cell to set the fonts. The font option is used to set the font name, font style and font size. Below it shows the underline style which are none, single, double, double accounting. The font color can be changed by changing the font color. Apart of this there are options to subscript text, superscript text and strikethrough. The color of the font can be changed here.

| Eont: Font si<br>Calibri<br>Calibri (Headings)<br>Calibri (Body)<br>Adobe Arabic<br>Adobe Casion Pro<br>Adobe Devanagari<br>Underline: Color:                                                                                                    | yle: Size:<br>ar 11<br>8<br>9<br>10<br>11<br>12<br>14 |
|----------------------------------------------------------------------------------------------------|-------------------------------------------------------|
| Calibri     Reguli       The Cambria (Headings)     Alobe Caslon Pro       Adobe Arabic     Italic       Adobe Caslon Pro     Badobe Caslon Pro Bold       Adobe Devanagari     Color:                                                                                                    | ar 11<br>ar 8<br>9<br>10<br>11<br>12<br>14            |
| The Cambria (Headings)       Regul         The Calibri (Body)       Italic         Adobe Arabic       Bold         Adobe Caslon Pro       Bold Italic         Adobe Caslon Pro Bold       Duderline:         Underline:       Color:                                                                                                    | ar 8<br>9<br>10<br>11<br>12<br>14                     |
| Image: Comparison of the second second se | 9<br>10<br>11<br>12<br>14                             |
| Adobe Arabic     Bold       Adobe Casion Pro     Bold Ii       Adobe Casion Pro Bold     Value       Adobe Devanagari     Value                                                                                                    | talic 10<br>11<br>12<br>14                            |
| Adobe Casion Pro Bold     Adobe Casion Pro Bold     Adobe Casion Pro Bold     Adobe Devanagari Underline:      Color:  None                                                                                                    | 11<br>12<br>14                                        |
| Adobe Casion Pro Bold<br>Adobe Devanagari<br>Underline: Color:                                                                                                    | * 14                                                  |
| Underline: Color:                                                                                                    |                                                       |
| None                                                                                                    |                                                       |
| None                                                                                                    | Vor                                                   |
| Effects                                                                                                    | 2W                                                    |
| Strikethrough                                                                                                    |                                                       |
|                                                                                                    | AaBbCcVv7z                                            |
|                                                                                                    |                                                       |
| Supscript                                                                                                    |                                                       |

## 3.3.8.4 Border

This option is used set the border around the cell or a group of cells

| Format Cells                                                  | X (\$                                                                                                    |
|---------------------------------------------------------------|----------------------------------------------------------------------------------------------------|
| Number       Alignment         Line       Style:         None | Font Border Fill Protection<br>Presets<br>None Qutline Inside<br>Border<br>Text Text<br>Text Text<br>Text Text<br>Text Text<br>Text Text<br>Text Text<br>Text Text<br>Text Text<br>Text Text<br>Text Text<br>Text Text<br>Text Text |
|                                                               | OK Cancel                                                                                                    |

The border option is comprised of line style which defines the line of the borders of the cells. The color option is used to define the colour of the border. There are options such as presets which define where the border would be inside, outside, both inside and outside and none. Borders those that are not required can be removed as per user requirement.

|     |           | v -         |      |          |   |    |                |                         | -            | <b>1</b> 7 |  |  |
|-----|-----------|-------------|------|----------|---|----|----------------|-------------------------|--------------|------------|--|--|
| Pas | te 🍼 Form | nat Painter | B    | I        | U | *  |                | • 💁 • <u>A</u> •        | ≣ ≣ ≣        | •          |  |  |
|     | Clipboard | G           |      |          |   | Fo | Bor            | ders                    |              | g          |  |  |
|     | A1        |             | - (= |          |   | fx |                | B <u>o</u> ttom Border  |              |            |  |  |
| 1   | Δ         | B           |      | c        |   |    |                | To <u>p</u> Border      |              | i          |  |  |
| 1   |           | 0           |      | <u> </u> |   |    |                | <u>L</u> eft Border     |              |            |  |  |
| 2   |           |             |      |          |   |    |                | <u>R</u> ight Border    |              |            |  |  |
| 3   |           |             |      |          |   |    |                | <u>N</u> o Border       |              |            |  |  |
| 4   |           |             |      |          |   |    | ⊞              | <u>A</u> ll Borders     |              |            |  |  |
| 5   |           |             |      |          |   |    | <u>i</u>       | Outside Borders         | ;            |            |  |  |
| 6   |           |             |      |          |   |    | <u>i</u>       | Thick Box Borde         | r            |            |  |  |
| 7   |           |             |      |          |   |    |                | Bottom Double           | Border       |            |  |  |
| 8   |           |             |      |          |   |    |                | Thick Bottom Bo         | rder         |            |  |  |
| 9   |           |             |      |          |   |    |                | Top and Bottom          | Border       | -          |  |  |
| 11  |           |             |      |          |   |    |                | Top and Thick B         | ottom Border |            |  |  |
| 12  |           |             |      |          |   |    |                | Top and Double          | Bottom Bord  | lar        |  |  |
| 13  |           |             |      |          |   |    | Dra            | Nop and Do <u>d</u> ore | bottom bore  |            |  |  |
| 14  |           |             |      |          |   |    |                | Draw Border             |              | -          |  |  |
| 15  |           |             |      |          |   |    |                | Draw Border Cri         | 4            |            |  |  |
| 16  |           |             |      |          |   |    | <b>*</b>       | Draw Border Gri         | u            |            |  |  |
| 17  |           |             |      |          |   |    | Lase Border    |                         |              |            |  |  |
| 18  |           |             |      |          |   |    | _//            | Line Color              |              |            |  |  |
| 19  |           |             |      |          |   |    |                | Line St <u>v</u> le     |              |            |  |  |
| 20  | 20        |             |      |          |   |    | $\blacksquare$ | More Borders            |              |            |  |  |
|     |           |             |      |          |   |    |                |                         |              |            |  |  |

#### Another way to set the borders is as below

Another way to set the border is as below

## 3.3.8.5 Fill

The shading or fill can be applied to a cell or a group of cells in 2 ways and they are

## <u>One Way</u>

|    | А         | В | С | D         | E                  | F           | G        | Н                   | 1 - E     | J | K      |
|----|-----------|---|---|-----------|--------------------|-------------|----------|---------------------|-----------|---|--------|
|    | hello     |   |   | Format Ce | lls                |             |          |                     |           |   | 8 8    |
|    | how are   |   |   |           |                    |             |          | -                   |           |   |        |
|    | you and   |   |   | Number    | Alignment          | Font        | Border   | Fill Pro            | tection   |   |        |
|    | how is    |   |   | Backgro   | und <u>C</u> olor: |             |          | P <u>a</u> ttern Co | olor:     |   |        |
|    | your      |   |   |           | No Col             | or          |          |                     | Automatic | • |        |
|    | health.It |   |   |           |                    |             |          | Pattern St          | yle:      |   |        |
|    | has been  |   |   |           |                    |             |          |                     |           | - |        |
|    | a long    |   |   |           |                    |             |          |                     |           |   |        |
| 1  | time      |   |   |           |                    |             | <b>—</b> |                     |           |   |        |
| 2  |           |   |   |           |                    |             |          |                     |           |   |        |
| 3  |           |   |   |           |                    |             |          |                     |           |   |        |
| 4  |           |   |   |           |                    |             |          |                     |           |   |        |
| 5  |           |   |   |           |                    |             | _        |                     |           |   |        |
| 6  |           |   |   | Fill Eff  | ects               | lore Colors |          |                     |           |   |        |
| 7  |           |   |   |           |                    |             |          |                     |           |   |        |
| 8  |           |   |   |           |                    |             |          |                     |           |   |        |
| 9  |           |   |   | Sample    |                    |             |          |                     |           |   |        |
| 10 |           |   |   |           |                    |             |          |                     |           |   |        |
| 11 |           |   |   |           |                    |             |          |                     |           |   |        |
| 12 |           |   |   |           |                    |             |          |                     |           |   |        |
| 13 |           |   |   |           |                    |             |          |                     |           |   |        |
| 14 |           |   |   |           |                    |             |          |                     | C         | к | Cancel |
| 15 |           |   |   |           |                    |             |          |                     |           |   |        |

|   | А         | В | С |
|---|-----------|---|---|
|   | hello     |   |   |
|   | how are   |   |   |
|   | you and   |   |   |
|   | how is    |   |   |
|   | your      |   |   |
|   | health.It |   |   |
|   | has been  |   |   |
|   | a long    |   |   |
| 1 | time      |   |   |

#### Another way

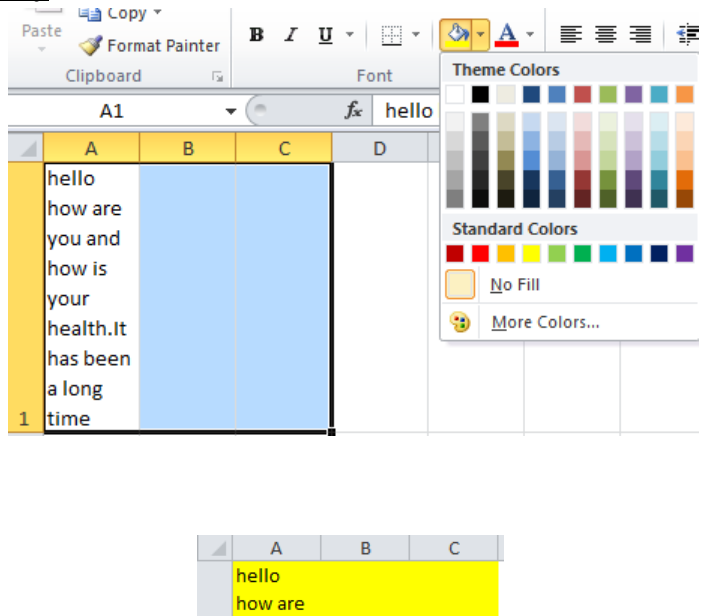

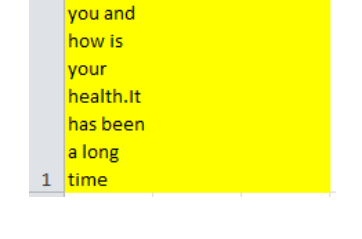

### **Text decoration**

Text decoration is changing the look and feel of the text. Text direction is done in following 7 ways. They are

- Bold :- Ctrl + B :- This option is used to make the text bold. Another way to do this is click the Home Tab ->Click B in the Font group.
- Italic:-Ctrl + I :- This option is used to make the text *italic*.
   Another way to do this is click
   The Home Tab->Click I in the Font group
- 3. Underline:-Ctrl +U :- This option is used to <u>underline</u> the text. Another way to do this is click The Home Tab->Click U in the Font group
- **4. Double Underline :-**This option is used to double underline the text. To do this click on the home tab

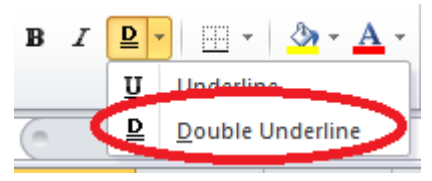

**5. Strike through :-** This option is used to strike through the text. To do this right click on the cell and select option.

| С               | D                                                                                                    | E                                                                                                    | F         | G               | Н                                               |                                              | I.    | J                                                                            |         | K  |
|-----------------|----------------------------------------------------------------------------------------------------|----------------------------------------------------------------------------------------------------|-----------|-----------------|-------------------------------------------------|----------------------------------------------|-------|------------------------------------------------------------------------------|---------|----|
|                 | Format Cel                                                                                                    | ls                                                                                                    |           |                 |                                                 |                                              |       |                                                                              | ?       | ×  |
| <del>5555</del> | Number                                                                                                    | Alignment                                                                                                    | Font      | Border          | Fill                                            | Protection                                   |       |                                                                              |         |    |
|                 | Eont:<br>Calibri<br>Calibri<br>Adobe<br>Adobe<br>Adobe<br>Adobe<br>Adobe<br>Adobe<br>Calibri<br>Adobe<br>Adobe<br>Calibri<br>Adobe<br>Calibri<br>Calibri<br>Adobe<br>Calibri<br>Calibri<br>Calibri<br>Calibri<br>Adobe<br>Calibri<br>Calibri<br>Calibri<br>Adobe<br>Calibri<br>Calibri | ria (Headings<br>(Body)<br>e Arabic<br>e Caslon Pro<br>e Caslon Pro<br>e Caslon Pro<br>e Devanagari<br>sethrough<br>grscript<br>script<br>rueType font | )<br>Bold | font will be us | Font<br>Regu<br>Italic<br>Bold<br>Bold<br>Color | style:<br>ular<br>Lar<br>Italic<br>:<br>view | AaBbC | Size:<br>11<br>8<br>9<br>10<br>11<br>12<br>14<br>Norm<br>CVyZz<br>your scree | al font |    |
|                 |                                                                                                    |                                                                                                    |           |                 |                                                 |                                              | OK    |                                                                              | Cano    | el |

6. Superscript :- This option is used to superscript the text as below.

| D              | E                                                                                                    | F                                                                                                    | G                                | Н               | 1                                                                                   | J      | K                                                                               | L      |
|----------------|----------------------------------------------------------------------------------------------------|----------------------------------------------------------------------------------------------------|----------------------------------|-----------------|-------------------------------------------------------------------------------------|--------|---------------------------------------------------------------------------------|--------|
|                | Format Ce                                                                                                    | lls                                                                                                    |                                  |                 |                                                                                     |        |                                                                                 | ? 🛛    |
| X <sup>2</sup> | Font                                                                                                    |                                                                                                    |                                  |                 |                                                                                     |        |                                                                                 |        |
|                | Eont:<br>Calibri<br>Calibri<br>Calibri<br>Calibri<br>Calibri<br>Adob<br>Adob<br>Adob<br>Adob<br>Adob<br>Adob<br>Adob<br>Adob | ria (Headings<br>(Body)<br>e Caslon Pro<br>e Caslon Pro<br>e Caslon Pro<br>e Caslon Pro<br>e Devanagar<br>:<br>gebrough<br>grscript<br>script<br>rueType fon | s)<br>Bold<br>i<br>t. The same f | font will be us | Font style<br>Regular<br>Regular<br>Italic<br>Bold Italic<br>Bold Italic<br>Preview | c Aabb | Size:<br>11<br>8<br>9<br>10<br>11<br>12<br>14<br>14<br>Corryzz<br>d your screen | l font |
|                |                                                                                                    |                                                                                                    |                                  |                 |                                                                                     | C      | K                                                                               | Cancel |

**7. Subscript:-** The option is used to subscript the text in the cell. As below

| E                | F                                                                                      | G                                                                                       | Н            | 1                | J                                        | К             | L                              | М       |
|------------------|----------------------------------------------------------------------------------------|-----------------------------------------------------------------------------------------|--------------|------------------|------------------------------------------|---------------|--------------------------------|---------|
|                  | Format Cel                                                                             | lls                                                                                     |              |                  |                                          |               |                                | 8 🛛     |
| H <sub>2</sub> O | Font                                                                                   | ]                                                                                       |              |                  |                                          |               |                                |         |
|                  | Eont:                                                                                  |                                                                                         |              |                  | Font style:                              |               | Size:                          |         |
|                  | Tr Cambring<br>Tr Cambring<br>Adobring<br>Adobring<br>Adobring<br>Adobring<br>Adobring | ria (Headings<br>i (Body)<br>e Arabic<br>e Caslon Pro<br>e Caslon Pro B<br>e Devanagari | )<br>3old    | -                | Regular<br>Italic<br>Bold<br>Bold Italic |               | 8<br>9<br>10<br>11<br>12<br>14 |         |
|                  | Underline                                                                              |                                                                                         |              |                  | Color:                                   |               |                                |         |
|                  | None                                                                                   |                                                                                         |              | •                |                                          |               | <ul> <li>Norma</li> </ul>      | al font |
|                  | Effects<br>Strik<br>Supp<br>Supp                                                       | ethrough<br>erscript<br>script                                                          |              |                  | Preview                                  | AaBb          | oCcYyZz                        |         |
|                  | This is a T                                                                            | rueType font                                                                            | . The same t | font will be use | ed on both you                           | ur printer an | nd your screer                 | ı.      |
|                  |                                                                                        |                                                                                         |              |                  |                                          |               | ок                             | Cancel  |

#### Learning objectives

After the Completion of this unit you should be able to know

- 1) How to design various kinds of charts
- 2) Text decoration

#### Introduction

Charts are very important in order show pictorially the growth and development of a business. This chart shows in which sectors a business has achieved maximum revenue while in which sectors the business needs development. Apart of charts there are other controls such as zoom in and zoom out which helps to zoom in and zoom out the worksheet. Special symbols control help to add special symbols in a worksheet wherever required. The comment option is used to add comment to the cell.

## Definition

Chart :- A chart, also called a graph, is a graphical representation of data, in which "the data is represented by symbols.

Symbol :- A character that is not a letter of a number is a symbol.

Comment :- A comment a written statement the expresses the opinion about a cell.

Special symbol :- A character that is not a letter, number.

## 4.3 Working with charts

#### 4.3.1 Creating chart

To Create a chart in Excel first create a excel entry as shown below

|   | А       | В   |
|---|---------|-----|
| 1 | name    | Age |
| 2 | shanu   | 25  |
| 3 | ramu    | 54  |
| 4 | Geeta   | 34  |
| 5 | Pallavi | 23  |

Click on insert tab and select any of the charts defined below

|        | XX   | 0   | -      |      | ·•.     | 0        |
|--------|------|-----|--------|------|---------|----------|
| Column | Line | Pie | Bar    | Area | Scatter | Other    |
| *      | *    | *   | *      | *    | *       | Charts - |
|        |      | 1   | Charts |      |         | G        |

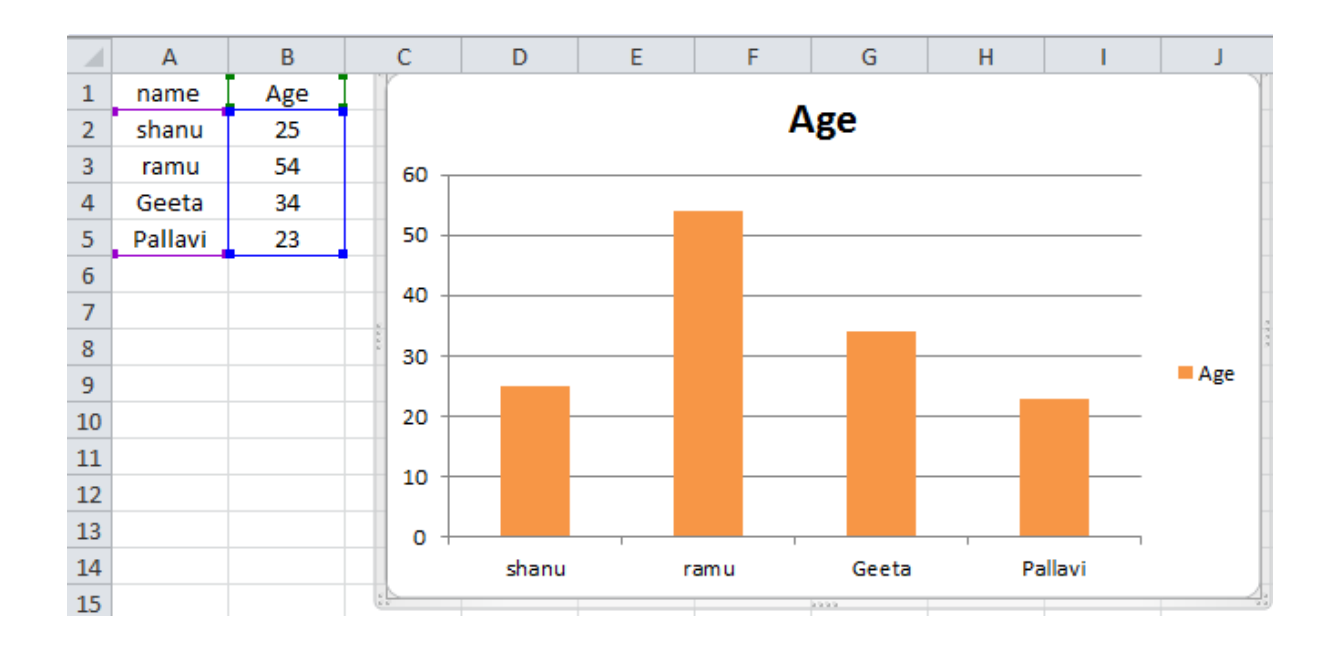

## 4.3.2 Manipulating a chart

To manipulate a chart select

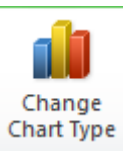

| Templates   Image: Column   ∠∠ Line   Pie   Bar   Marca   X Y (Scatter)   Stock   Surface |    |      |  |
|-------------------------------------------------------------------------------------------|----|------|--|
| Surface                                                                                   |    | adm. |  |
| Doughnut     S     Bubble     XY     Radar                                                | ea |      |  |

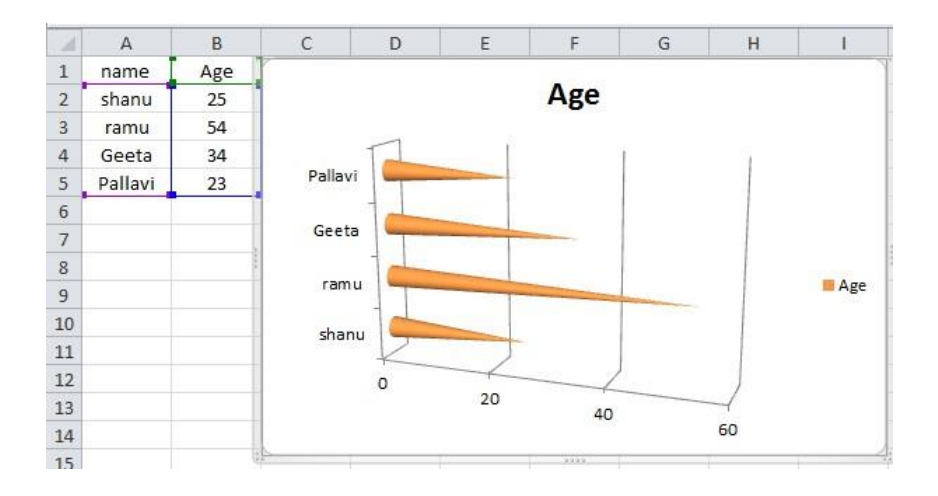

### Zoom In Out

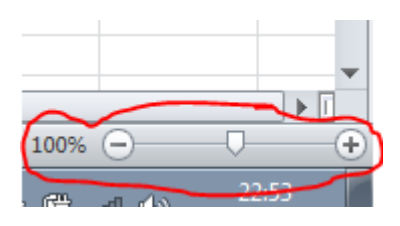

The zoom in out control is used to magnify the excel sheet and reduce magnification of the excel sheet. The + symbol increases the magnification and - symbol reduces the magnification. You can also drag the zoom control left to reduce the magnification and right to increase the magnification.

## Special symbols

Click on the insert special symbol click the insert tab and click the

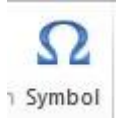

| <u>symbo</u>                                       | (norma | eciai<br>al text | )   | cters |   |   | • | S <u>u</u> bse | t: Bas | ic Latir | 1 |   |   |   |   | • |
|----------------------------------------------------|--------|------------------|-----|-------|---|---|---|----------------|--------|----------|---|---|---|---|---|---|
|                                                    | !      | н                | #   | \$    | % | & | 1 | (              | )      | *        | + | , | - |   | / |   |
| 0                                                  | 1      | 2                | 3   | 4     | 5 | 6 | 7 | 8              | 9      | :        | ; | < | = | ۷ | ? |   |
| @                                                  | А      | В                | С   | D     | Ε | F | G | Н              | Ι      | J        | К | L | Μ | Ν | 0 |   |
| Ρ                                                  | Q      | R                | S   | Т     | U | ۷ | W | Х              | Υ      | Ζ        | [ | \ | ] | ۸ | _ |   |
| `                                                  | а      | b                | с   | d     | е | f | g | h              | i      | j        | k | Ι | m | n | ο | - |
| Recently used symbols:                             |        |                  |     |       |   |   |   |                |        |          |   |   |   |   |   |   |
| ×                                                  | ≤      | Ы                | 1⁄6 | €     | £ | ¥ | © | ®              | тм     | ±        | ≠ | ≥ | ÷ | ~ | μ |   |
| Ampersand Character code: 0026 from: Unicode (hex) |        |                  |     |       |   |   |   |                |        |          |   |   |   |   |   |   |

## Comments

## **Insert Comments**

To comment a cell follow the following steps.

## Step-1

Click on the cell and press Shift +F2 To add comment or go to Review - >New Comment.

## Step-2

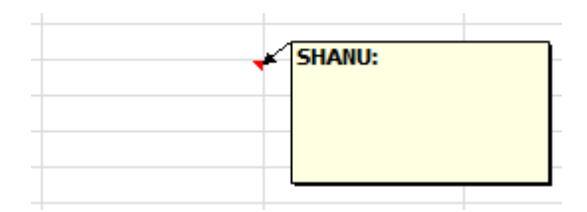

## Step-3

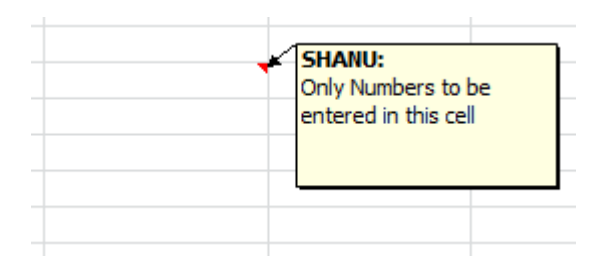

## Step-4

Once done click on another cell

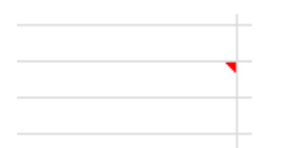

## **View Comment**

Step-1

## Click on the cell marked with a red dot

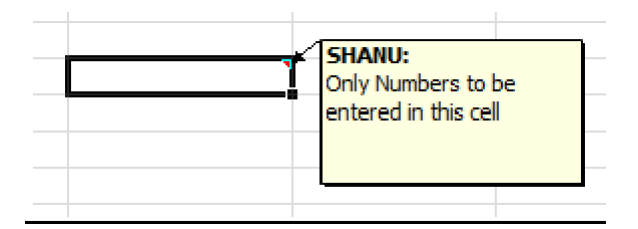

## **Edit Comment**

## Step-1

To Edit the comment click the cell

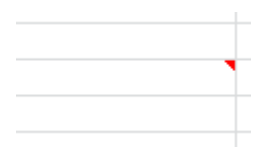

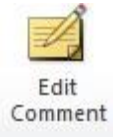

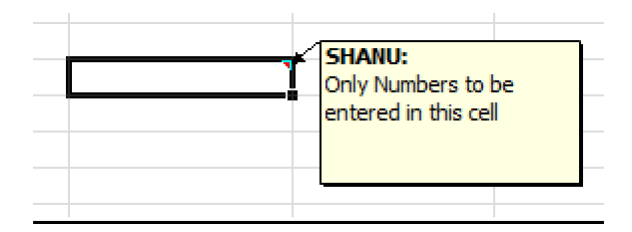

## **Delete Comment**Step-1

To delete the existing comments click

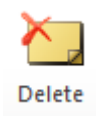

## **Previous Comment**

To go to previous comment click

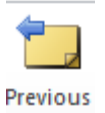

Next Comment

To go to next comment click

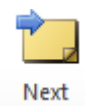

Show CommentStep-1

Click on the cell

Step-2

Click on show/hide comment to show/hide comment

Show/Hide Comment

#### Show all comments

Click Show All Comments

#### **Adding Textbox**

To insert a textbox click on Insert Tab and click the Text Box as shown below

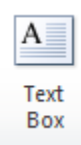

**Undo changes** 

#### Undoing changes in an unsaved worksheet

To undo changes on a cell click on the cell and press Ctrl +Z.

#### Undo changes in a saved document

Undo changes is a process to get back to the previous values of worksheet or a workbook. In case of worksheet the option to undo changes is ctrl + z. In case of workbook there is an auto save which saves the work every 1 minute to time defined by the user. This option is achieved by clicking on file => option =>save. Here clicking on the 2 checkboxes

- Save auto recover every 10 minutes
- Keep the last auto saved version if I close without saving
- Auto recover file location
- Default file location

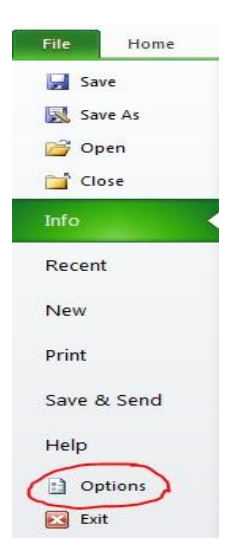

| Excel Options                                                                                       |                                                                                                    | ? 🗙            |
|----------------------------------------------------------------------------------------------------|----------------------------------------------------------------------------------------------------|----------------|
| General<br>Formulas                                                                                 | Customize how workbooks are saved.                                                                                                    |                |
| Proofing                                                                                            | Save workbooks                                                                                                    |                |
| Save<br>Language<br>Advanced<br>Customize Ribbon<br>Quick Access Toolbar<br>Add-Ins<br>Trust Center | Save files in this format: Excel Workbook          Save AutoRecover information every       10       injustes         Save AutoRecover information every       10       injustes         Keep the last autosaved version if I close without saving         AutoRecover file location:       C:\Users\SHANU\AppData\Roaming\Microsoft\Excel\         Default file location:       C:\Users\SHANU\Documents         AutoRecover exceptions for:       Image.age.xlsx         Disable AutoRecover for this workbook only         Offline editing options for document management server files         Save checked-out files to: Image.age.xlsx         The server drafts location on this computer         Image: The optice Document Cache         Serger drafts location:         C:\Users\SHANU\Documents\SharePoint Drafts\         Preserve visual appearance of the workbook         Choose what colors will be seen in previous versions of Excel: Image: Image | <u>B</u> rowse |
|                                                                                                    |                                                                                                    |                |
|                                                                                                    | OK                                                                                                    | Cancel         |

Have the above two check boxes checked and set the auto recover time to 10 minutes. This way the file is saved in auto recovery every 10 minutes. If anything goes wrong you can recover the workbook from the workbook you prepared 10 minutes ago.